## **Designing Spaces: Using Templates**

## Selecting/Obtaining a Template

A template is a **form** or **pattern** used as a guide for making something.

In MS Excel, it is a pattern that defines the layout, fonts, page layouts and other items in a spreadsheet.

Select the File Tab.

Select New.

The **Available Templates** window opens.

# You have the option of selecting:

- Blank workbook,
- Recent Templates,
- Sample Templates
- My Templates
- New from existing

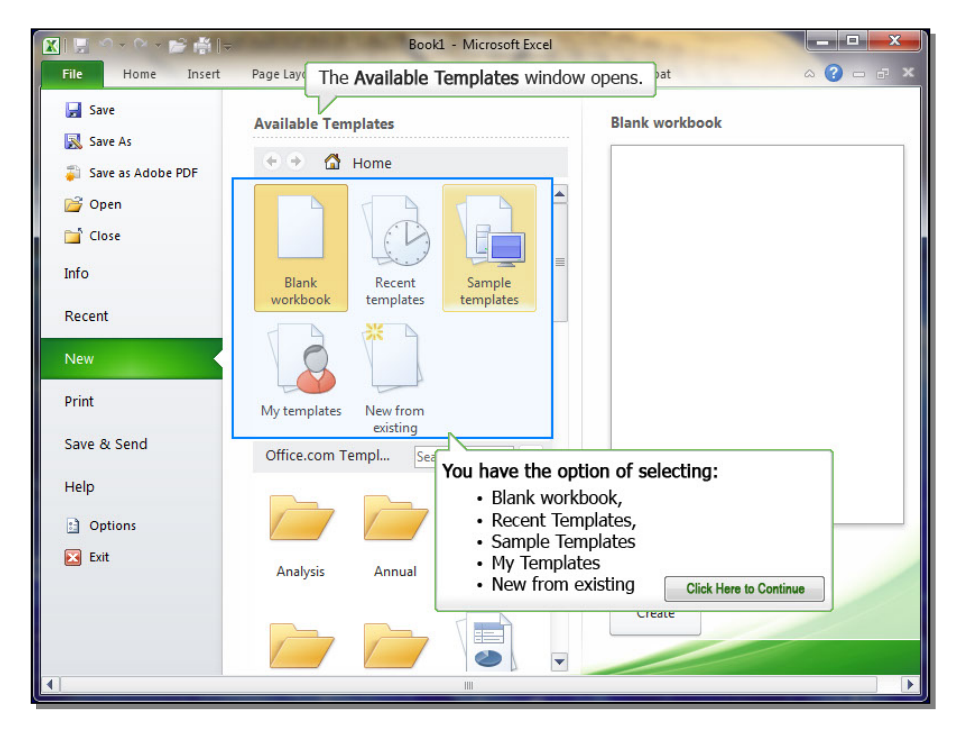

| 🔀 🔜 M - M - 📂 🎒   | В                          | ook1 - Microsoft Excel |              |                 | ×             |
|-------------------|----------------------------|------------------------|--------------|-----------------|---------------|
| File Home Insert  | Page Layout Formulas       | Data Review            | View Acro    | obat            | × 🕤 🗆 🕤 ×     |
| Save              | Recent Workbooks           |                        |              | Recent Places   |               |
| Save as Adobe PDF |                            |                        | -13          | <i>—</i>        | -j=           |
| 💕 Open            |                            |                        | -(=          | È               | -[=1          |
| Info              |                            |                        | -1=1         | õ               | -1=           |
| Recent            |                            |                        | -(=          | õ               | -             |
| New               |                            |                        | -14          |                 | -14           |
| Prir Select New.  |                            |                        | -(=          |                 | -ja           |
| Save & Send       |                            |                        | -(=1         |                 | -12           |
| Help              |                            |                        | -134         |                 | -14           |
| Dptions           |                            |                        | -(=          |                 | -14           |
| 🔀 Exit            |                            |                        | -(=          |                 | Ţ             |
|                   |                            |                        | -)=          |                 |               |
|                   | Quickly access this number | er of Recent Workbooks | <b>:</b> 4 🔹 | 💕 Recover Unsav | ved Workbooks |

Select Sample templates.

Select the Expense Report

template.

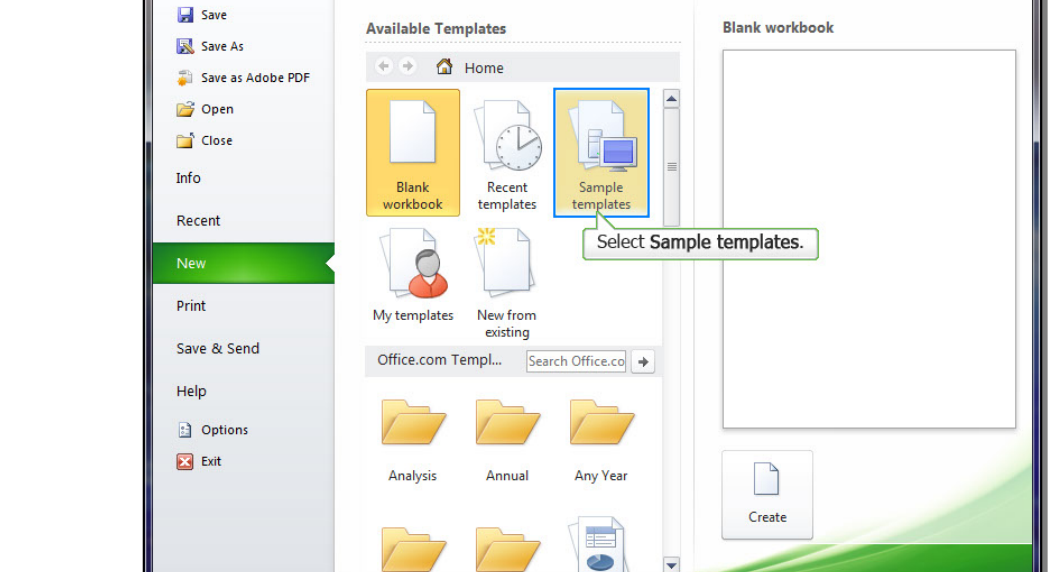

-

Data

Formulas

- 📂 🍈 🖿

Insert

Page Layout

Home

X

| । 🗒 🗠 - 🗠 😁 🎼 🖡   | Book1 -                                                                                                    | Microsoft Excel |                                    | - 🗆 🗙    |
|-------------------|----------------------------------------------------------------------------------------------------|-----------------|------------------------------------|----------|
| File Home Insert  | Page Layout Formulas Dat                                                                                     | a Review View   | Acrobat 🗠                          | <b>?</b> |
| 🚽 Save            | Available Templates                                                                                          |                 | Billing Statement                  |          |
| Save as Adobe PDF | 😧 🔄 🚮 Home 🕨 Sam                                                                                             | ple templates   | A B C                              | D        |
| 💕 Open            | 7         Imple Server annual 7         100           8         Coll report and determination         Server |                 | 2 Street Address                   |          |
| 📑 Close           |                                                                                                    |                 | 3 Address 2<br>4 City, ST ZIP Code |          |
| Info              | Blood Pressure Tracker                                                                                       |                 | 5<br>6 Statement<br>7              |          |
| Recent            |                                                                                                    |                 |                                    |          |
| New               |                                                                                                    | =               |                                    |          |
| Print             | Expense Report                                                                                               |                 | Create                             |          |
| Save & Send       |                                                                                                    |                 |                                    |          |
| Help              | Expense Report                                                                                               |                 |                                    |          |
| Doptions          |                                                                                                    |                 |                                    |          |
| 🔀 Exit            |                                                                                                    |                 |                                    |          |
|                   | Lasn Ameritanion Schee                                                                                       |                 |                                    | /        |
|                   |                                                                                                    | 111             |                                    |          |

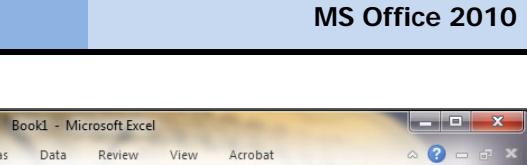

Click Create.

Once selected: a Preview of the template is displayed.

X

#### X .... - 🖓 - 📂 👘 🛛 Book1 - Microsoft Excel Home Insert Page Layout Formulas Data Review View Acrobat ? 🚽 Save **Available Templates** Expense Report 😹 Save As В 🔄 🖻 🛗 Home 🔸 Sample templates 🗿 Save as Adobe PDF 7 Taga Social and 100 5 Sector Sector Sector 2 Of Sector Sector **Expense Report** 💕 Open Close PURPOSE Blood Pressure Tracker Info Recent Create Expense Report Print Click Create. Save & Send Help Expense Report Doptions 🔀 Exit Loan Amortization Sche Total proved in pro-Normalization of pro-Normalization of pro-Normalization of the -

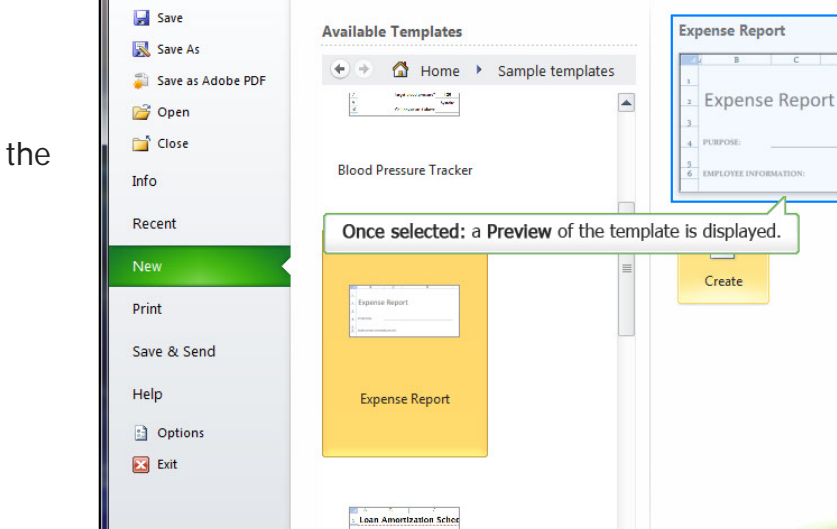

ton care a se craterio a Composet o pro-No-der a proposet pro-No-der a to

Page Layout Formulas

- 🗠 - 📂 🏥 🖛

Insert

Home

Book1 - Microsoft Excel

Data Review

View

•

Acrobat

## MS Office 2010

- - ×

?

## MS Office 2010

## Edit the text in the template

Click in the cell.

Key in **TDY**.

| 🗶 🔚 🤚 - 🗠 - I                | Expense Report1 - Microsoft Excel                                             |
|------------------------------|-------------------------------------------------------------------------------|
| File Home                    | Insert Page Layout Formulas Data Review View Acrobat 🛛 🛆 🕝 📼 🛪                |
| Cons<br>Paste<br>Clipboard G | $\begin{array}{c c c c c c c c c c c c c c c c c c c $                        |
| C4                           | $\checkmark$ ( $\land$ $\checkmark$ $f_x$ TDY                                 |
|                              | B C D E F G H I J K                                                           |
|                              | Company Name                                                                  |
| - 2 Ex                       | POSE: TDY PAY PERIOD: From                                                    |
| - 6 EMP                      | LOYEE INFORMATION:                                                            |
| . 7                          | Name Position \$\$N                                                           |
| - 9                          | Department Maaager Employee ID                                                |
| <b>Dat</b>                   | e 🗴 Accour Description 🔍 Hotel Transport Fuel Meals Phone Entertainmer Misc 1 |
| 12 Tot.<br>13 14 AP          | al \$ - \$ - \$ - \$ - \$ - \$ - \$ - \$ - \$ - \$                            |
| H A P H Expense              | e Report 😰 / 🛛 🖉 👘 🕨 🕨                                                        |
| Enter 🞦 Page:                | 1 of 1 🗐 🛄 70% 😑 🛁 🕂                                                          |

| 🖹 🚽 🌱 🔹 🚔 🚔 🗢 Expense Report1 - Microsoft Excel                                                                                                    |                                                                                                    |
|----------------------------------------------------------------------------------------------------|----------------------------------------------------------------------------------------------------|
| File Home Insert Page Layout Formulas Data Review View Acrobat                                                                                                    | α 🕜 🗖 ₽ 🗶                                                                                                    |
| $ \begin{array}{c c c c c c c c c c c c c c c c c c c $                                                                                                    | t & Find &<br>er * Select *<br>iting                                                                                     |
| C4 → ( × ✓ fx TDY                                                                                                    | *                                                                                                    |
|                                                                                                    | л та стана стана стана стана стана стана стана стана стана стана стана стана стана стана стана стана стана стан<br>Ј К ▲ |
| Company Name                                                                                                    | For Office Lise Only                                                                                                    |
| 3     STATEMENT       4     PURPOSE:     TDY       5     EMPLOYEE INFORMATION:     Click in the cell, key in 555889.                                                                                                    | PAY PERIOD: From<br>To_                                                                                                  |
| 7 Name Position                                                                                                    | \$\$N                                                                                                    |
| Manager                                                                                                    | Employee ID                                                                                                    |
| 9<br>Date Accouit Description Hotel Transport Fuel Meals Phor                                                                                                    | Entertainmer Misc 1                                                                                                    |
| Total         \$ -         \$ -         \$ -         \$ -         \$ -         \$ -         \$ -         \$ -         \$ -         \$ -         \$ -         \$ -         \$ -         \$ -         \$ -         \$ -         \$ -         \$ -         \$ -         \$ -         \$ -         \$ -         \$ -         \$ -         \$ -         \$ -         \$ -         \$ -         \$ -         \$ -         \$ -         \$ -         \$ -         \$ -         \$ -         \$ -         \$ -         \$ -         \$ -         \$ -         \$ -         \$ -         \$ -         \$ -         \$ -         \$ -         \$ -         \$ -         \$ -         \$ -         \$ -         \$ -         \$ -         \$ -         \$ -         \$ -         \$ -         \$ -         \$ -         \$ -         \$ -         \$ -         \$ -         \$ -         \$ -         \$ -         \$ -         \$ -         \$ -         \$ -         \$ -         \$ -         \$ -         \$ -         \$ -         \$ -         \$ -         \$ -         \$ -         \$ -         \$ -         \$ -         \$ -         \$ -         \$ -         \$ -         \$ -         \$ -         \$ -         \$ -         \$ -         \$ -         \$ -         \$ -         \$ -         \$ - </td <td>- + - + -<br/>Subtotal<br/>Cash Advances<br/>Total</td>                                                                                                    | - + - + -<br>Subtotal<br>Cash Advances<br>Total                                                                          |
| I Compared to the second second secon | → [                                                                                                    |
| Enter 🎦 Page: 1 of 1 🖽 💷 7                                                                                                    | 0% 🕞 —— : —— 🕀 ,;;                                                                                                    |

Click in the cell, key in **555889**.

Click in the cell, key in **Your Name**.

In the Pay Period From: section

click the blank box.

Key in Today's date.

#### Expense Report1 - Microsoft Excel X 📕 Page Layout Data Review Acrobat △ (?) - ₽ Formulas View Home - $\equiv = = \blacksquare$ \* Constantia - 10 General 🔹 ¦a•■ Insert ~ Σ -A 行 尚 BIU · A A \$ - % + 🖹 Delete - 🖉 -- 🗊 Styles Paste Format \* 2 \* Filter \* Select \* - <u>A</u> -3 律律 €.0 .00 0.€ 00. Alignment Number Cells Editing Clipb Font 🕶 💿 🗙 🖌 🖍 🛛 Your Name C7 '4| ' ' ' '5| ' ' '6| ' ' '7| ' ' '8| ' ' '9| ' ' ' E | F | G | H | I | J | K | L 10 Company Name For Office Use Only Key in Today's date. Report 2 STATEMENT 555889 PAY PERI TDY То RMATION Your Name Manager Employee ID Hotel Transport Fuel Meals Phone Entertainmer Mise Total Accou Description 10 \$ - \$ \$- \$ - \$ -\$ -Subtotal Cash Advances Total \$ NOTES: 14

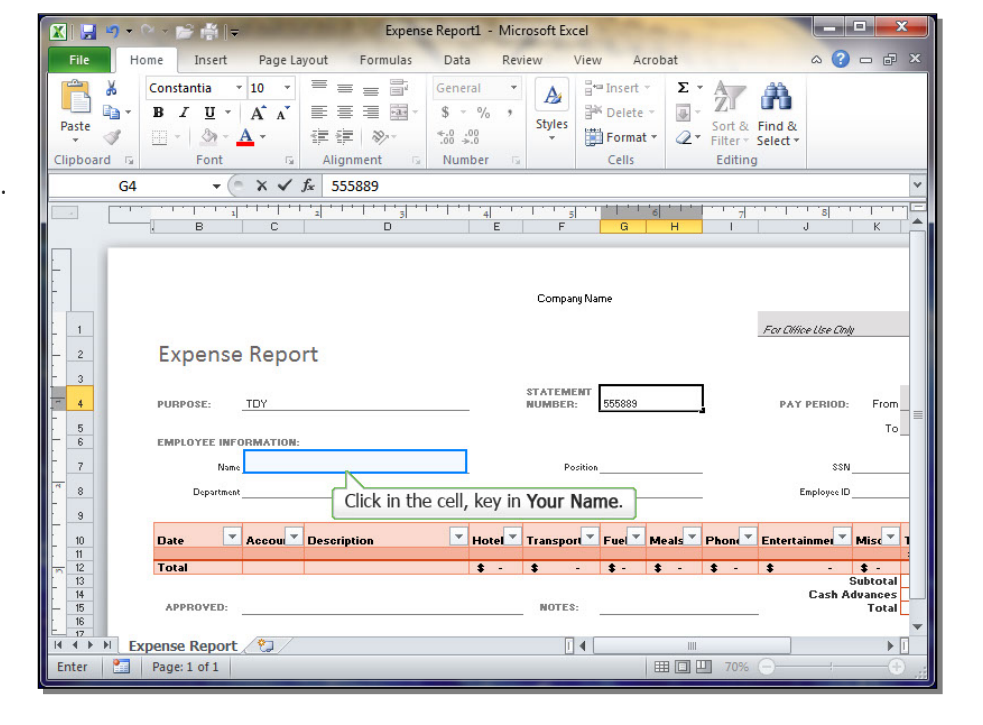

# Enter Page: 1 of 1 III 🗆 🛄 70%

| X         |                       | 5-0-                                                                                                    | 📂 🏥 📼                                                          |                          |                  | Expense F                                         | Report1 -                           | Microsoft   | Excel |                                                      |                               |                      |                    |         | × |
|-----------|-----------------------|----------------------------------------------------------------------------------------------------|----------------------------------------------------------------|--------------------------|------------------|---------------------------------------------------|-------------------------------------|-------------|-------|------------------------------------------------------|-------------------------------|----------------------|--------------------|---------|---|
|           | File                  | Home                                                                                                    | Insert                                                         | Page Layo                | ut Fo            | rmulas                                            | Data                                | Review      | View  | Acrobat                                              |                               |                      | ۵ ()               | - 6     |   |
| Pi<br>Cli | aste<br>pboa          | K Con:<br>B<br>S<br>M<br>M<br>K<br>M<br>K<br>M<br>M<br>M<br>K<br>M<br>K<br>M<br>M<br>M<br>M<br>M<br>M<br>M<br>M<br>M<br>M<br>M<br>M<br>M | stantia<br><i>I</i> <u>U</u> •<br>- <u></u> <u>M</u> •<br>Font | 10 • =<br>A* A*<br>A • * | E I III Alignmer | : "' (<br>] ] ] · · · · · · · · · · · · · · · · · | Date<br>\$ - %<br>€.0 -00<br>Number | * A<br>styl | es    | nsert • Σ •<br>Delete • J •<br>Format • Q •<br>Cells | Sort &<br>Filter *            | Find &<br>Select *   |                    |         |   |
|           |                       | L5                                                                                                    | • (*                                                           | $X \checkmark f_x$       | 11/24/           | 2017                                              |                                     |             |       |                                                      |                               |                      |                    |         | ~ |
|           |                       | C                                                                                                    | [<br>                                                          | )<br>                    | 4 E              | F                                                 | <br>G                               | 'б  ' ' '   | 1     | J                                                    | К                             | '   '   '<br> -<br>L | '   <sub> </sub> o | · · · · |   |
|           | 1                     |                                                                                                    |                                                                |                          |                  | Company                                           | Name                                |             |       | For Office Use Of                                    | de .                          |                      |                    |         |   |
|           | 2<br>3<br>4<br>5<br>6 |                                                                                                    |                                                                |                          |                  | STATEMEN<br>NUMBER:                               | Π                                   | 555889      |       | PAY PERIOD                                           | : From<br>To                  | 11/12/2              | 017                |         |   |
|           | 7<br>8<br>9           | Your Name<br>Enter                                                                                                    | the Dat                                                        | e in the ta              | ıble.            | Posit                                             | iion<br>ger                         |             |       | SSI<br>Employee II                                   | N                             |                      |                    |         |   |
| -         | 10                    | Accou 🔽 De                                                                                                    | escription                                                     |                          | Hotel            | Transport                                         | Fue                                 | Meals       | Phone | Entertainmer                                         | Misc                          | Total<br>\$          | <b>v</b>           |         |   |
| S         | 13<br>14<br>15<br>16  |                                                                                                    |                                                                |                          | •                | NOTES:                                            |                                     | •           | • -   | Cash                                                 | Subtotal<br>Advances<br>Total | \$                   |                    |         | - |
| I∢<br>Er  | 4 ►<br>nter           | Expense<br>Page                                                                                                    | e: 1 of 1                                                      | <u>_</u>                 |                  |                                                   |                                     |             |       |                                                      | III<br>70%                    | Θ                    |                    |         |   |

 Image: Second second second

Key in the Date 2 weeks from today.

Enter the Date in the table.

| X             | 🖵                          | 🕒 🔹 🗁 👘 🖘 Expense Report1 - Microsoft Excel                                                                                                    | •      |
|---------------|----------------------------|----------------------------------------------------------------------------------------------------|--------|
|               | File                       | Home Insert Page Layout Formulas Data Review View Acrobat 🛆 😮 📼 🖗                                                                                                    |        |
| P             | aste<br>pboa               | $ \begin{array}{c c c c c c c c c c c c c c c c c c c $                                                                                                    |        |
|               |                            | $14 \qquad \bullet \left( \begin{array}{c} \times \checkmark f_x \\ 11/12/2017 \end{array} \right)$                                                                                                    | ~      |
|               | *                          |                                                                                                    |        |
| alara analar  | 1 2 3                      | Company Name<br>For Office Use Only<br>Report                                                                                                    |        |
| 1             | 4                          | TDY STATEMENT NUMBER: 555883 PAY PERIOD: From 11/12/2017                                                                                                    | =      |
| -             | 5<br>6                     | IRMATION:                                                                                                    |        |
| F             | 7                          | Your Name Position Key in the Date 2 weeks from today.                                                                                                    |        |
| "             | 8                          | Manager Employee ID                                                                                                    |        |
|               | 9<br>10<br>11              | Accoul V Description V Hotel V Transport Fuel Meals Phone Entertainmer Misc V Total V                                                                                                    |        |
| F. I. I.      | 12<br>13<br>14<br>15<br>16 | \$ -         \$ -         \$ -         \$ -         \$ -         \$ -         \$ -         \$ -         \$ -         \$ -         \$ -         \$ -         \$ -         \$ -         \$ -         \$ -         \$ -         \$ -         \$ -         \$ -         \$ -         \$ -         \$ -         \$ -         \$ -         \$ -         \$ -         \$ -         \$ -         \$ -         \$ -         \$ -         \$ -         \$ -         \$ -         \$ -         \$ -         \$ -         \$ -         \$ -         \$ -         \$ -         \$ -         \$ -         \$ -         \$ -         \$ -         \$ -         \$ -         \$ -         \$ -         \$ -         \$ -         \$ -         \$ -         \$ -         \$ -         \$ -         \$ -         \$ -         \$ -         \$ -         \$ -         \$ -         \$ -         \$ -         \$ -         \$ -         \$ -         \$ -         \$ -         \$ -         \$ -         \$ -         \$ -         \$ -         \$ -         \$ -         \$ -         \$ -         \$ -         \$ -         \$ -         \$ -         \$ -         \$ -         \$ -         \$ -         \$ -         \$ -         \$ -         \$ -         \$ -         \$ -         \$ -         \$ -         \$ - <td></td> |        |
| ⊢<br>I∢<br>Er | 17<br>▲ →<br>nter          | M         Expense Report         ?>         I         III         III         IIII         IIIIIIIIIIIIIIIIIIIIIIIIIIIIIIIIIIII                                                                                                    | -<br>- |

Key in a **Date one week in the** past.

Expense Report1 - Microsoft Excel - -X 🖵 Page Layout Formulas Data Review Acrobat Design ∾ (?) - ₽ Insert View Home The section Section Secti • 10 • ≡ = = = □ Date \* Constantia 行 尚 B I U → A A = ≣ = W → Styles 🖹 Delete - 🖉 -- 🗐 Sort & Find & Paste 🖽 • | 🖄 • <u>A</u> • 3 ≪.0 .00 0.≪ 00. Number Cells Font Editing Clipboard 5 B11 с | D | E | F | G | H | I | 8 K J Company Name For Office Use Only 1 **Expense Report** 2 3 From PURPOSE: TDY PAY PERIOD: Press the Tab key to move to the next cell. То EMPLOYEE INFORMATION: Name Your Name Position SSN Department Manager Employee ID Hotel Transport Fuel Meals Phone Entertainmer Mise Accou Description \$ -\$ - \$ - \$- \$ - \$ -Cash Advances Total APPROVED: NOTES: 🛚 💶 🕨 Expense Report 🧷 Enter Page: 1 of 1 

Press the **Tab** key to move to the next cell.

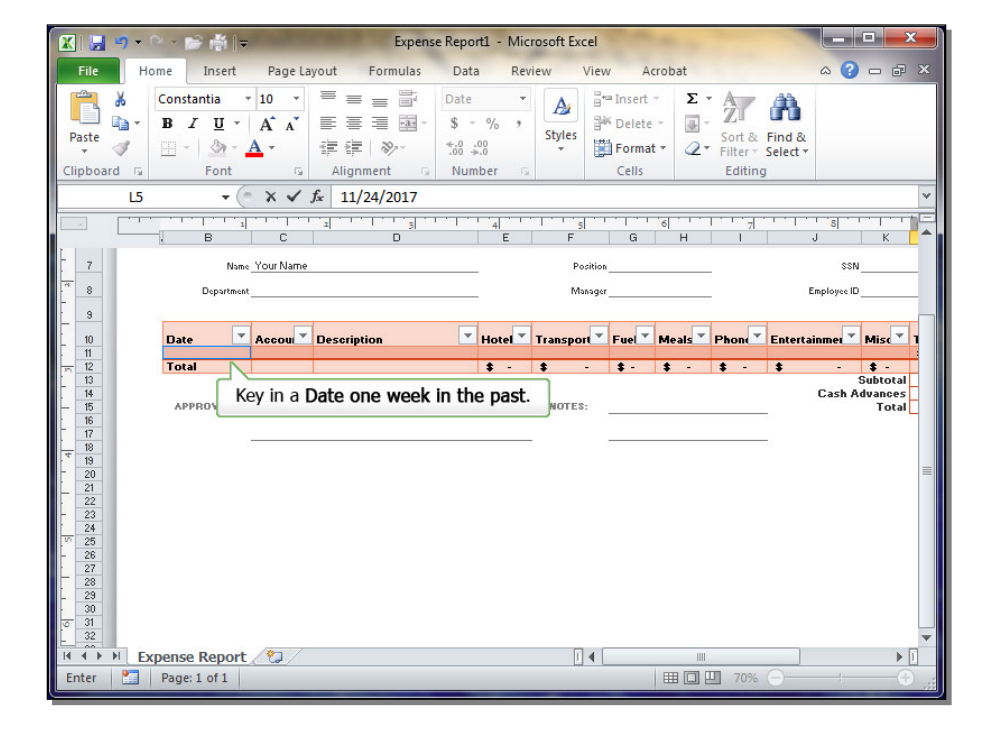

Key in the  $\ensuremath{\textit{remaining data}}.$ 

If needed, return to 100%.

| X                          | 🖵                                                       | <b>9</b> • 0 • 1 | 🧉 🕌 🗧     |         | 1      | Expense Repo         | rt1 - Micro | soft Exce | el       | a. 4. 4     | Table Tool       |                  | x     |  |
|----------------------------|---------------------------------------------------------|------------------|-----------|---------|--------|----------------------|-------------|-----------|----------|-------------|------------------|------------------|-------|--|
|                            | File                                                    | Home             | Insert    | Page La | yout F | ormulas [            | Data Re     | eview     | View     | Acrobat     | Design           | ~ ? ⊏            | a a x |  |
| P                          | $ \begin{array}{c c c c c c c c c c c c c c c c c c c $ |                  |           |         |        |                      |             |           |          |             |                  |                  |       |  |
|                            | L11 • (* fx =SUM(Table1[@[Hotel]:[Misc]])               |                  |           |         |        |                      |             |           |          |             |                  |                  |       |  |
|                            |                                                         |                  |           |         |        |                      |             |           |          |             |                  |                  |       |  |
|                            | Company Name                                            |                  |           |         |        |                      |             |           |          |             |                  |                  |       |  |
| . I . I . I <sup>x</sup> . | 2<br>3<br>4                                             | Report           |           |         |        | STATEMENT<br>NUMBER: |             | 555889    |          | PAY PERIOD: | From             | 11/12/2017       |       |  |
|                            | 5                                                       | RMATION:         |           |         |        |                      |             |           |          |             | To               | 11/24/2017       |       |  |
| ŀ                          | 7                                                       | Your Name        |           |         |        | Positio              | n           |           |          | SSN         |                  |                  |       |  |
| 4                          | 8                                                       |                  |           |         |        | Manago               | r           |           |          | Employee ID | 2                |                  |       |  |
| -                          | 9                                                       |                  |           |         |        |                      |             |           |          |             |                  |                  |       |  |
| -                          | 10                                                      | Accour Des       | Scription |         | + 55 0 | Transport            | Fuel M      | eals I    | Phone Ei | ntertainmer | Misc T           | otal             |       |  |
| -                          | 12                                                      | 404066 One       | Day (D)   |         | ****   |                      | *** 1       | \$7.00    | \$ - \$  | -           | **** 1           | 186.00           |       |  |
|                            | 13<br>14<br>15                                          |                  |           |         |        | MOTES:               | der dest    |           |          | Cash A      | Subtotal dvances | 186.00<br>186.00 | Ļ     |  |
| Ŀ                          | 17                                                      | N Expone         | Poport    | /*1/    |        |                      |             | 6         | <b>1</b> | Ifn         | eeded, I         | return to 100    | %. 🔽  |  |
| D                          | andy                                                    | Page             | 1 of 1    |         |        |                      |             |           |          |             | T 70% (-         |                  | NF-   |  |

| 🗶 🖳 🕘 🔹 🖂 🚔 🖙 👘 Expense Report1                                                                                                    | Microsoft Excel                                                                                                    |
|----------------------------------------------------------------------------------------------------|----------------------------------------------------------------------------------------------------|
| File Home Insert Page Layout Formulas Dat                                                                                                    | ta Review View Acrobat Design 🛆 😮 🗖 🗗 🗙                                                                                                    |
| Constantia     10     三 三 三     Acco       Paste     B     J     J     A     正 三 三     S       Paste     I     I     A     A     正 三 三     S       Clipboard     G     Font     G     Alignment     Nur                                                                                                    | unting ▼<br>~ % ,<br>sol<br>sol<br>mber G<br>Wather Styles<br>Styles<br>Cells<br>Styles<br>Cells<br>Styles<br>Cells<br>Styles<br>Cells<br>Styles<br>Sort & Find &<br>E → Sort & Find &<br>Celter → Ether Styles<br>Cells               |
| K11 ▼ ( × √ f <sub>×</sub> 15                                                                                                    | *                                                                                                    |
| B C D                                                                                                    | E F G H I J K                                                                                                    |
|                                                                                                    | Company Name<br>For Office Use Only                                                                                                    |
| Expense Report                                                                                                    |                                                                                                    |
| - 3<br>- 4<br>- PURPOSE: <u>TDY</u>                                                                                                    | STATEMENT DAY PERIOD: From                                                                                                    |
| EMPLOYEE INFORMATION:                                                                                                    |                                                                                                    |
| 7 Name Your Name                                                                                                    |                                                                                                    |
| - Department                                                                                                    | Manager Employee ID                                                                                                    |
| 9<br>10 Date Accoul Description<br>11 19-Nov-17 454566 One Day TDY                                                                                                    | Hotel ▼         Transport ▼         Fuel ▼         Meals ▼         Phone ▼         Entertainmel ▼         Misc ▼         1           \$ 5500         \$ 22900         \$ 87.00         01888-555-4656         15         15         16 |
| Image: Constraint of the second second sec | NOTES: NOTES:                                                                                                    |
| H A DE Expense Report                                                                                                    |                                                                                                    |
| Enter 🎦 Page: 1 of 1                                                                                                    | 1 1 70% 🕘 🕂 🕀 👘                                                                                                    |

Page 9 of 41

## Module 6, Lesson 1 (SPSA) Using Templates

## Remove Unneeded Cells

Select the three cells used for **Phone**.

Right-click the cells.

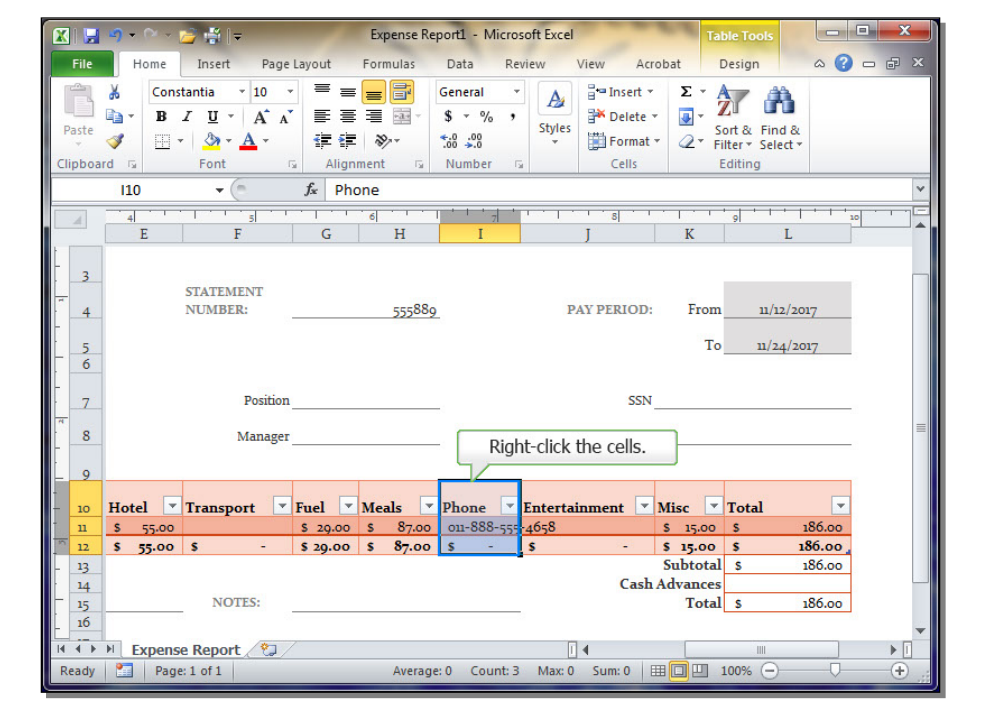

#### Expense Report1 - Microsoft Exce - -X 🖵 1 Page Data Acrobat Design . ? -Formulas Home - 10 = Σ Ж Constantia -= = = General 📲 Insert 🔻 A 行 尚 BIUTAA Delete 🔻 -\$ - % • , Styles Paste Sort & Find & Filter \* Select \* 1 3 - A -1 I N €.0 .00 0.€ 00. Format \* 2-Number Cells Font Alignment Editing Clipboard fx Phone 110 -F Н X Cut 3 Copy STATEMENT Paste Options: NUMBER: 555889 11/12/2017 4 To 11/24/2017 56 Paste Special. Select the Delete option. Position 7 The F 8 Manager Delete . 0 Clear Contents ▼ Total Hotel Transport Fuel Meals -10 Phon S<u>o</u>rt 186.00 87.00 \$ 29.00 \$ 00 11 \$ 55.00 011-8 \$ Filter 12 s 55.00 \$ \$ 29.00 \$ Þ 0 186.00 87.00 13 , tal s 186.00 Ta<u>b</u>le es 14 Insert Comment 15 16 NOTES: tal \$ 186.00 Format Cells... It It It Expense Report 1 Ready It Page: 1 of 1 Pick From Drop-down List... ▶ 11 ] 100% 😑 Average: 0 (+ 0 Hyperlink...

## Select the **Delete** option.

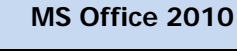

Click Table Columns.

# Adjust the **Entertainment** cells so the text doesn't word wrap.

|               | H           | <b>9 -</b> 0 - 1                                                                                                    |                                                                                                    | Expe                                 | ense Repor                           | t1 - M                        | licrosoft Excel                                                                                                    | Table Tools                                                 | x   |
|---------------|-------------|----------------------------------------------------------------------------------------------------|----------------------------------------------------------------------------------------------------|--------------------------------------|--------------------------------------|-------------------------------|----------------------------------------------------------------------------------------------------|-------------------------------------------------------------|-----|
| Fil           | le          | Home                                                                                                    | Insert Page L                                                                                                    | ayout Form                           | ulas D                               | ata                           | Review View Acroba                                                                                                    | t Design 🗠 🕜 🗆 (                                            | p × |
| Past<br>Clipt | te          | K Const<br>I → B -<br>I → Const<br>I → I → I<br>I → I → I<br>I → I → I<br>I → I → I<br>I → I → I<br>I → I → I<br>I → I → I<br>I → I → I<br>I → I → I<br>I → I → I<br>I → I → I<br>I → I → I<br>I → I → I → I<br>I → I → I → I<br>I → I → I → I<br>I → I → I → I<br>I → I → I → I → I<br>I → I → I → I → I<br>I → I → I → I → I<br>I → I → I → I → I<br>I → I → I → I → I<br>I → I → I → I → I<br>I → I → I → I → I<br>I → I → I → I → I → I<br>I → I → I → I → I → I<br>I → I → I → I → I → I → I<br>I → I → I → I → I → I → I → I → I<br>I → I → I → I → I → I → I → I → I → I → | $\begin{array}{c c} \begin{array}{c} \mathbf{x} & \mathbf{x} \\ \hline \mathbf{x} \\ \hline \mathbf{x} \\ \mathbf{x} \\ \mathbf{x} $ | ≡ ≡ ≡<br>≣ ≡ ≡<br>⊈ ⊈ ≫<br>Alignment | Gei<br>∰ - \$<br>* .08<br>√ .08<br>N | neral<br>▼ %<br>.00<br>Jumber | Y     Styles     ∀     Y     Styles     ∀     Cells                                                                                                    | Σ ×<br>Sort & Find &<br>C ×<br>Filter × Select ×<br>Editing |     |
|               |             | 110                                                                                                    | • (=                                                                                                    | f <sub>x</sub> Phone                 |                                      |                               |                                                                                                    |                                                             | ~   |
| 4             |             | 4<br>E                                                                                                    | F                                                                                                    | G                                    | H                                    | I T                           | J                                                                                                    | K L                                                         |     |
|               | 3<br>4<br>5 |                                                                                                    | STATEMENT<br>NUMBER:                                                                                                    | ;                                    | 555889                               | *                             | Cut<br>Copy<br>Paste Options:                                                                                                    | From 11/12/2017<br>To 11/24/2017                            |     |
|               | 7           |                                                                                                    | Position_                                                                                                    |                                      |                                      |                               | Click Table Co                                                                                                    | lumns.                                                      |     |
|               | 8           |                                                                                                    | Manager _                                                                                                    |                                      |                                      |                               | Delete Delete De | Table <u>C</u> olumns                                       |     |
| - 10          | 0           | Hotel <b>*</b>                                                                                                    | Transport 💌 I                                                                                                    | Fuel Meal                            | s Pł<br>87.00 0                      | 10                            | Clear Co <u>n</u> tents                                                                                                    | ▼ Total ▼<br>5.00 \$ 186.00                                 |     |
| 1             | 2           | \$ 55.00                                                                                                    | s -                                                                                                    | \$ 29.00 \$                          | 87.00 \$                             |                               | Filt <u>e</u> r                                                                                                    | .00 \$ 186.00                                               |     |
|               | 3<br>4<br>5 |                                                                                                    | NOTES:                                                                                                    |                                      |                                      |                               | Ta <u>b</u> le )<br>Insert Co <u>m</u> ment                                                                                                    | total         \$         186.00           nces              |     |
| - 1           | -           |                                                                                                    |                                                                                                    |                                      |                                      |                               | Eormat Cells                                                                                                    |                                                             | -   |
| Read          | )<br>dv     | Expense<br>Page                                                                                                    | Report 2                                                                                                    |                                      | Average: 0                           |                               | Pick From Drop-down List                                                                                                    |                                                             |     |
| redi          | ay          | rage.                                                                                                    | 1011                                                                                                    |                                      | Average: 0                           | _ 😒                           | Hyperlink                                                                                                    |                                                             | 0   |

| X            |                       | 🔄 🔹 🗁 🚰 🚆 🖣            |         |                 |                         |             |             |                 |             |                       | Expense Report1 - Microsoft Excel     |                                           |                           |        |                             |                           |            |                          |                    |     | x     |   |
|--------------|-----------------------|------------------------|---------|-----------------|-------------------------|-------------|-------------|-----------------|-------------|-----------------------|---------------------------------------|-------------------------------------------|---------------------------|--------|-----------------------------|---------------------------|------------|--------------------------|--------------------|-----|-------|---|
|              | File                  | •                      | lome    | I               | insert                  |             | Page        | Layout          |             | Forn                  | nulas                                 | Data                                      | Re                        | view   | View                        | Acrobat                   | 1          | Design                   | 6                  |     | - 6   |   |
| [<br>P<br>CI | aste<br>ipboa         | ∦<br>I∎ -<br>∛<br>rd ⊑ | Co<br>B | nstan<br>I<br>V | tia<br><u>U</u><br>Sont | • 10<br>• A | A           |                 |             | ment                  | · · · · · · · · · · · · · · · · · · · | Genera<br>\$ -<br>.00 -<br>.00 -<br>.00 - | al •<br>% •<br>8<br>ber © | Styles | Perform<br>Perform<br>Cells | t• Σ<br>e• J<br>at• Q     | × Fi       | ort & Fir<br>ilter + Sel | nd &<br>lect +     |     |       |   |
|              |                       | 110                    | )       |                 | -                       | (=          |             | f <sub>x</sub>  | Pho         | one                   |                                       |                                           |                           |        |                             |                           |            |                          |                    |     |       | ~ |
|              | 4                     | 4                      | E       |                 |                         | 5<br>F      | × 1         | G               |             | 6                     | Н                                     | 1 * 1                                     | ' 7  '<br>I               | 1.1    | J                           | K                         |            | 9                        | L L                | 10  | • • • | Ē |
|              | 3<br>4<br>5<br>6<br>7 |                        |         | ST.<br>NU       | A.<br>JN                | Adjus       | st tł<br>te | ne En<br>ext do | ter<br>besr | t <b>ain</b><br>n't w | ment<br>vord v                        | cells :<br>vrap.                          | so the                    | 2      | PAY PERIO<br>Si             | D: F                      | From<br>To | 11/2<br>11/2             | 12/2017<br>24/2017 |     |       |   |
| ×            | 8                     |                        |         |                 |                         | Man         | ager        |                 |             |                       |                                       | -                                         |                           |        | Employee                    | ID                        |            |                          |                    |     |       |   |
| -            | 10                    | Hot                    | el [    | • Tr            | ansı                    | oort        | -           | Fuel            | -           | Mea                   | als 🔤                                 | Enter<br>ment                             | rtain<br>t 💌              | Misc   |                             | <ul> <li>Total</li> </ul> | -          |                          |                    |     |       |   |
| -            | n                     | s                      | 55.0    | 0               |                         |             | n ji        | \$ 29           | .00         | s                     | 87.00                                 |                                           |                           | s      | 15.0                        | o \$ 186                  | 6.00       |                          |                    |     |       |   |
|              | 12                    | \$                     | 55.00   | 0 \$            |                         | -           |             | \$ 29.          | 00          | \$                    | 87.00                                 | \$                                        | -                         | \$     | 15.0                        | o \$186                   | .00        |                          | -96                |     |       |   |
| -            | 13                    |                        |         |                 |                         |             |             |                 |             |                       |                                       |                                           |                           |        | Ca                          | sh Adva                   | nces       | 2                        | 100                | .00 |       |   |
| -            | 15                    |                        |         |                 | NC                      | DTES:       |             |                 |             |                       |                                       |                                           |                           |        |                             | Т                         | otal       | s                        | 186                | .00 |       |   |
| ŀ            | 16                    |                        |         |                 |                         |             |             |                 |             |                       |                                       |                                           |                           | 3      |                             |                           |            |                          |                    |     |       | - |
| H            | * +                   | M                      | xper    | nse R           | еро                     | rt /        | 2/          |                 |             |                       |                                       |                                           |                           |        | 1                           |                           |            |                          |                    |     | •     |   |
| R            | eady                  | 2                      | Pa      | ge: 1           | of 1                    |             |             |                 |             |                       | Averag                                | je:0 C                                    | Count: 2                  | Max: ( | 0 Sum: 0                    |                           |            | 100% (-                  | )                  | 0   | +     |   |

Click and Drag open the **Column** Width.

#### X 🔛 🔁 📑 [ Expense Report1 - Microsoft Excel - --Data Insert Page Layout Formulas Review View Acrobat Design ∾ () - ₽ Home • 10 • = = **=** × A = Insert × Σ × General Save the file. \$ - % , Styles \* A\* A\* = = = = · Sort & Find & Paste 1 · · · · · i i 🗱 🗞 -€.0 .00 0.€ 00. Font Alignment Number Cells Editing Clipboard 5 5 5 110 + 6 fx Phone F H E 3 STATEMENT NUMBER: 555889 PAY PERIOD: From 11/12/2017 4 To 11/24/2017 5 7 Position SSN 8 Manager\_ Employee ID 9 Hotel 🔽 Transport 💌 Fuel 💌 Meals Total T 10 Entertainment Misc \$ 29.00 \$ 87.00 15.00 \$ 186.00 11 \$ 55.00 12 \$ 55.00 \$ 12 \$ 29.00 \$ 87.00 15.00 \$186.00 Subtotal \$ 13 186.00 Cash Advances 14 15 16 NOTES: Total 186.00 Id Id Id Expense Report Id Ready Id Page: 1 of 1 Image: 0 Count: 2 Max: 0 Sum: 0 Image: 100% ○ (+)

Save the file.

| X                                                                                                    | 🔛                          | 9-(                                                        | × -      | 🧀 🔮 📼                                                      |      |                   | Expense  | Rep | port1 - Mie                            | crosoft E      | xcel            | -                                         | T         | able Tools                           |                    |       | × |
|----------------------------------------------------------------------------------------------------|----------------------------|------------------------------------------------------------|----------|------------------------------------------------------------|------|-------------------|----------|-----|----------------------------------------|----------------|-----------------|-------------------------------------------|-----------|--------------------------------------|--------------------|-------|---|
|                                                                                                    | File                       | Ho                                                         | me       | Insert F                                                   | age  | Layout            | Formulas |     | Data                                   | Review         | View            | Acro                                      | obat      | Design                               | ۵ (                | ) — F | × |
| P                                                                                                    | aste<br>pboa               | ∦<br>International →<br>International →<br>International → | Con<br>B | stantia v 10<br><i>I</i> <u>U</u> v A<br>v <u></u><br>Font | A    |                   | E E E    | -   | General<br>\$ ▼ %<br>€.0 .00<br>Number | *<br>* .<br>St | A<br>yles<br>♥  | Insert 👻<br>Delete 👻<br>Format 🔊<br>Cells | Σ *<br>   | Sort & Fin<br>Filter * Se<br>Editing | nd &<br>lect +     |       |   |
|                                                                                                    |                            | 110                                                        |          | - (8                                                       |      | ∫ <sub>∞</sub> Pl | hone     |     |                                        | _              |                 |                                           |           |                                      |                    |       | ~ |
|                                                                                                    | 4                          | 4                                                          |          | 1 1 1 5                                                    | • •  |                   | 6        | • 1 | Width: 0.89 Inches (96 pixels)         |                |                 |                                           |           |                                      | 10                 | TE    |   |
|                                                                                                    |                            | E                                                          |          | F                                                          |      | G                 | H        |     | I                                      |                | ++              | J                                         |           | K                                    | L                  |       |   |
| THE REPORT OF A DESCRIPTION OF A DESCRIPTION OF A DESCRIP | 3<br>4<br>5<br>6<br>7<br>8 |                                                            |          | STATEMENT<br>NUMBER:<br>Posi<br>Mana                       | tion |                   | 555      | 889 |                                        |                | PAY PI<br>Emple | SSN_                                      | From      | n 11/<br>5 11/                       | 12/2017<br>24/2017 |       |   |
|                                                                                                    | 9                          |                                                            |          |                                                            | - 10 |                   |          |     | Entertair                              |                |                 |                                           |           | 1                                    |                    |       |   |
| 1                                                                                                    | 10                         | Hotel                                                      | -        | Transport                                                  | -    | Fuel              | Meals    | -   | ment                                   | Mis            | e               | -                                         | Total     | -                                    |                    |       |   |
| - 5                                                                                                    | 11                         | \$ 5                                                       | 5.00     |                                                            |      | \$ 29.00          | s 87.    | 00  |                                        | s              |                 | 15.00                                     | \$ 186.00 |                                      |                    |       |   |
| -                                                                                                    | 12                         | \$ 5                                                       | 5.00     | 5 -                                                        |      | \$ 29.00          | 5 87.    | 00  | 5 -                                    | 5              |                 | 15.00                                     | Subtota   | l s                                  | 186.00             | 1     |   |
| F                                                                                                    | 14                         |                                                            |          |                                                            |      |                   |          |     |                                        |                |                 | Cash                                      | Advance   | s                                    |                    |       |   |
| F                                                                                                    | 15                         |                                                            |          | NOTES:                                                     |      |                   |          |     |                                        |                |                 |                                           | Tota      | l s                                  | 186.00             |       |   |
| Ł                                                                                                    | - 10                       |                                                            |          |                                                            |      |                   |          |     |                                        |                |                 |                                           | -         |                                      |                    |       |   |
| M                                                                                                    | 4 F                        | ► Ex                                                       | pens     | se Report 🦯                                                | 2/   |                   |          |     |                                        |                |                 |                                           |           |                                      |                    | •     |   |
| Ready         Image: 1 of 1         Average: 0         Count: 2         Max: 0         Sum: 0         IIII         IIII         IIIII         IIIIIIIIIIIIIIIIIIIIIIIIIIIIIIIIIIII                                                                                                    |                            |                                                            |          |                                                            |      |                   |          |     |                                        |                | 2               |                                           |           |                                      |                    |       |   |

## MS Office 2010

## Save as M6L1\_expenseReport\_FL.xlsx.

Click Save.

Close the file.

| Ľ  | K Sav    | /e As                |              |              |          |           |            |         |              |           |         |       |         |
|----|----------|----------------------|--------------|--------------|----------|-----------|------------|---------|--------------|-----------|---------|-------|---------|
| (  | 00       | > ↓ «                |              |              |          | proj      |            | - 4     | Search pr    | oj        |         | ρ     | e x     |
|    |          | File name:           | M6L1_Expens  | e Report_FL. | xlsx     |           |            |         |              |           | 5       | -     |         |
|    |          | Save as type:        | Excel Workbo | ok (*.xlsx)  |          |           |            |         |              |           |         | -     |         |
|    |          | Authors:             |              |              |          | Tags: Ad  | d a tag    |         |              |           |         |       |         |
|    |          |                      | V Save T     | humbnail     |          |           |            |         |              |           |         |       | ×       |
|    | <b>B</b> | Browse Folders       |              |              |          |           | Т          | ools 🔻  | Save         |           | Cancel  | -     |         |
| 1  | -        | 31<br>N              | ALEMENT      |              | ccc88    |           |            | Click S | ave.         | From      | 11/12/2 | 017   |         |
| È. | 4        |                      | OMDER.       |              | 55500    | 2         |            |         | Intradición. | TIOM      | 11/12/2 | 01/   |         |
| Ŀ  | 5        |                      |              |              |          |           |            |         |              | То        | 11/24/2 | 017   | -       |
| -  | 7        |                      | Position     | n            |          |           |            |         | SSN          |           |         |       | _       |
| 11 | 8        |                      | Manage       | r            |          |           |            |         | Employee ID  |           |         |       | =       |
| ŀ  | 0        |                      |              |              |          |           |            |         |              |           |         |       |         |
| -  | 10       | Hotel 💌 Ti           | ansport      | Fuel 💌       | Meals 💌  | Entertai  | nment 💌    | Misc    |              | Total 💌   |         |       |         |
| -  | 11       | \$ 55.00<br>\$ 55.00 | 4 <u>14</u>  | \$ 20.00     | \$ 87.00 | 5         |            | s       | 15.00        | \$ 186.00 |         |       |         |
|    | 13       | * )).00 *            |              | \$ 29.00     | \$ 07.00 |           |            |         | 13.00        | Subtotal  | s       | 186.0 | 0       |
| ŀ  | 14       |                      | NOTES        |              |          |           |            |         | Cash         | Advances  |         |       |         |
| -  | 15<br>16 |                      | NOTES:       |              |          |           |            |         |              | Total     | 5       | 180.0 | <u></u> |
|    |          | M Expense F          | Report 🖄     | /            |          |           |            |         |              |           |         |       | ► []    |
| R  | leady    | Page: 1              | of 1         |              | Averag   | e: 0 Cour | nt: 2 Max: | 0 Sum   | :0 =         | ] 100% (  |         |       | ÷.,     |
| _  | _        |                      |              |              |          |           | _          | -       |              |           | _       | -     |         |

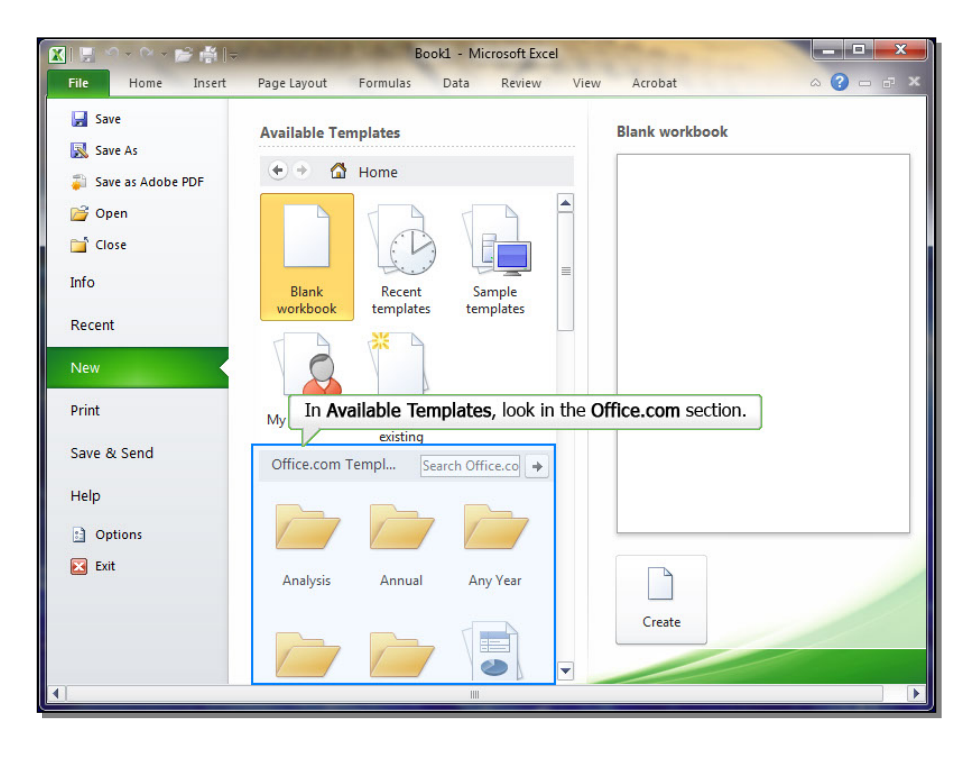

## Find a Template Online

Click the File Tab.

In **Available Templates**, look in the **Office.com** section.

X

🚽 Save

🔜 Save As

💕 Open

Close

Info Recent

Print

× 📂 👘 🖡

Insert

Page Layout

**Available Templates** 

🔄 🕘 🚮 Home

Analysis

Basic

Formulas

Annual

Blue

Home

🗿 Save as Adobe PDF

 $\label{eq:select} Select \ the \ \textbf{Business} \ group.$ 

Next select the **Pet-sitting** invoice.

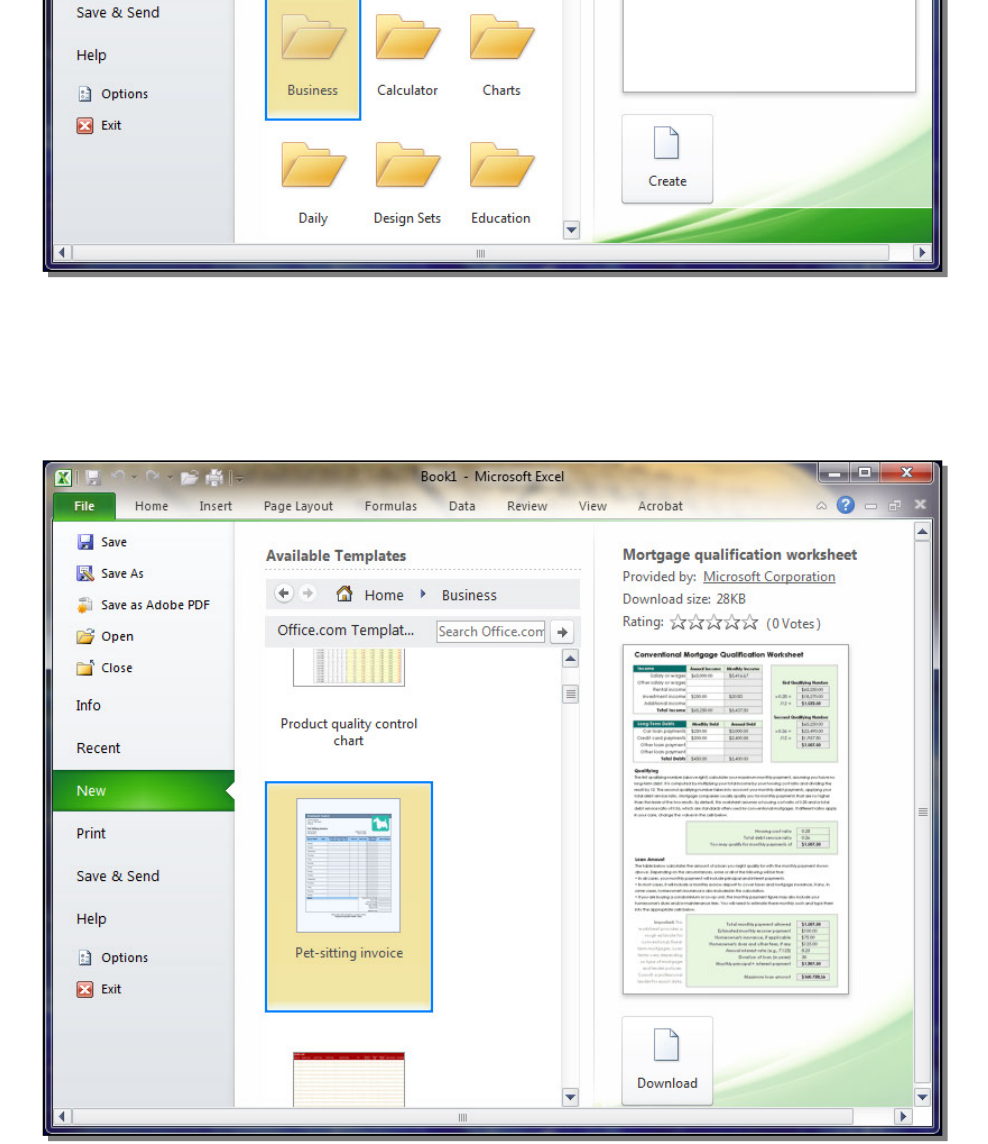

Book1 - Microsoft Excel

Any Year

Budgets

Review

View

\*

Acrobat

Blank workbook

Data

### MS Office 2010

2

Click the **Download** button.

# Edit the Template once it downloads.

| 🗶   🔛 🗠 - 🗠 🛁 🔛 🖛   🚽 | Book1 - Microsoft Excel                                                                                                    |                                                                                                    |
|-----------------------|----------------------------------------------------------------------------------------------------|----------------------------------------------------------------------------------------------------|
| File Home Insert      | Page Layout Formulas Data Review View                                                                                                    | N Acrobat 🗠 🍞 📼 🛪                                                                                                    |
| 🛃 Save                | Available Templates                                                                                                    | Pet-sitting invoice Provided by: Microsoft Corporation                                                                                                    |
| Save as Adobe PDF     | 📀 💿 😭 Home 🕨 Business                                                                                                    | Download size: 13KB                                                                                                    |
| 💕 Open                | Office.com Templat Search Office.com 🗲                                                                                                    | Rating: 장장장장장 (OVotes)                                                                                                    |
| 🚞 Close               |                                                                                                    |                                                                                                    |
| Info                  | Product quality control                                                                                                    | (Company Name)                                                                                                    |
| Recent                | chart                                                                                                    | And Marting Stranding<br>And Martin Balan<br>State Stranding<br>State Stranding Stranding |
| New                   |                                                                                                    | Sanky                                                                                                    |
| Print                 |                                                                                                    | Serie Series Series Ser    |
| Save & Send           |                                                                                                    | Indentis<br>Tecles<br>Felar<br>Strate                                                                                                    |
| Help                  | Contraction of the second second seco | Setter Setter Se    |
| Dptions               | Pet-sitting invoice                                                                                                    | Fauer nade / her locaulation (. Corpus, fame)<br>Paper en specifier a date / days.                                                                                                    |
| 🔀 Exit                | Click the Download                                                                                                    | button.                                                                                                    |
|                       |                                                                                                    | Download                                                                                                    |
| <pre>4</pre>          |                                                                                                    |                                                                                                    |

|                                                                                    |                                                                                                |                                                   | Pet-sitting invoicer [                                                                                                    | Compatibility                    | Mode]      | - Microsoft B | xcel                                     |                          |   |
|------------------------------------------------------------------------------------|------------------------------------------------------------------------------------------------|---------------------------------------------------|----------------------------------------------------------------------------------------------------|----------------------------------|------------|---------------|------------------------------------------|--------------------------|---|
| Fil                                                                                | e Home I                                                                                       | nsert Pag                                         | ge Layout Formulas                                                                                                    | Data Re                          | view       | View A        | crobat                                   | ۵ 🕜                      |   |
| Past<br>V                                                                          | Tahoma                                                                                         | ▼ 16 <u>U</u> ▼   A <sup>*</sup> (A) ▼ <u>A</u> ▼ | <ul> <li>■</li> <li>■</li></ul> | General ▼<br>\$ ▼ % •<br>*.0 .00 | A<br>Style | S Porma       | × Σ × A<br>e × ■ × Zu<br>at × 2 × Filter | & Find &<br>r * Select * | _ |
| Cipu                                                                               | A1                                                                                             | - (-                                              | f ICompany Nam                                                                                                    |                                  |            |               |                                          |                          | ~ |
| -                                                                                  | AI                                                                                             | •                                                 | Jæ [Company Nam                                                                                                    | Edit                             | the 1      | Template      | once it dow                              | nloads.                  |   |
| 4                                                                                  | [Phone]                                                                                        | D                                                 | U                                                                                                    |                                  |            |               |                                          |                          |   |
| 5                                                                                  | 2                                                                                              |                                                   |                                                                                                    |                                  |            |               |                                          | -                        |   |
| G                                                                                  | Pet Sitting                                                                                    | Invoid                                            | e                                                                                                    |                                  |            |               |                                          |                          |   |
| 7                                                                                  | Owner Name:                                                                                    |                                                   |                                                                                                    |                                  | Depa       | rture Date:   |                                          |                          |   |
| 8                                                                                  | Pet Name(s):                                                                                   |                                                   |                                                                                                    |                                  | R          | eturn Date:   |                                          |                          | _ |
| 9                                                                                  |                                                                                                |                                                   |                                                                                                    |                                  |            |               |                                          |                          |   |
|                                                                                    |                                                                                                |                                                   | Services Provided (f                                                                                                    | eed.                             |            |               | Total Time                               |                          |   |
| 10                                                                                 | Day of Week                                                                                    | Date                                              | scoop, play, walk, T                                                                                                    | LC) Tim                          | e In       | Time Out      | (Minutes)                                | Extra Charges            |   |
| 10<br>11<br>12                                                                     | Day of Week                                                                                    | Date                                              | scoop, play, walk, T                                                                                                    | Tim                              | e In       | Time Out      | (Minutes)                                | Extra Charges            |   |
| 10<br>11<br>12<br>13<br>14                                                         | Day of Week<br>Monday<br>Tuesday                                                               | Date                                              | scoop, play, walk, T                                                                                                    | TIC) Tim                         | e In       | Time Out      | (Minutes)                                | Extra Charges            |   |
| 10<br>11<br>12<br>13<br>14<br>15<br>16                                             | Day of Week<br>Monday<br>Tuesday<br>Wednesday                                                  | Date                                              | scoop, play, walk, T                                                                                                    |                                  | e In       | Time Out      | (Minutes)                                | Extra Charges            |   |
| 10<br>11<br>12<br>13<br>14<br>15<br>16<br>17<br>18                                 | Day of Week<br>Monday<br>Tuesday<br>Wednesday<br>Thursday                                      | Date                                              | scoop, play, walk, T                                                                                                    |                                  | e In       | Time Out      | (Minutes)                                | Extra Charges            |   |
| 10<br>11<br>12<br>13<br>14<br>15<br>16<br>17<br>18<br>19<br>20                     | Day of Week<br>Monday<br>Tuesday<br>Wednesday<br>Thursday<br>Friday                            | Date                                              | scoop, play, walk, T                                                                                                    |                                  | e In       | Time Out      | (Minutes)                                | Extra Charges            |   |
| 10<br>11<br>12<br>13<br>14<br>15<br>16<br>17<br>18<br>19<br>20<br>21<br>21<br>22   | Day of Week<br>Monday<br>Tuesday<br>Wednesday<br>Thursday<br>Friday<br>Saturday                | Date                                              | scoop, play, walk, T                                                                                                    |                                  |            |               | (Minutes)                                | Extra Charges            |   |
| 10<br>11<br>12<br>13<br>14<br>15<br>16<br>17<br>18<br>19<br>20<br>21<br>22<br>14 ◀ | Day of Week<br>Monday<br>Tuesday<br>Wednesday<br>Thursday<br>Friday<br>Saturday<br>Pet Sitting | Date                                              | scoop, play, walk, T                                                                                                    |                                  | e In       | Time Out      | (Minutes)                                | Extra Charges            | × |

## MS Office 2010

Delete Rows 17 - 38.

|                            | 🚽 🔿 + 🖓 + 🔁                                                                  | <b>∰</b> ∥∓"                                            | Pet-sitting invoice1 [                                                       | Compatibility N                                | lode] - N              | Microsoft B                                  | Excel                                                      |                                  | x     |
|----------------------------|------------------------------------------------------------------------------|---------------------------------------------------------|------------------------------------------------------------------------------|------------------------------------------------|------------------------|----------------------------------------------|------------------------------------------------------------|----------------------------------|-------|
| Fil                        | e Home I                                                                     | insert Pag                                              | ge Layout Formulas                                                           | Data Revie                                     | ew V                   | /iew A                                       | crobat                                                     | ۵ (?)                            | - # × |
| Past                       | Tahoma<br>B<br>I<br>I<br>I<br>I<br>I<br>I<br>I<br>I<br>I<br>I<br>I<br>I<br>I | • 16<br><u>U</u> • A <sup>*</sup><br><u>A</u> •<br>Font | ▲<br>本<br>単<br>正<br>正<br>正<br>正<br>正<br>正<br>正<br>正<br>正<br>正<br>正<br>正<br>正 | General ▼<br>\$ ▼ % ><br>*.00 ÷.00<br>Number 5 | A<br>Styles            | Presenter<br>Presenter<br>Presenter<br>Cells | × Σ × A<br>e × ↓ × Z<br>at × ∠ × Sort<br>Z × Filte<br>Edit | & Find &<br>r * Select *<br>ting |       |
|                            | A1                                                                           | • (=                                                    | f <sub>≭</sub> [Company Nam                                                  | ne]                                            |                        |                                              |                                                            |                                  | ~     |
|                            | А                                                                            | В                                                       | С                                                                            | D                                              |                        | E                                            | F                                                          | G                                | ΗĒ    |
| 4<br>5<br>6<br>7<br>8<br>9 | [Phone]<br>Pet Sitting<br>Owner Name:<br>Pet Name(s):                        | g Invoid                                                | Delet                                                                        | e Rows 17 -                                    | 38.<br>Departu<br>Retu | ure Date:<br>urn Date:                       |                                                            | . A.                             |       |
| 10                         | Day of Week                                                                  | Date                                                    | Services Provided (f<br>scoop, play, walk, T                                 | ieed, Time<br>TLC)                             | In Ti                  | me Out                                       | Total Time<br>(Minutes)                                    | Extra Charges                    |       |
| 11<br>12                   | Monday                                                                       |                                                         |                                                                              |                                                |                        |                                              |                                                            |                                  |       |
| 13<br>14                   | Tuesday                                                                      |                                                         |                                                                              |                                                |                        |                                              |                                                            |                                  |       |
| 15<br>16                   | Wednesday                                                                    |                                                         |                                                                              |                                                |                        |                                              |                                                            |                                  |       |
| 17<br>18                   | Thursday                                                                     |                                                         |                                                                              |                                                |                        |                                              |                                                            |                                  |       |
| 19<br>20                   | Friday                                                                       |                                                         |                                                                              |                                                |                        |                                              |                                                            |                                  |       |
| 21<br>22                   | Saturday                                                                     | g Invoice /                                             | ₩<br>₩                                                                       |                                                |                        | •                                            |                                                            |                                  | → I   |
| Read                       | dy 🎦                                                                         |                                                         |                                                                              |                                                |                        |                                              | 100                                                        | % ⊖ 🗸 🗸                          | ÷     |

|          | 🚽 🗠 - 🗠 - 🚰                                                   | 🚔   <del>-</del>                                        | Pet-sitting invoice1                                                                                                    | [Compatibility Mode]                          | - Microsoft Exce  | el                             |                 | ×     |
|----------|---------------------------------------------------------------|---------------------------------------------------------|----------------------------------------------------------------------------------------------------|-----------------------------------------------|-------------------|--------------------------------|-----------------|-------|
| Fi       | le Home I                                                     | nsert Pag                                               | ge Layout Formulas                                                                                                    | Data Review                                   | View Acro         | obat                           | ۵ 🕜 د           | - e × |
| Pas      | Arial<br>Arial<br>B I<br>T<br>te<br>ooard<br>D<br>D<br>D<br>D | - 10<br><u>U</u> - A <sup>*</sup><br><u>A</u> -<br>Font | <ul> <li>▼ = = □</li> <li>■ = = □</li> <li>■ = = □</li> <li>□</li> <li>□<!--</td--><td>General ▼<br/>\$ ▼ % ↓<br/>\$ 00 00<br/>Number 5</td><td>s Delete<br/>Cells</td><td>Σ · Z<br/>Sort &amp;<br/>Select Dele</td><td>Find &amp; Colort &amp;</td><td></td></li></ul> | General ▼<br>\$ ▼ % ↓<br>\$ 00 00<br>Number 5 | s Delete<br>Cells | Σ · Z<br>Sort &<br>Select Dele | Find & Colort & |       |
|          | C17                                                           | <b>-</b> (*                                             | <i>f</i> ∗ Thursday                                                                                                    |                                               |                   |                                |                 | *     |
|          | A                                                             | В                                                       | С                                                                                                    | D                                             | E                 | F                              | G               | H     |
| 19       | Friday                                                        |                                                         |                                                                                                    |                                               |                   |                                |                 |       |
| 21<br>22 | Saturday                                                      |                                                         |                                                                                                    |                                               |                   |                                |                 |       |
| 23<br>24 | Sunday                                                        |                                                         |                                                                                                    |                                               |                   |                                |                 |       |
| 25<br>26 | Monday                                                        |                                                         |                                                                                                    |                                               |                   |                                |                 |       |
| 27<br>28 | Tuesday                                                       |                                                         |                                                                                                    |                                               |                   |                                |                 |       |
| 29<br>30 | Wednesday                                                     |                                                         |                                                                                                    |                                               |                   |                                |                 |       |
| 31<br>32 | Thursday                                                      |                                                         |                                                                                                    |                                               |                   |                                |                 |       |
| 33<br>34 | Friday                                                        |                                                         |                                                                                                    |                                               |                   |                                |                 |       |
| 35<br>36 | Saturday                                                      |                                                         |                                                                                                    |                                               |                   |                                |                 |       |
| 37<br>38 | Sunday                                                        |                                                         |                                                                                                    |                                               |                   |                                |                 |       |
| 39       | Notes:                                                        |                                                         |                                                                                                    |                                               | Subtotal e        | xtra charges                   |                 | -     |
| Real     | Pet Sitting<br>dv Pet Sitting                                 | J Invoice 🦯                                             | 2                                                                                                    |                                               | Count: 33         | ■□□□ 100%                      | 0-U             |       |
|          |                                                               |                                                         |                                                                                                    |                                               |                   |                                | ~ *             |       |

Select Delete.

## MS Office 2010

∾ () - ₽

•

Select Delete Sheet Rows.

|          | 🚽 🗠 - 🗠 - 🚰 | i∰   <del>-</del>                   | Pet-sitting in         | voice1 [Compat | ibility Mode] | - Microsoft                                                                                                    | t Excel                    |         | x     |
|----------|-------------|-------------------------------------|------------------------|----------------|---------------|----------------------------------------------------------------------------------------------------|----------------------------|---------|-------|
| Fi       | le Home I   | nsert Page                          | e Layout Form          | ulas Data      | Review        | View                                                                                                    | Acrobat                    | ه 😮 ه   | - d x |
| Pas      | Arial       | → 10<br><u>U</u> → A <sup>*</sup> A |                        | General        | * A           | es en la companya de la companya de | rt • Σ • A<br>ete • J • ZT | n and a |       |
|          | ✓           | <u>⊘</u> • <u>A</u> •               | 1 I I I                | .00 .00        | -             | P D                                                                                                    | elete Cells                | ect ₹   |       |
| Clipt    |             | Font                                | Alignment              | Numbe          | er la         | - <b>P</b>                                                                                                    | elete Sheet <u>R</u> ows   |         |       |
|          | C17         | • (=                                | J <sub>*</sub> Inursda | elect Delete   | Sheet Ro      | ws.                                                                                                    | elete Sheet <u>C</u> olumn | s       | ×     |
| 19       | A           | В                                   |                        |                |               | D                                                                                                    | elete <u>S</u> heet        | G       |       |
| 20       | Friday      |                                     |                        |                |               |                                                                                                    | 14                         |         |       |
| 21<br>22 | Saturday    | -                                   |                        |                |               |                                                                                                    |                            |         |       |
| 23<br>24 | Sunday      | -                                   |                        |                |               |                                                                                                    |                            |         |       |
| 25<br>26 | Monday      |                                     |                        |                |               |                                                                                                    |                            |         |       |
| 27<br>28 | Tuesday     | -                                   |                        |                |               |                                                                                                    |                            |         |       |
| 29<br>30 | Wednesday   |                                     |                        |                |               |                                                                                                    |                            |         | _     |
| 31<br>32 | Thursday    | -                                   |                        |                |               |                                                                                                    |                            |         | -     |
| 33<br>34 | Friday      |                                     |                        |                |               |                                                                                                    |                            |         |       |
| 35<br>36 | Saturday    |                                     |                        |                |               |                                                                                                    |                            |         |       |
| 37<br>38 | Sunday      |                                     |                        |                |               |                                                                                                    |                            |         |       |
| 39       | Notes:      |                                     |                        |                |               | Subto                                                                                                    | tal extra charges          |         | -     |
| 14 4     | Pet Sitting | J Invoice 🥂                         |                        |                |               |                                                                                                    |                            |         |       |
| Rea      | ay 🔛        |                                     |                        |                | _             | Count: 33                                                                                                    |                            | % 🕘 🗸 🗸 |       |

Pet-sitting invoice1 [Compatibility Mode] - Microsoft Excel

Data Review

View

Acrobat

Page Layout Formulas

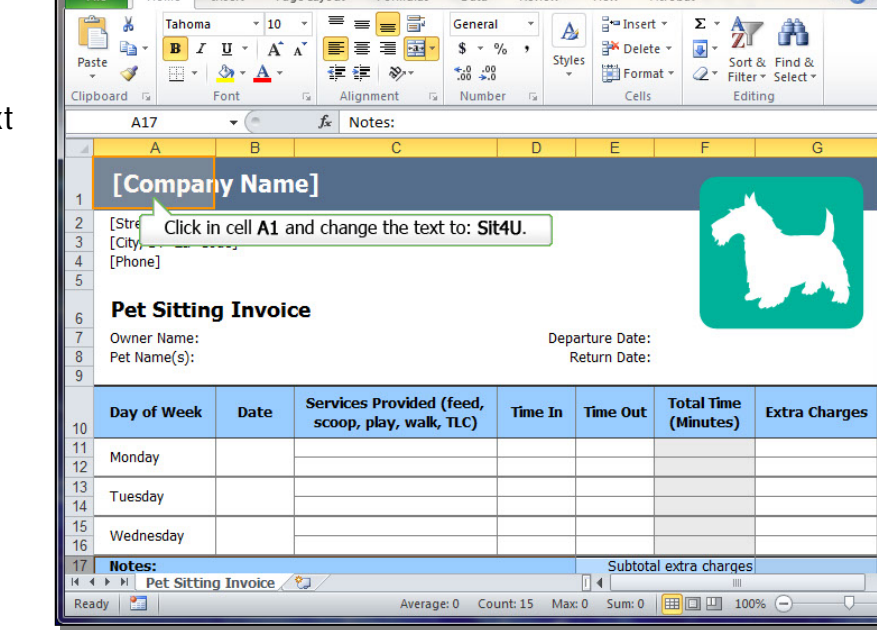

🗶 📴 🔹 🗠 - 📂 🐳 두

👗 Tahoma

Home Insert

File

Click in cell A1 and change the text to: Sit4U.

Click in cell A2 and change the text to: 444 Neverland Road.

## Click in cell A3 and change the text to: Seattle, WA 98117.

|                                                                                              | 🚽 🔊 • 🖓 - 💕                                                                                                    | ∰   <del>-</del>                                        | Pet            | t-sitting invoice1                                  | [Compati                               | bility Mod                             | e] - Microsoft                                        | Excel                                           |                                        |        | ~      |
|----------------------------------------------------------------------------------------------|----------------------------------------------------------------------------------------------------|---------------------------------------------------------|----------------|-----------------------------------------------------|----------------------------------------|----------------------------------------|-------------------------------------------------------|-------------------------------------------------|----------------------------------------|--------|--------|
| Fi                                                                                           | ile Home I                                                                                                    | insert Pa                                               | ge Layout      | t Formulas                                          | Data                                   | Review                                 | View                                                  | Acrobat                                         |                                        | ۵ 🕜 ۵  | e x    |
| Pas<br>Clipt                                                                                 | Tahoma<br>B I<br>B I<br>board G                                                                                              | • 16<br><u>U</u> • A <sup>*</sup><br><u>A</u> •<br>Font |                | E III IIIIIIIIIIIIIIIIIIIIIIIIIIIIIIII              | General<br>\$ ✓ %<br>•.0 .00<br>Number | , st                                   | yles<br>↓ Cells                                       | t ▼ Σ ▼ A<br>te ▼ J ▼ Z<br>nat ▼ 2 ▼ Filt<br>Ed | rt & Find &<br>er * Select *<br>liting |        |        |
|                                                                                              | A1                                                                                                    | • (                                                     | $f_x$          | Sit4U                                               |                                        |                                        |                                                       |                                                 |                                        |        | *      |
| ·                                                                                            | A                                                                                                    | В                                                       |                | С                                                   |                                        | D                                      | E                                                     | F                                               | G                                      | 6      | H      |
| 1<br>2<br>3                                                                                  | [Street Address]                                                                                                    | de]                                                     |                |                                                     |                                        |                                        |                                                       |                                                 |                                        |        |        |
| 4<br>5<br>6<br>7<br>8<br>9                                                                   | [Phon Click in<br>Pet Sitting<br>Owner Name:<br>Pet Name(s):                                                                 | n cell A2 a<br>g Invoi                                  | and cha        | ange the text                                       | to: <b>44</b> 4                        | <b>Never</b>                           | and Road.<br>parture Date:<br>Return Date:            |                                                 |                                        |        |        |
| 4<br>5<br>7<br>8<br>9                                                                        | [Phon Click in<br>Pet Sitting<br>Owner Name:<br>Pet Name(s):<br>Day of Week                                                  | n cell A2 a<br>g Invoid<br>Date                         | ce<br>Servi    | ices Provided (                                     | to: 444<br>(feed,<br>πc)               | <b>1 Never</b><br>De<br><b>Time In</b> | parture Date:<br>Return Date:<br>Time Out             | Total Time<br>(Minutes)                         | Extra C                                | harges |        |
| 4<br>5<br>7<br>8<br>9<br>10<br>11<br>12                                                      | [Phor Click in<br>Pet Sitting<br>Owner Name:<br>Pet Name(s):<br>Day of Week<br>Monday                                        | n cell A2 a<br>g Invoid<br>Date                         | Servi          | ange the text<br>ices Provided (<br>op, play, walk, | (feed,<br>TLC)                         | time In                                | parture Date:<br>Return Date:                         | Total Time<br>(Minutes)                         | Extra C                                | harges |        |
| 4<br>5<br>6<br>7<br>8<br>9<br>10<br>11<br>12<br>13<br>14                                     | Pet Sitting<br>Owner Name:<br>Pet Name(s):<br>Day of Week<br>Monday<br>Tuesday                                               | g Invoi<br>Date                                         | Servi          | ange the text<br>ices Provided<br>op, play, walk,   | (feed,<br>TLC)                         | De<br>Time In                          | parture Date:<br>Return Date:                         | Total Time<br>(Minutes)                         | Extra Cl                               | harges |        |
| 4<br>5<br>7<br>8<br>9<br>10<br>11<br>12<br>13<br>14<br>15<br>16                              | [Phon Click in<br>Pet Sitting<br>Owner Name:<br>Pet Name(s):<br>Day of Week<br>Monday<br>Tuesday<br>Wednesday                | g Invoid<br>Date                                        | Servi<br>scool | ange the text<br>ices Provided (<br>op, play, walk, | (feed,<br>π.c)                         | time In                                | parture Date:<br>Return Date:<br>Time Out             | Total Time<br>(Minutes)                         | Extra Cl                               | harges |        |
| 4<br>5<br>7<br>8<br>9<br>10<br>11<br>12<br>13<br>14<br>15<br>16<br>17                        | Pet Sitting<br>Owner Name:<br>Pet Name(s):<br>Day of Week<br>Monday<br>Tuesday<br>Wednesday<br>Notes:                        | Date                                                    | Servi<br>scor  | ices Provided  <br>pp, play, walk,                  | (feed,<br>TLC)                         | t Never                                | and Road. parture Date: Return Date: Time Out Subtot  | Total Time<br>(Minutes)                         | Extra Cl                               | harges |        |
| 4<br>5<br>7<br>8<br>9<br>9<br>10<br>11<br>12<br>13<br>14<br>15<br>16<br>17<br>14<br>4<br>Rea | Pet Sitting<br>Owner Name:<br>Pet Name(s):<br>Day of Week<br>Monday<br>Tuesday<br>Wednesday<br>Notes:<br>H Pet Sitting<br>dy | g Invoice                                               | Servi<br>scool | ices Provided                                       | (feed,<br>TLC)                         | time In                                | and Road. parture Date: Return Date: Time Out Subtot: | Total Time<br>(Minutes)                         | Extra Cl                               | harges | •<br>• |

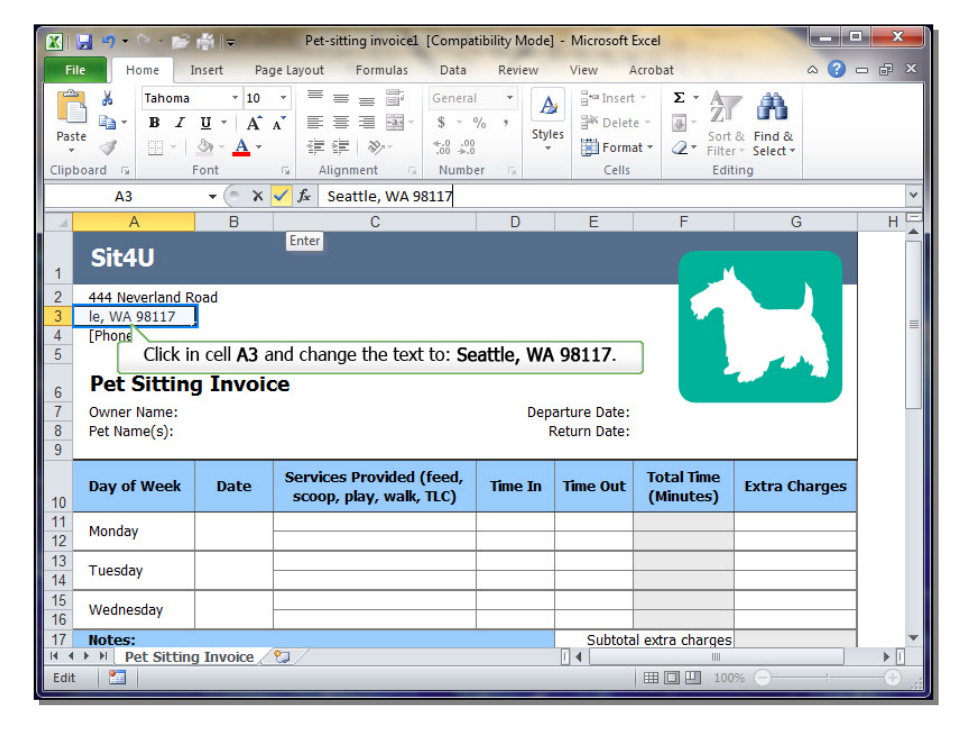

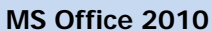

Click in cell **A4** and change the text to: **206-555-1111**.

# Click in cell **B7** and enter the text to: **Janice Brown**.

| X                                         |                                                                                                    | 1● -                                      | Pet-sitting invoice1                                                                                                    | [Compatibility                                                                                                    | Model -                      | Microsoft E                               | xcel                                           |                                  |       |
|-------------------------------------------|----------------------------------------------------------------------------------------------------|-------------------------------------------|----------------------------------------------------------------------------------------------------|----------------------------------------------------------------------------------------------------|------------------------------|-------------------------------------------|------------------------------------------------|----------------------------------|-------|
| Fi                                        | le Home I                                                                                                 | nsert Pag                                 | e Layout Formulas                                                                                                    | Data Re                                                                                                    | view                         | View A                                    | crobat                                         | ۵ (2)                            | - @ × |
| Pas<br>Clipi                              | Tahoma<br>B Z<br>B Z<br>board 5                                                                           |                                           | <ul> <li>■ = ■</li> <li>■ = ■</li> <l< td=""><td>General ▼<br/>\$ * % *<br/>*.0 *.0<br/>Number 5</td><td>Styles</td><td>insert<br/>i™ Delete<br/>iii Forma<br/>Cells</td><td>× Σ × A<br/>Z<br/>t × Z<br/>t × Z<br/>Filte<br/>Edi</td><td>&amp; Find &amp;<br/>r * Select *<br/>ting</td><td></td></l<></ul> | General ▼<br>\$ * % *<br>*.0 *.0<br>Number 5                                                                                                    | Styles                       | insert<br>i™ Delete<br>iii Forma<br>Cells | × Σ × A<br>Z<br>t × Z<br>t × Z<br>Filte<br>Edi | & Find &<br>r * Select *<br>ting |       |
|                                           | A4                                                                                                    | - (= × ·                                  | ✓ <i>f</i> <sub>∞</sub> 206-555-1111                                                                                                    |                                                                                                    |                              |                                           |                                                |                                  | ~     |
|                                           | A                                                                                                    | В                                         | С                                                                                                    |                                                                                                    | )                            | E                                         | F                                              | G                                | H     |
| 1<br>2<br>3<br>4<br>5<br>6<br>7<br>8<br>9 | Sit4U<br>444 Neverland R<br>Seattle, WA 981<br>206-555-1111<br>Pe Click in<br>Owner Name:<br>Pet Name(s): | <sup>oad</sup><br>17<br>cell <b>A4</b> an | d change the text t                                                                                                    | to: <b>206-55</b> 5                                                                                                    | <b>5-1111</b><br>Depar<br>Re | •<br>ture Date:<br>turn Date:             |                                                |                                  |       |
| 10                                        | Day of Week                                                                                               | Date                                      | Services Provided (<br>scoop, play, walk,                                                                                                    | feed, Tim<br>TLC)                                                                                                    | e In                         | Time Out                                  | Total Time<br>(Minutes)                        | Extra Charges                    |       |
| 11<br>12                                  | Monday                                                                                                    |                                           |                                                                                                    |                                                                                                    |                              |                                           |                                                |                                  |       |
| 13<br>14                                  | Tuesday                                                                                                   |                                           |                                                                                                    |                                                                                                    |                              |                                           |                                                |                                  |       |
| 15<br>16                                  | Wednesday                                                                                                 |                                           |                                                                                                    |                                                                                                    |                              |                                           |                                                |                                  |       |
| 17                                        | Notes:                                                                                                    |                                           |                                                                                                    | a de la companya de la companya de la companya de la companya de la companya de la companya de la companya de l<br>La companya de la companya de la companya de la companya de la companya de la companya de la companya de la comp |                              | Subtota                                   | extra charges                                  |                                  | -     |
|                                           | Dot Sittin/                                                                                               | Tovoice                                   |                                                                                                    |                                                                                                    |                              |                                           | 1011                                           |                                  |       |
| 14 4                                      | Pet Sitting                                                                                               | JINVOICE                                  |                                                                                                    |                                                                                                    |                              |                                           |                                                |                                  |       |

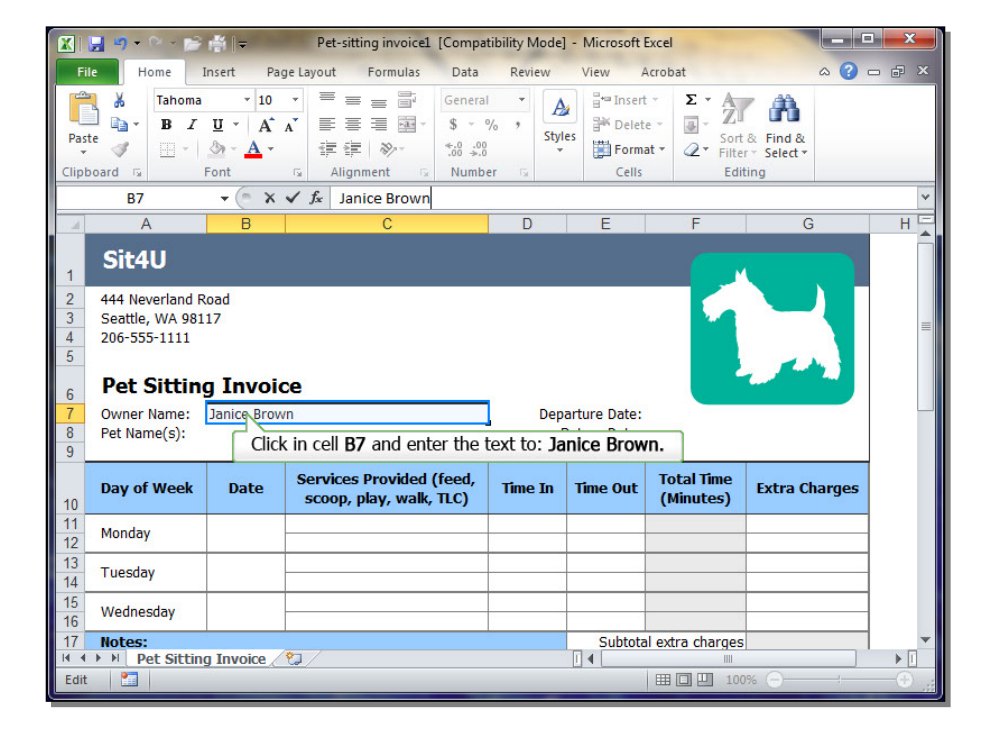

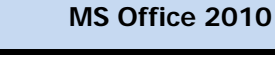

Click in cell **B8** and enter the text: Toothless.

> Arial
>  ▼ 10
>  ▼
>  ■
>  ■
>  ■
>  Image: Second second second Paste Clipboard 5 F7 A В D F HE Sit4U 1 444 Neverland Road Seattle, WA 98117 4 206-555-1111 5 Pet Sitting Invoice Owner Name: Janice Brown Departure Date: June 10 Pet Name(s): Toothless Return Date Click in cell F7 and enter the text: June 10. Services Provided (feed, lotal lime Time Out Extra Charges Day of Week Date Time In scoop, play, walk, TLC) (Minutes) 10 11 Monday 12 13 Tuesday 14 Wednesday 16 17 Subtotal extra charges Notes: 14 🕴 🔸 🕨 Pet Sitting Invoice 🆯 😏 III II 100% Edit

Pet-sitting invoice1 [Compatibility Mode] - Microsoft Excel

Data Review

View Acrobat

🗶 🚼 🧐 • 🖓 • 📂 🎼 🖛

Home

Insert

Page Layout

Formulas

File

|          | B8              | - (= X      | ✓ <i>f</i> <sub>×</sub> Toothless |             |              |                  |               | ~        |
|----------|-----------------|-------------|-----------------------------------|-------------|--------------|------------------|---------------|----------|
|          | A               | В           | С                                 | D           | E            | F                | G             | HE       |
| 1        | Sit4U           |             |                                   |             |              |                  |               |          |
| 2        | 444 Neverland I | Road        |                                   |             |              |                  |               |          |
| 3        | Seattle, WA 98: | 117         |                                   |             |              |                  |               | _        |
| 4        | 206-555-1111    |             |                                   |             |              |                  |               |          |
| 5        |                 |             |                                   |             |              |                  | 1 A A         |          |
| 6        | Pet Sittin      | g Invoi     | ce                                |             |              |                  |               |          |
| 7        | Owner Name:     | Janice Brov | wn                                | Dep         | arture Date: |                  |               |          |
| 8        | Pet Name(s):    | Toothless   |                                   |             | Return Date: |                  |               |          |
| 9        | 0.43            |             |                                   |             |              |                  |               |          |
|          |                 |             | Click in cell <b>B8</b> and enter | the text: T | oothless.    | fotal Time       | 10 09 ARM     |          |
| 10       | Day of Week     | Date        | scoop, play, walk, TLC)           | Line TI     | Time Out     | (Minutes)        | Extra Charges |          |
| 11<br>12 | Monday          |             |                                   |             |              |                  |               |          |
| 13<br>14 | Tuesday         |             |                                   |             |              |                  |               |          |
| 15<br>16 | Wednesday       |             |                                   |             |              |                  |               |          |
| 17       | Notes:          |             |                                   |             | Subtota      | al extra charges |               | <b>•</b> |
| 14 4     | Pet Sittin      | g Invoice / | 2                                 |             |              |                  |               |          |
| Edit     |                 |             |                                   |             |              | Ⅲ□□ 100          | )% (-)        | — (÷) .: |
|          |                 |             |                                   |             |              |                  |               |          |

## Click in cell **F7** and enter the text: June 10.

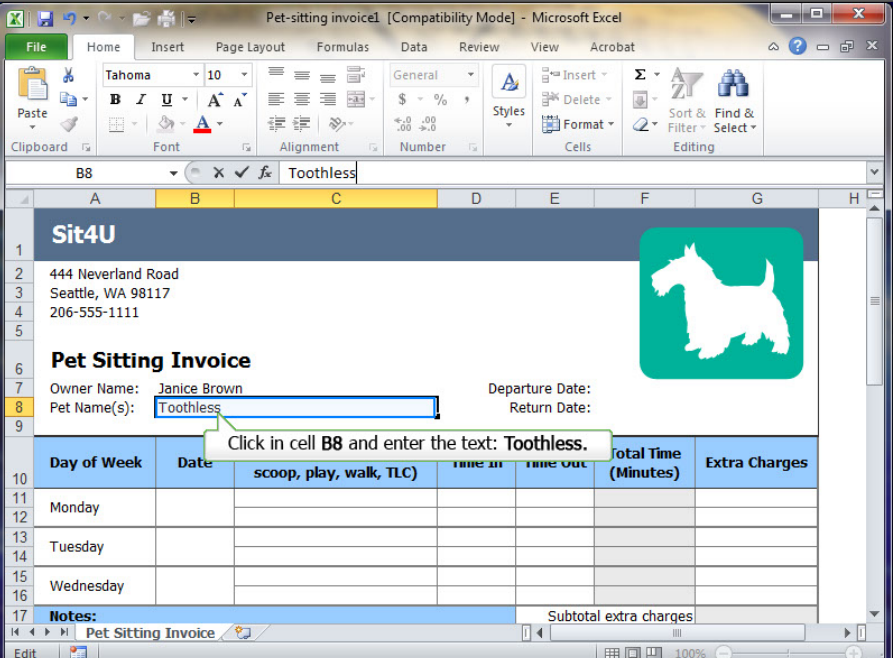

## MS Office 2010

June 10.

## Module 6, Lesson 1 (SPSA) Using Templates

Click in cell **F8** and enter the text: June 12.

> . Sort & Find & Paste i fil i and a second second s · · · <u>A</u> · 1 €.0 .00 0.€ 00. Number Cells Editing Font Clipboard 5 B11 A D B Sit4U 1 444 Neverland Road Seattle, WA 98117 206-555-1111 4 5 Pet Sitting Invoice 6 Owner Name: Janice Brown Departure Date: Pet Name(s): Toothless Return Date: Services Provided (feed, Total Time Day of Week Date Time Out Extra Charges Time In scoop, play, walk, TLC) (Minutes) 10 Monday lune 1 13 Tuesday Click in cell B11 and enter the text: June 10. 14

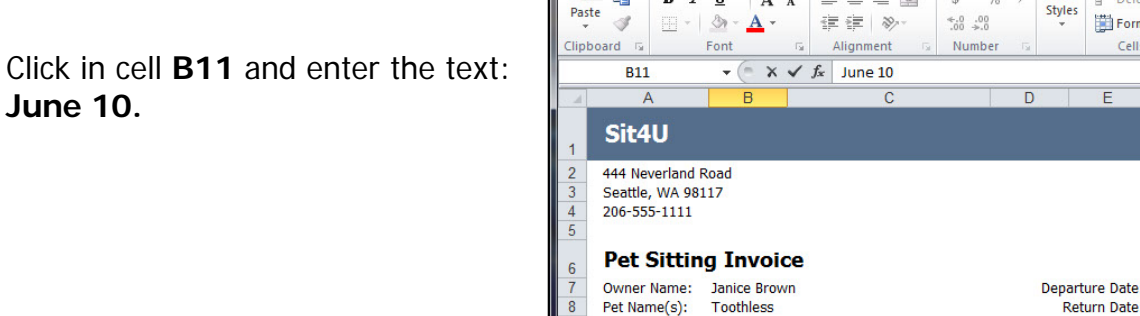

🚔 🚽

Insert

Page Layout

Formulas

🗶 🔙 🤊 -

Home

Wednesday

H 4 → H Pet Sitting Invoice 2

Notes:

16 17

File

| Fi           | le Home       | Insert Pag   | ge Layout Formulas                                                                                              | Data Review                                                                                           | View Acr             | obat                                | ے 😮 ۵                    | e x      |
|--------------|---------------|--------------|----------------------------------------------------------------------------------------------------|----------------------------------------------------------------------------------------------------|----------------------|-------------------------------------|--------------------------|----------|
| Pas<br>Clipt | Arial         |              | <ul> <li>▼ = = □</li> <li>A<sup>*</sup> 目示 = □</li> <li>□</li> <li>□</li> <li>□</li> <li>Alignment □</li> </ul> | General         ▼           \$ ~ %         *           \$.00         \$.00           Number         5 | es ☐ Format<br>Cells | Σ · A<br>Sort<br>C<br>Filte<br>Edit | & Find &<br>r > Select > |          |
|              | F8            | - (= X       | ✓ f <sub>×</sub> June 12                                                                                        |                                                                                                    |                      |                                     |                          | ~        |
|              | А             | В            | С                                                                                                    | D                                                                                                    | E                    | F                                   | G                        | HE       |
| 1            | Sit4U         |              |                                                                                                    |                                                                                                    |                      |                                     |                          |          |
| 2            | 444 Neverland | Road         |                                                                                                    |                                                                                                    |                      |                                     |                          |          |
| 4            | 206-555-1111  | 117          |                                                                                                    |                                                                                                    |                      |                                     |                          | =        |
| 5            |               |              |                                                                                                    |                                                                                                    |                      |                                     | 1 A A                    |          |
| 6            | Pet Sittir    | ng Invoid    | ce                                                                                                    |                                                                                                    |                      |                                     |                          |          |
| 7            | Owner Name:   | Janice Brow  | vn                                                                                                    | Dep                                                                                                   | arture Date:         |                                     | 10-Jun                   |          |
| 8            | Pet Name(s):  | Toothless    |                                                                                                    | F                                                                                                    | Return Date: Ju      | ne 12                               |                          |          |
|              | Day of Week   | Date         | Servi Click in ce                                                                                               | ell <b>F8</b> and enter t                                                                             | he text: Jun         | e 12. <sub>le</sub>                 | Extra Charges            |          |
| 10           |               |              | scoop, play, walk,                                                                                              | , ПС)                                                                                                 |                      | (Minutes)                           | 5                        |          |
| 11 12        | Monday        |              |                                                                                                    |                                                                                                    |                      |                                     |                          |          |
| 13<br>14     | Tuesday       |              |                                                                                                    |                                                                                                    |                      |                                     |                          |          |
| 15<br>16     | Wednesday     |              |                                                                                                    |                                                                                                    |                      |                                     |                          |          |
| 17           | Notes:        |              |                                                                                                    |                                                                                                    | Subtotal e           | xtra charges                        |                          | <b>•</b> |
| Edit         | Pet Sitti     | ng Invoice / | <u>v</u> /                                                                                                    |                                                                                                    |                      | ■ □ □ 100                           | 0% 🕞 —                   |          |

Pet-sitting invoice1 [Compatibility Mode] - Microsoft Excel

Review

View

Acrobat

Subtotal extra charges

Ⅲ □ □ 100%

Data

🔣 🛃 🤊 🔹 🖙 👘 🗢 Pet-sitting invoice1 [Compatibility Mode] - Microsoft Excel

## MS Office 2010

- - ×

10-Jun 12-Jun

HE

Click in cell **B13** and enter the text: June 11.

Click in cell **B15** and enter the text: **June 12**.

| X                                         | 🔚 🤊 • 🗠 - 📂                                                                                     | ÷ ∰   =                                                     | Pet-sitting invoice1                                                                                                    | [Compatib                           | ility Mode]          | - Microsoft                          | Excel                               |                                                          | x     |
|-------------------------------------------|-------------------------------------------------------------------------------------------------|-------------------------------------------------------------|----------------------------------------------------------------------------------------------------|-------------------------------------|----------------------|--------------------------------------|-------------------------------------|----------------------------------------------------------|-------|
| Fi                                        | ile Home                                                                                        | Insert Pag                                                  | e Layout Formulas                                                                                                    | Data                                | Review               | View A                               | Acrobat                             | ۵ 😮 د                                                    | - a x |
| Pas<br>Clipi                              | Arial                                                                                           | - 10<br><u>U</u> - A <sup>*</sup> A<br><u>O</u> - A - Font  | <ul> <li>■ = = 目</li> <li>■ = = 目</li> <li>■ = = 目</li> <li>■ = = 目</li> <li>■ = = 目</li> <li>■ = = 目</li> <li>■ = = 日</li> <li>■ = = 日</li> <li>■ = 日</li> <li>■ = 日</li></ul> | Date<br>\$ ∽ %<br>*.0 .00<br>Number | *<br>*<br>Style<br>* | B □ Insert<br>Delet<br>Form<br>Cells | e · Z · A<br>at · Z · Filte<br>Edit | & Find &<br><sup>®</sup> Field &<br>r → Select →<br>ting |       |
|                                           | B13                                                                                             | - (= X ·                                                    | ✓ <i>f</i> <sub>*</sub> June 11                                                                                                    |                                     |                      |                                      |                                     |                                                          | ~     |
| - 4                                       | А                                                                                               | В                                                           | С                                                                                                    |                                     | D                    | E                                    | F                                   | G                                                        | HE    |
| 1<br>2<br>3<br>4<br>5<br>6<br>7<br>8<br>9 | 444 Neverland I<br>Seattle, WA 98:<br>206-555-1111<br>Pet Sittin<br>Owner Name:<br>Pet Name(s): | Road<br>117<br><b>g Invoic</b><br>Janice Brown<br>Toothless | <b>e</b>                                                                                                    |                                     | Dep:<br>F            | arture Date:<br>leturn Date:         | 1                                   | 10-Jun<br>12-Jun                                         |       |
| 10                                        | Day of Week                                                                                     | Date                                                        | Services Provided (<br>scoop, play, walk,                                                                                                    | feed,<br>TLC)                       | Time In              | Time Out                             | Total Time<br>(Minutes)             | Extra Charges                                            |       |
| 11<br>12                                  | Monday                                                                                          | 6/10/15                                                     |                                                                                                    |                                     |                      |                                      |                                     |                                                          |       |
| 13<br>14                                  | Tuesday                                                                                         | June 11                                                     |                                                                                                    |                                     |                      |                                      |                                     |                                                          |       |
| 15<br>16                                  | Wednesday                                                                                       | Click                                                       | c in cell <b>B13</b> and er                                                                                                    | nter the t                          | text: Jur            | ne 11.                               |                                     |                                                          |       |
| 17<br> 4 4                                | Notes:                                                                                          | ng Invoice 🦯                                                | 2/                                                                                                    |                                     |                      | Subtota                              | l extra charges                     |                                                          | ▼ [   |
| Ent                                       | er 🞦                                                                                            |                                                             |                                                                                                    |                                     |                      |                                      | Ⅲ□□ 100                             | )% (                                                     |       |

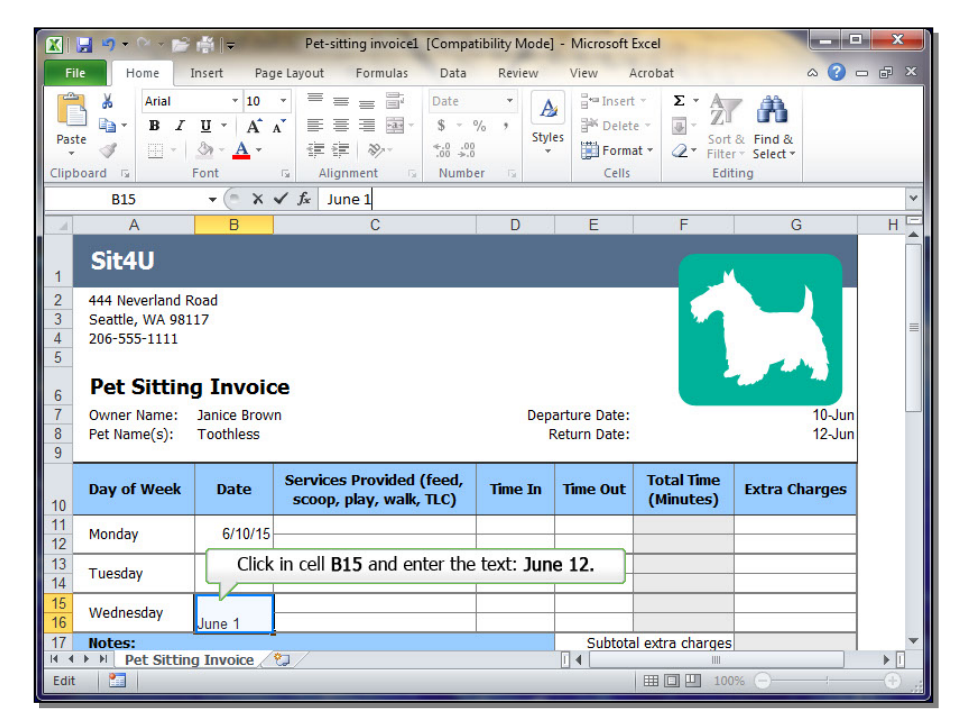

Click in cell C11 and enter the text: **Cleaned Litter Box & Feeding.** 

#### Sort & Find & Format \* Paste 3 Cells Editing Clipboard 5 👻 🤄 🗙 🖌 🏂 Cleaned Litter Box & Feeding C13 A В D Sit4U 444 Neverland Road Seattle, WA 98117 4 206-555-1111 5 Pet Sitting Invoice 6 Owner Name: Janice Brown Departure Date: 10-Jun Pet Name(s): Toothless 12-Jun Return Date: Services Provided (feed, Total Time Time Out Extra Charges Day of Week Date Time In scoop, play, walk, TLC) (Minutes) 10 6/10/15 Cleaned Litter Box & Feeding 11 Monday 12 6/11/15 Cleaned Litter Box & Feeding Tuesday 14 Click in cell C13 and enter the text: Cleaned Litter Box & Feeding. Wednesday 6/12/15

Formulas

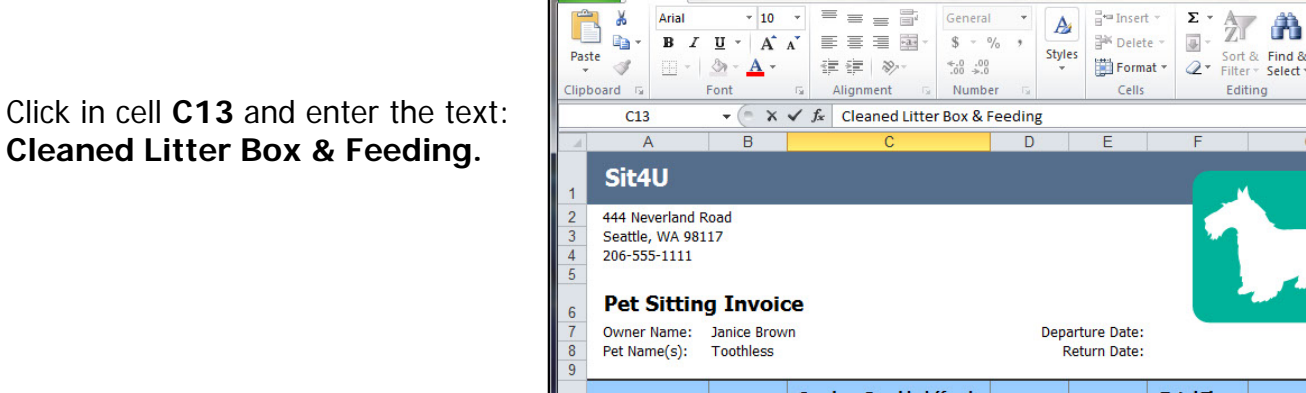

Page Layout

🗶 📙 🤊 -

Home

File

16 17

Notes:

Enter 🛅

🛚 4 🕨 🛛 Pet Sitting Invoice 🆉

ाह्य 👘 🖛

Insert

|                                                                           | le Home I                                                                                                    | Insert Pag                                                                     | ge Layout Formulas [                                                                                                    | Data Review                                          | View A                                                  | crobat                                   | ے 😮 ۵                                             | e x     |
|---------------------------------------------------------------------------|----------------------------------------------------------------------------------------------------|--------------------------------------------------------------------------------|----------------------------------------------------------------------------------------------------|------------------------------------------------------|---------------------------------------------------------|------------------------------------------|---------------------------------------------------|---------|
| Past<br>Clipt                                                             | Arial                                                                                                    |                                                                                | ▼ = = = □ G<br>▲<br>章 章 ■ ■<br>4<br>4<br>5<br>4<br>5<br>4<br>1<br>1<br>1<br>1<br>1<br>1<br>1<br>1<br>1<br>1<br>1<br>1<br>1 | eneral 		 ▲                                          | es Binsert<br>Cells                                     | e → Σ → A<br>e → Z<br>at → C<br>Edit     | & Find &<br>r > Select +<br>ting                  |         |
|                                                                           | C11                                                                                                    | - (= X                                                                         | ✓ f <sub>x</sub> Cleaned Litter Bo                                                                                         | x & Feeding                                          |                                                         |                                          |                                                   | ~       |
|                                                                           | A                                                                                                    | В                                                                              | С                                                                                                    | D                                                    | E                                                       | F                                        | G                                                 | H       |
| 1                                                                         | Sit4U                                                                                                    |                                                                                |                                                                                                    |                                                      |                                                         | _                                        |                                                   |         |
| 2                                                                         | 444 Neverland R                                                                                                    | load<br>17                                                                     |                                                                                                    |                                                      |                                                         |                                          |                                                   |         |
| 4                                                                         | 206-555-1111                                                                                                    | 17                                                                             |                                                                                                    |                                                      |                                                         |                                          |                                                   |         |
| 6                                                                         | Pet Sitting                                                                                                    | g Invoid                                                                       | æ                                                                                                    |                                                      |                                                         |                                          |                                                   |         |
| 7                                                                         |                                                                                                    |                                                                                |                                                                                                    |                                                      |                                                         |                                          |                                                   |         |
|                                                                           | Owner Name:                                                                                                    | Janice Brow                                                                    | 'n                                                                                                    | Dep                                                  | arture Date:                                            |                                          | 10-Jun                                            |         |
| 89                                                                        | Owner Name:<br>Pet Name(s):                                                                                                    | Janice Brow<br>Toothless                                                       | 'n                                                                                                    | Dep                                                  | arture Date:<br>Return Date:                            |                                          | 10-Jun<br>12-Jun                                  |         |
| 8<br>9<br>10                                                              | Owner Name:<br>Pet Name(s):<br>Day of Week                                                                                           | Janice Brow<br>Toothless<br>Date                                               | n<br>Services Provided (fe<br>scoop, play, walk, TL                                                                        | ed, Time In                                          | arture Date:<br>Return Date:<br>Time Out                | Total Time<br>(Minutes)                  | 10-Jun<br>12-Jun<br>Extra Charges                 |         |
| ,<br>8<br>9<br>10<br>11<br>12                                             | Owner Name:<br>Pet Name(s):<br>Day of Week<br>Monday                                                                                 | Janice Brow<br>Toothless Date 6/10/15                                          | n<br>Services Provided (fer<br>scoop, play, walk, TL<br>Cleaned Litter Box & Fee                                           | ed,<br>C) Time In                                    | arture Date:<br>Return Date:<br>Time Out                | Total Time<br>(Minutes)                  | 10-Jun<br>12-Jun<br>Extra Charges                 |         |
| 8<br>9<br>10<br>11<br>12<br>13<br>14                                      | Owner Name:<br>Pet Name(s):<br>Day of Week<br>Monday<br>Tuesday                                                                      | Janice Brow<br>Toothless<br>Date<br>6/10/15<br>6/11/15                         | n<br>Services Provided (fer<br>scoop, play, walk, TL<br>Cleaned Litter Box & Fee<br>Click in cell C11 ar                   | ed, Time In<br>c) Time In<br>ding<br>nd enter the te | arture Date:<br>Return Date:<br>Time Out<br>ext: Cleane | Total Time<br>(Minutes)<br>ed Litter Boy | 10-Jun<br>12-Jun<br>Extra Charges                 |         |
| 8<br>9<br>10<br>11<br>12<br>13<br>14<br>15<br>16                          | Owner Name:<br>Pet Name(s):<br>Day of Week<br>Monday<br>Tuesday<br>Wednesday                                                         | Janice Brow<br>Toothless<br>Date<br>6/10/15<br>6/11/15<br>6/12/15              | n<br>Services Provided (fer<br>scoop, play, walk, TL<br>Cleaned Litter Box & Fee<br>Click in cell C11 ar                   | ed, Time In<br>c) Time In<br>ding I                  | arture Date:<br>Return Date:<br>Time Out<br>ext: Cleand | Total Time<br>(Minutes)<br>ed Litter Boy | 10-Jun<br>12-Jun<br>Extra Charges<br>< & Feeding. |         |
| 8<br>9<br>10<br>11<br>12<br>13<br>14<br>15<br>16<br>17                    | Owner Name:<br>Pet Name(s):<br>Day of Week<br>Monday<br>Tuesday<br>Wednesday<br>Notes:                                               | Janice Brow<br>Toothless<br>Date<br>6/10/15<br>6/11/15<br>6/12/15              | n<br>Services Provided (fer<br>scoop, play, walk, Tu<br>Cleaned Litter Box & Feer<br>Click in cell C11 ar                  | ed, Time In<br>C) Time In<br>ding and enter the te   | Time Out                                                | Total Time<br>(Minutes)<br>ed Litter Box | 10-Jun<br>12-Jun<br>Extra Charges                 |         |
| 8<br>9<br>10<br>11<br>12<br>13<br>14<br>15<br>16<br>17<br>14<br>4<br>Ente | Owner Name:       Pet Name(s):       Day of Week       Monday       Tuesday       Wednesday       Notes:       > M       Pet Sitting | Janice Brow<br>Toothless<br>Date<br>6/10/15<br>6/11/15<br>6/12/15<br>g Invoice | n<br>Services Provided (fer<br>scoop, play, walk, TL<br>Cleaned Litter Box & Feet<br>Click in cell C11 ar                  | ed, Time In<br>c) Time In<br>ing denter the te       | Time Out                                                | Total Time<br>(Minutes)<br>ed Litter Box | 10-Jun<br>12-Jun<br>Extra Charges                 | × • • • |

Pet-sitting invoice1 [Compatibility Mode] - Microsoft Excel

Data Review

View

Acrobat

Subtotal extra charges

III II 100%

😰 🖳 🧐 🔹 🗁 👘 👘 🗣 Pet-sitting invoice1 [Compatibility Mode] - Microsoft Excel

### MS Office 2010

-

∾ () - ₽

HE

Click in cell C15 and enter the text: Cleaned Litter Box & Feeding.

# Click in cell **D11** and enter the text: **12:00 PM.**

|                                                                             | e Home I                                                                                                    | insert Pag                                                                     | je Layout 🛛 Formu                                                                                     | ilas Data                                                            | Review               | View                                   | Acrobat                                                                        |                                 |                                   |
|-----------------------------------------------------------------------------|----------------------------------------------------------------------------------------------------|--------------------------------------------------------------------------------|----------------------------------------------------------------------------------------------------|----------------------------------------------------------------------|----------------------|----------------------------------------|--------------------------------------------------------------------------------|---------------------------------|-----------------------------------|
| Past                                                                        | Arial<br>B J<br>B J<br>Noard S                                                                                           | • 10<br><u>U</u> • A <sup>•</sup><br><u>A</u> •<br>Font                        | ▲ = = = = = = = = = = = = = = = = = = =                                                               | General<br>General<br>S ~ %<br>.00 .00<br>Number                     | style                | P Inse<br>P Dele<br>P Forr<br>Cell     | rt * $\Sigma$ * A<br>ete * $\blacksquare$ * $\square$<br>mat * $2$ * Fi<br>s E | ort & Find &<br>Iter * Select * |                                   |
|                                                                             | C15                                                                                                    | - (≞ X                                                                         | ✓ f <sub>x</sub> Cleaned I                                                                            | Litter Box & F                                                       | eeding               |                                        |                                                                                |                                 | ~                                 |
|                                                                             | A                                                                                                    | В                                                                              | С                                                                                                    |                                                                      | D                    | E                                      | F                                                                              | G                               | HĘ                                |
| 1<br>2<br>3<br>4<br>5                                                       | Sit4U<br>444 Neverland R<br>Seattle, WA 981<br>206-555-1111                                                              | oad<br>17                                                                      |                                                                                                    |                                                                      |                      |                                        |                                                                                |                                 |                                   |
| 6<br>7<br>8<br>9                                                            | Pet Sitting<br>Owner Name:<br>Pet Name(s):                                                                               | <b>g Invoic</b><br>Janice Brow<br>Toothless                                    | n<br>n                                                                                                |                                                                      | Depa<br>R            | arture Date<br>eturn Date              |                                                                                |                                 | 10-Jun<br>12-Jun                  |
| 6<br>7<br>8<br>9                                                            | Pet Sitting<br>Owner Name:<br>Pet Name(s):<br>Day of Week                                                                | g Invoic<br>Janice Brow<br>Toothless<br>Date                                   | n<br>Services Provie<br>scoop, play, v                                                                | ded (feed,<br>valk, TLC)                                             | Depa<br>R<br>Time In | arture Date<br>Leturn Date<br>Time Out | Total Time<br>(Minutes)                                                        | Extra Ch                        | 10-Jun<br>12-Jun<br>arges         |
| 6<br>7<br>8<br>9<br>10<br>11<br>12                                          | Pet Sitting<br>Owner Name:<br>Pet Name(s):<br>Day of Week<br>Monday                                                      | Janice Brow<br>Toothless<br>Date<br>6/10/15                                    | Services Provid<br>scoop, play, v<br>Cleaned Litter Box                                               | ded (feed,<br>valk, TLC)<br>k & Feeding                              | Depa<br>R<br>Time In | arture Date<br>Leturn Date             | Total Time<br>(Minutes)                                                        | Extra Ch                        | 10-Jun<br>12-Jun<br>arges         |
| 6<br>7<br>8<br>9<br>10<br>11<br>12<br>13<br>14                              | Pet Sitting<br>Owner Name:<br>Pet Name(s):<br>Day of Week<br>Monday<br>Tuesday                                           | Janice Brow<br>Toothless<br>Date<br>6/10/15<br>6/11/15                         | n<br>Services Provie<br>scoop, play, v<br>Cleaned Litter Box<br>C Click in cell                       | ded (feed,<br>valk, TLC)<br>« & Feeding<br>C15 and en                | Depa<br>R<br>Time In | Time Out                               | Total Time<br>(Minutes)                                                        | Extra Ch                        | 10-Jun<br>12-Jun<br>arges         |
| 6<br>7<br>8<br>9<br>10<br>11<br>12<br>13<br>14<br>15<br>16                  | Pet Sitting<br>Owner Name:<br>Pet Name(s):<br>Day of Week<br>Monday<br>Tuesday<br>Wednesday                              | Date           6/10/15           6/12/15                                       | n<br>Services Provi<br>scoop, play, v<br>Cleaned Litter Box<br>C Click in cell<br>Cleaned Litter Box  | ded (feed,<br>valk, TLC)<br>< & Feeding<br>C15 and en                | Depa<br>F            | Time Out                               | Total Time<br>(Minutes)                                                        | Extra Ch                        | 10-Jun<br>12-Jun<br>arges         |
| 6<br>7<br>8<br>9<br>10<br>11<br>12<br>13<br>14<br>15<br>16<br>17            | Pet Sitting<br>Owner Name:<br>Pet Name(s):<br>Day of Week<br>Monday<br>Tuesday<br>Wednesday<br>Notes:                    | Date           6/10/15           6/12/15                                       | n<br>Services Provis<br>scoop, play, v<br>Cleaned Litter Box<br>C Click in cell<br>Cleaned Litter Box | ded (feed,<br>valk, TLC)<br>& & Feeding<br>C15 and en<br>& Feeding   | Depa<br>F            | Time Out                               | :<br>Total Time<br>(Minutes)<br>ned Litter B                                   | Extra Ch<br>Nox & Feed          | 10-Jun<br>12-Jun<br>arges         |
| 6<br>7<br>8<br>9<br>10<br>11<br>12<br>13<br>14<br>15<br>16<br>17<br>14<br>4 | Pet Sitting<br>Owner Name:<br>Pet Name(s):<br>Day of Week<br>Monday<br>Tuesday<br>Wednesday<br>Notes:<br>> M Pet Sitting | Janice Brow<br>Toothless<br>Date<br>6/10/15<br>6/11/15<br>6/12/15<br>g Invoice | n Services Provie<br>scoop, play, v Cleaned Litter Boz C Click in cell Cleaned Litter Boz             | ded (feed,<br>valk, TLC)<br>< & Feeding<br>C15 and en<br>< & Feeding | Depa<br>R<br>Time In | Time Out                               | Total Time<br>(Minutes)<br>ned Litter B                                        | e Extra Ch                      | 10-Jun<br>12-Jun<br>arges<br>ing. |

Pet-sitting invoice1 [Compatibility Mode] - Microsoft Excel

🗶 📴 🗣 🗠 🖉 🚔 🖃

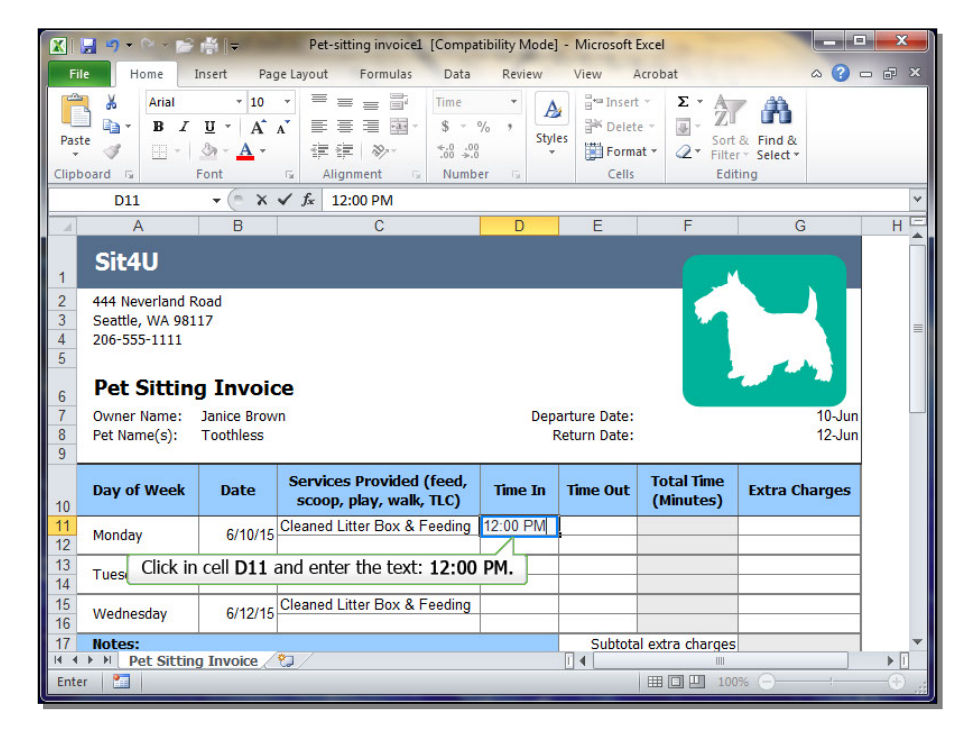

## MS Office 2010

- - X

Click in cell **D13** and enter the text: **12:00 PM.** 

Click in cell **D13** and **Copy** cell contents.

|                                           | 🚽 🔊 • 🗠 - 📂                                                                                      | #                                                                                                    | Pet-sitting invoice1 [                                            | Compatib                             | ility Mode]  | - Microsoft E              | xcel                    |                    |       |
|-------------------------------------------|--------------------------------------------------------------------------------------------------|----------------------------------------------------------------------------------------------------|-------------------------------------------------------------------|--------------------------------------|--------------|----------------------------|-------------------------|--------------------|-------|
| Fil                                       | e Home 1                                                                                         | insert Pag                                                                                                    | je Layout Formulas                                                | Data                                 | Review       | View A                     | crobat                  | ه 😮 ه              | - # × |
| Past<br>Clipb                             | Arial                                                                                            | • 10<br><u><u><u></u></u><u></u><u></u><u></u><u></u><u></u><u></u><u></u><u></u><u></u><u></u><u></u><u></u><u></u><u></u><u></u><u></u><u></u></u> | ▼ = = = = =<br>A <sup>*</sup> = = = = =<br>定住 ≫~<br>G Alignment G | Time<br>\$ - %<br>*.0 ->.0<br>Number | * A<br>Style | S Cells                    | × Σ × A                 | Eind &<br>Select + |       |
|                                           | D13                                                                                              | - (= X                                                                                                    | ✓ <i>f</i> <sub>∗</sub> 12:00 PM                                  |                                      |              |                            |                         |                    | ~     |
|                                           | A                                                                                                | В                                                                                                    | С                                                                 |                                      | D            | E                          | F                       | G                  | HE    |
| 1<br>2<br>3<br>4<br>5<br>6<br>7<br>8<br>9 | 444 Neverland R<br>Seattle, WA 981<br>206-555-1111<br>Pet Sitting<br>Owner Name:<br>Pet Name(s): | oad<br>17<br><b>g Invoic</b><br>Janice Brow<br>Toothless                                                                                             | <b>xe</b><br>n                                                    |                                      | Depa<br>Re   | rture Date:<br>eturn Date: | 1                       | 10-Jun<br>12-Jun   |       |
|                                           | Day of Week                                                                                      | Date                                                                                                    | Services Provided (f                                              | eed,                                 | Time In      | Time Out                   | Total Time<br>(Minutes) | Extra Charges      |       |
| 11                                        | Click in c                                                                                       | ell D13 ar                                                                                                    | nd enter the text: 12                                             | :00 PM                               | . 00 PM      |                            | (                       |                    |       |
| 12                                        | Hon ,                                                                                            |                                                                                                    |                                                                   |                                      |              |                            |                         |                    |       |
| 13<br>14                                  | Tuesday                                                                                          | 6/11/15                                                                                                    | Cleaned Litter Box & Fe                                           | eding 12                             | 2:00 PM      |                            |                         |                    |       |
| 15<br>16                                  | Wednesday                                                                                        | 6/12/15                                                                                                    | Cleaned Litter Box & Fe                                           | eding                                |              |                            |                         |                    |       |
| 17                                        | Notes:                                                                                           |                                                                                                    | *                                                                 |                                      |              | Subtota                    | l extra charges         |                    | -     |
| Edit                                      | Pet Sitting                                                                                      | g invoice /                                                                                                    |                                                                   |                                      |              |                            | III III 100             | % 🕞 – !            |       |

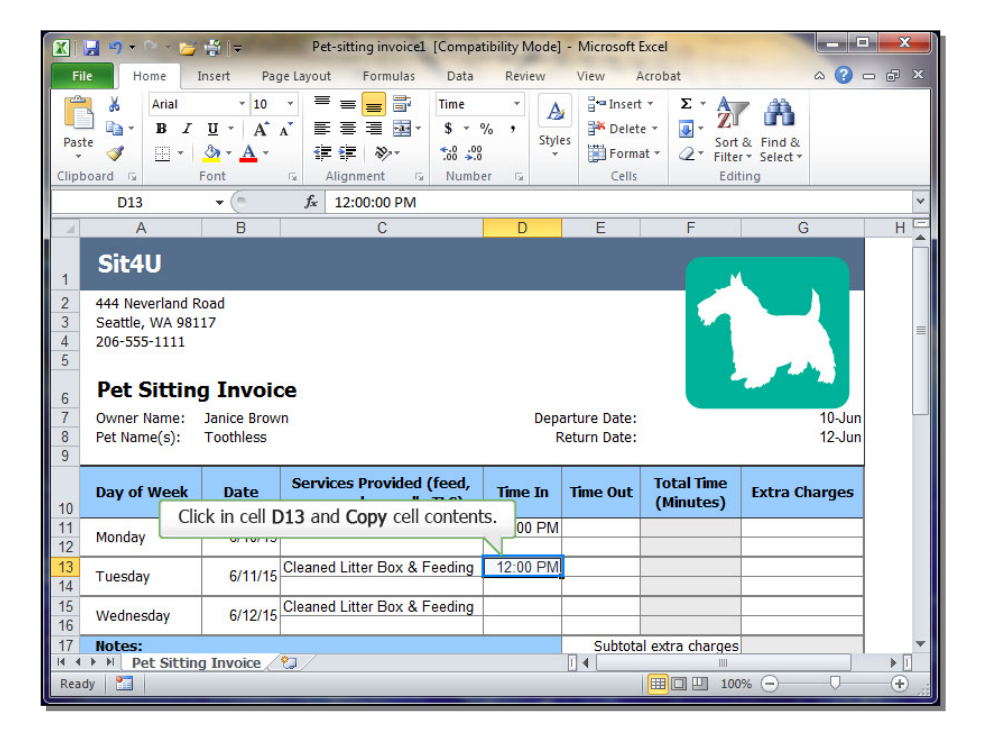

Click in cell **D15** and **Paste** text.

# Click in cell **E11** and enter the text: **1:00 PM.**

|                                                                                   | le Home I                                                                                                 | nsert Pag                                                                        | je Layout Formulas D                                                                                                    | ata Review                                                               | View A                       | crobat                                                                                                    | ه 😮 ۵                  | - # × |
|-----------------------------------------------------------------------------------|----------------------------------------------------------------------------------------------------|----------------------------------------------------------------------------------|----------------------------------------------------------------------------------------------------|--------------------------------------------------------------------------|------------------------------|----------------------------------------------------------------------------------------------------|------------------------|-------|
| Past                                                                              | Arial<br>Arial<br>B I<br>T<br>t<br>ocord G                                                                | - 10<br><u>U</u> - A <sup>^</sup><br><u>A</u> - A <sup>^</sup><br>Font           | ▼ = = = □ Tim<br>A = = = = □ * \$<br>定律 ≫ * 55<br>Alignment 5 N                                                                                                    | re ▼<br>▼ % ,<br>Styl<br>umber ₪                                         | es Hansert<br>Cells          | e ▼<br>e ▼<br>at ▼<br>E ▼<br>E ▼<br>E ▼<br>E ▼<br>E ▼<br>E ▼<br>E ▼<br>E ▼<br>E ▼<br>E ▼<br>E ▼<br>E ▼<br>E ▼<br>E ▼<br>E ▼<br>E ▼<br>E ▼<br>E ▼<br>E ▼<br>E ▼<br>E ▼<br>E ■ ▼<br>E ■ ▼<br>E ■ ▼<br>E ■ ■ ■ ■ ■ ■ ■ ■ ■ ■ ■ ■ ■ ■ ■ ■ ■ ■ ■ | & Find &<br>* Select * |       |
|                                                                                   | D13                                                                                                    | • (=                                                                             | <i>f</i> <sub>*</sub> 12:00:00 PM                                                                                                    |                                                                          |                              |                                                                                                    |                        | ~     |
|                                                                                   | А                                                                                                    | В                                                                                | С                                                                                                    | D                                                                        | E                            | F                                                                                                    | G                      | HE    |
| 1<br>2<br>3<br>4<br>5<br>6<br>7<br>8                                              | Sit4U<br>444 Neverland R<br>Seattle, WA 981<br>206-555-1111<br>Pet Sitting<br>Owner Name:<br>Pet Name(s): | oad<br>17<br><b>J Invoic</b><br>Janice Brow<br>Toothless                         | 5 <b>e</b><br>n                                                                                                    | Dep<br>F                                                                 | arture Date:<br>Return Date: | 1                                                                                                    | 10-Jun<br>12-Jun       | =     |
| 9                                                                                 | 0135                                                                                                    |                                                                                  |                                                                                                    |                                                                          |                              |                                                                                                    |                        |       |
| 9                                                                                 | Day of Week                                                                                               | Date                                                                             | Services Provided (fee<br>scoop, play, walk, TLC                                                                                                    | ed, Time In                                                              | Time Out                     | Total Time<br>(Minutes)                                                                                                    | Extra Charges          |       |
| 9<br>10<br>11<br>12                                                               | Day of Week                                                                                               | Date<br>6/10/15                                                                  | Services Provided (fee<br>scoop, play, walk, TLC<br>Cleaned Litter Box & Feed                                                                                                    | ed, Time In<br>ing 12:00 PM                                              | Time Out                     | Total Time<br>(Minutes)                                                                                                    | Extra Charges          |       |
| 9<br>10<br>11<br>12<br>13<br>14                                                   | Day of Week<br>Monday<br>Tuesday                                                                          | Date<br>6/10/15<br>6/11/15                                                       | Services Provided (fee<br>scoop, play, walk, TLC<br>Cleaned Litter Box & Feed<br>Cleaned Litter Box & Feed                                                                         | ed, Time In<br>ing 12:00 PM                                              | Time Out                     | Total Time<br>(Minutes)                                                                                                    | Extra Charges          |       |
| 9<br>10<br>11<br>12<br>13<br>14<br>15<br>16                                       | Day of Week<br>Monday<br>Tuesday<br>Wednesday                                                             | Date<br>6/10/15<br>6/11/15<br>6/12/15                                            | Services Provided (fee<br>scoop, play, walk, TLC<br>Cleaned Litter Box & Feed<br>Cleaned Litter Box & Feed<br>Cleaned Litter Box & Feed                                            | ed, Time In<br>ing 12:00 PM<br>ing 12:00 PM                              | Time Out                     | Total Time<br>(Minutes)                                                                                                    | Extra Charges          |       |
| 9<br>10<br>11<br>12<br>13<br>14<br>15<br>16<br>17                                 | Day of Week<br>Monday<br>Tuesday<br>Wednesday<br>Notes:                                                   | Date<br>6/10/15<br>6/11/15<br>6/12/15<br>Click i                                 | Services Provided (fee<br>scoop, play, walk, TLC<br>Cleaned Litter Box & Feed<br>Cleaned Litter Box & Feed<br>Cleaned Litter Box & Feed<br>n cell D15 and Paste t                  | rd, Time In<br>ing 12:00 PM<br>ing 12:00 PM<br>ing 12:00 PM<br>ing text. | Time Out                     | Total Time<br>(Minutes)                                                                                                    | Extra Charges          |       |
| 9<br>10<br>11<br>12<br>13<br>14<br>15<br>16<br>17<br>14<br>4<br>Sele              | Day of Week<br>Monday<br>Tuesday<br>Wednesday<br>Notes:<br>► ► Pet Sitting<br>destination and n           | Date<br>6/10/15<br>6/11/15<br>6/12/15<br>Click i<br>J Invoice /                  | Services Provided (fee<br>scoop, play, walk, TLC<br>Cleaned Litter Box & Feed<br>Cleaned Litter Box & Feed<br>Cleaned Litter Box & Feed<br>n cell D15 and Paste to<br>Cleane Paste | d, Time In<br>ing 12:00 PM<br>ing 12:00 PM<br>ing 12:00 PM<br>text.      | Time Out                     | I extra charges                                                                                                    | Extra Charges          | ×     |
| 9<br>10<br>11<br>12<br>13<br>14<br>15<br>16<br>17<br>16<br>17<br>14<br>4<br>Seler | Day of Week<br>Monday<br>Tuesday<br>Wednesday<br>Notes:<br>> > > Pet Sitting<br>at destination and p      | Date<br>6/10/15<br>6/11/15<br>6/12/15<br>Click i<br>J Invoice (<br>ress ENTER or | Services Provided (fee<br>scoop, play, walk, TLC<br>Cleaned Litter Box & Feed<br>Cleaned Litter Box & Feed<br>Cleaned Litter Box & Feed<br>n cell D15 and Paste t<br>Cleaned Paste | rd, Time In<br>ing 12:00 PM<br>ing 12:00 PM<br>ing text.                 | Time Out                     | I extra charges                                                                                                    | Extra Charges          | ►<br> |

🔣 🕞 🔹 🕞 🛫 🙀 🗢 🛛 Pet-sitting invoice1. [Compatibility Mode] - Microsoft Excel

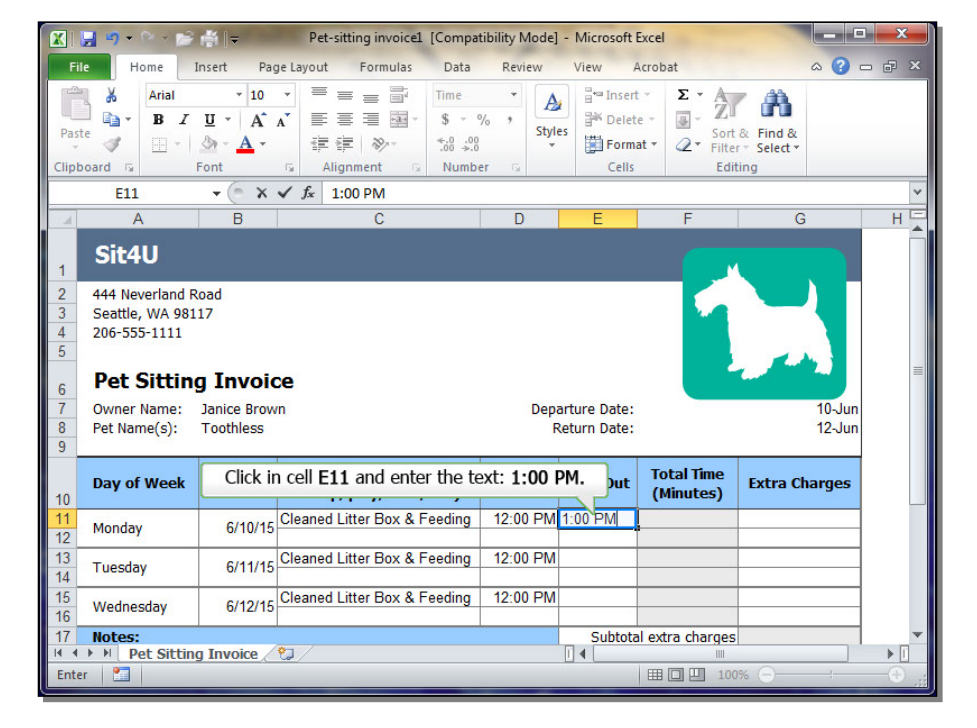

## MS Office 2010

Click in cell E13 and Paste text.

## Module 6, Lesson 1 (SPSA) Using Templates

Copy cell E11.

#### X 🔛 📂 🗳 📼 Pet-sitting invoice1 [Compatibility Mode] - Microsoft Excel ŋ -Data Insert Page Layout Formulas Review View Acrobat Home Arial \* 10 \* = = = = + = Insert -Σ -¥ Time A 行 尚 E = = = - \$ - % , Styles . B I U · A A 🎬 Delete 👻 📑 👻 Paste Format \* Sort & Find & 1 🛄 • | 👌 • <u>A</u> • 1 I Nor €.0 .00 0.€ 00. Alignment Number Cells Font 5 Editing Clipboard 🗔 5 E13 + 6 $f_x$ A В H Sit4U 444 Neverland Road Seattle, WA 98117 206-555-1111 Δ 5 Pet Sitting Invoice 6 Owner Name: Janice Brown Departure Date: 10-Jun Pet Name(s): 12-Jun Toothless Return Date: Services Provided (feed, Total Time Day of Week Time In Time Out Extra Charges Date scoop, play, walk, TLC) (Minutes) 10 6/10/15 Cleaned Litter Box & Feeding 12:00 PM 1:00 PM 60 Monday 12 Cleaned Litter Box & Feeding 12:00 PM Tuesday 6/11/15 14 Click in cell E13 and Paste text. Cle 6/12/15 Wednesday 16 17 Subtotal extra charges Notes: IMPERIMENT Implementation Select destination and press ENTER or choose Paste 1 100% -(+)

| X                     | <b></b>                                                                                | - 18 T                                      | Pet-sitting invoice1                             | [Compatil                           | olity Mode] | - Microsoft                | Excel                                           |                             |       |
|-----------------------|----------------------------------------------------------------------------------------|---------------------------------------------|--------------------------------------------------|-------------------------------------|-------------|----------------------------|-------------------------------------------------|-----------------------------|-------|
| Fil                   | e Home                                                                                 | Insert Pag                                  | je Layout Formulas                               | Data                                | Review      | View A                     | Acrobat                                         | ۵ (2)                       | - 🗗 🗙 |
| Past<br>Clipb         | Arial<br>Arial<br>B I<br>V<br>V<br>V<br>V<br>V<br>V<br>V<br>V<br>V<br>V<br>V<br>V<br>V |                                             | ▼ = = = 部<br>A = = = ■<br>定律 ≫~<br>5 Alignment 5 | Time<br>\$ - %<br>*.0 -00<br>Number | , A Style   | s Cells                    | t ▼ Σ ▼ A<br>e ▼ J ▼ Z<br>at ▼ Z ▼ Sort<br>Edit | E Find &<br>Select *<br>ing |       |
|                       | E11                                                                                    | -                                           | <i>f</i> <sub>x</sub> 1:00:00 PM                 |                                     |             |                            |                                                 |                             | ~     |
|                       | А                                                                                      | В                                           | С                                                |                                     | D           | E                          | F                                               | G                           | H     |
| 1                     | Sit4U                                                                                  |                                             |                                                  |                                     |             |                            |                                                 |                             |       |
| 3                     | Seattle, WA 981                                                                        | .17                                         |                                                  |                                     |             |                            |                                                 |                             |       |
| 4                     | 206-555-1111                                                                           |                                             |                                                  |                                     |             |                            |                                                 |                             |       |
| 5<br>6<br>7<br>8<br>9 | Pet Sittin<br>Owner Name:<br>Pet Name(s):                                              | <b>g Invoic</b><br>Janice Brow<br>Toothless | x <b>e</b><br>n                                  |                                     | Depa<br>R   | rture Date:<br>eturn Date: |                                                 | 10-Jun<br>12-Jun            | =     |
| 10                    | Day of Week                                                                            | Date                                        | Services Provided (<br>scoop, play, walk,        | fe Cop<br>TL_,                      | y cell E1:  | l. e Out                   | Total Time<br>(Minutes)                         | Extra Charges               |       |
| 11<br>12              | Monday                                                                                 | 6/10/15                                     | Cleaned Litter Box & F                           | eeding                              | 12:00 PM    | 1:00 PM                    | 60                                              |                             |       |
| 13<br>14              | Tuesday                                                                                | 6/11/15                                     | Cleaned Litter Box & F                           | eeding                              | 12:00 PM    |                            |                                                 |                             |       |
| 15<br>16              | Wednesday                                                                              | 6/12/15                                     | Cleaned Litter Box & F                           | eeding                              | 12:00 PM    |                            |                                                 |                             |       |
| 17                    | Notes:                                                                                 |                                             | *                                                |                                     |             | Subtota                    | al extra charges                                |                             | -     |
| Read                  | Pet Sittin                                                                             | g Invoice 🦯                                 | <u>u</u> /                                       |                                     |             |                            |                                                 | « Q _ L                     |       |
| Redu                  | -y                                                                                     | _                                           |                                                  | _                                   | _           | _                          |                                                 | ~                           |       |

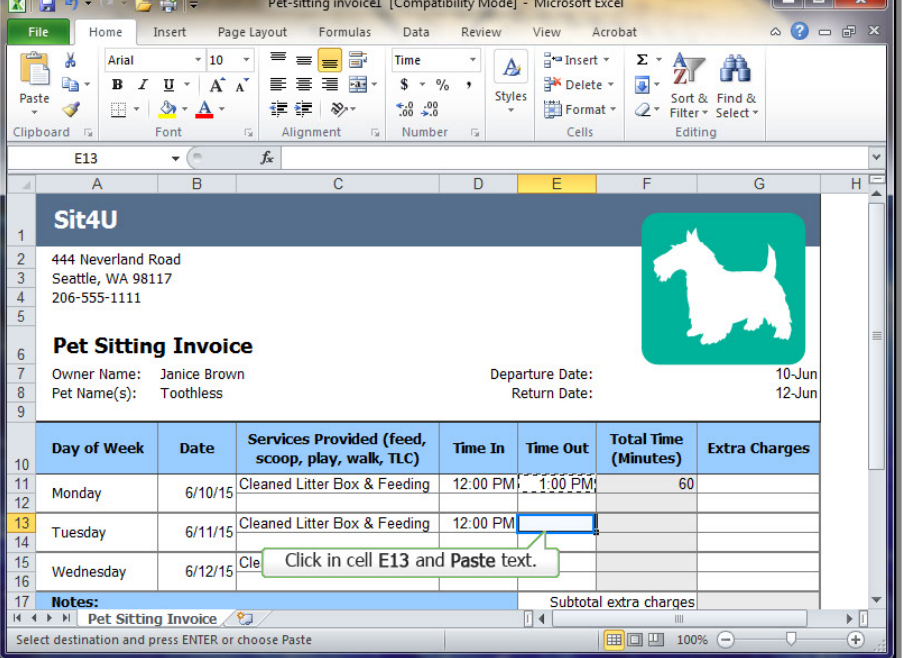

Click in cell E15 and Paste text.

Click in cell G19 and enter the text: 10.

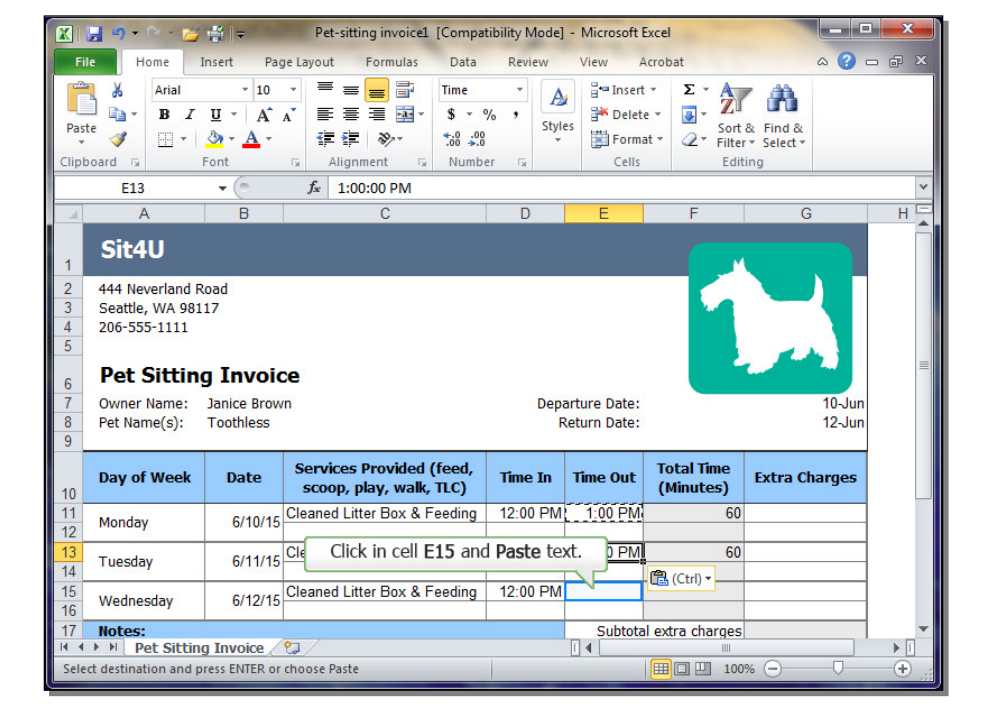

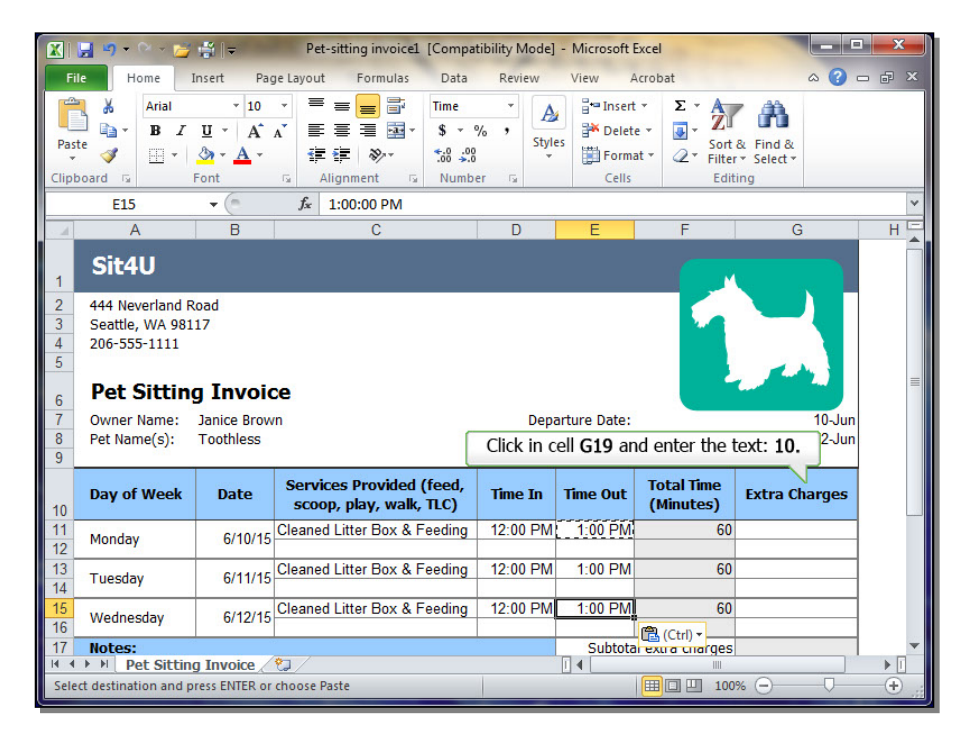

# Click in cell **A24** and change the text **[Company Name]** to: **Sit4U.**

| XI                                                | 🚽 🔊 • 🖓 - 🚰         | ∰   <del>-</del>                                                               | Pet-sitting invoice1                                                        | [Compat                       | ibility Mo | de] · | - Microsoft B                                    | Excel                                                                  |                                    |          |
|---------------------------------------------------|---------------------|--------------------------------------------------------------------------------|-----------------------------------------------------------------------------|-------------------------------|------------|-------|--------------------------------------------------|------------------------------------------------------------------------|------------------------------------|----------|
| Fil                                               | e Home I            | nsert Pag                                                                      | ge Layout Formulas                                                          | Data                          | Reviev     | 1     | View A                                           | crobat                                                                 | ۵ 😮                                | - @ X    |
| Past                                              | Arial<br>B Z<br>e V | <ul> <li>▼ 10</li> <li><u>U</u> ▼ A<sup>*</sup></li> <li><u>A</u> ▼</li> </ul> | <ul> <li>▼ = = 部</li> <li>A<sup>*</sup> = = = 部</li> <li>確 # ≫·*</li> </ul> | Currency<br>\$ * 9<br>*.0 .00 | / · ·      | A     | B <sup>+=</sup> Insert<br>B <sup>++</sup> Delete | e ▼<br>at ▼ 2 ▼<br>Sort<br>Filter                                      | & Find &<br>r * Select *           | _        |
| Cipu                                              | G23                 | -oni                                                                           | fr =G21-G22                                                                 | Numbe                         | 1 13       |       | Cells                                            | CUIT                                                                   | ing                                | ×        |
|                                                   | A                   | В                                                                              | C                                                                           |                               | D          |       | E                                                | F                                                                      | G                                  | нЕ       |
| 10                                                | Day of Week         | Date                                                                           | Services Provided (<br>scoop, play, walk,                                   | (feed,<br>TLC)                | Time I     | n     | Time Out                                         | Total Time<br>(Minutes)                                                | Extra Charges                      | Î        |
| 11<br>12                                          | Monday              | 6/10/15                                                                        | Cleaned Litter Box & F                                                      | eeding                        | 12:00 F    | M     | 1:00 PM                                          | 60                                                                     |                                    |          |
| 13<br>14                                          | Tuesday             | 6/11/15                                                                        | Cleaned Litter Box & F                                                      | eeding                        | 12:00 F    | M     | 1:00 PM                                          | 60                                                                     |                                    |          |
| 15<br>16                                          | Wednesday           | 6/12/15                                                                        | Cleaned Litter Box & F                                                      | eeding                        | 12:00 F    | M     | 1:00 PM                                          | 60                                                                     |                                    |          |
| 17                                                | Notes:              |                                                                                |                                                                             |                               |            |       | Subtota                                          | l extra charges                                                        |                                    |          |
| 18<br>19<br>20<br>21                              |                     |                                                                                |                                                                             |                               |            |       | F<br>Tot                                         | Total visits<br>Per-visit charge<br>tal visit charges<br>Total charges | 3<br>\$10.00<br>\$30.00<br>\$30.00 |          |
| 2 C                                               | lick in cell A24    | and chan                                                                       | ge the text [Compa                                                          | any Nai                       | me] to:    | Sit   | :4U.                                             | Deposit paid<br>Balance due                                            | \$30.00                            |          |
| 24                                                |                     |                                                                                | Please make check                                                           | ks payabl                     | e to: [Co  | mpa   | any Name]                                        |                                                                        |                                    |          |
| 25   Payment requested within 7 days.     26   27 |                     |                                                                                |                                                                             |                               |            |       |                                                  |                                                                        |                                    |          |
| Read                                              | Pet Sitting<br>ly   | ] Invoice /                                                                    | ¢_/                                                                         |                               |            |       |                                                  |                                                                        | % 🕘 – 🛡                            | ► [<br>+ |

|                                                          | 📙 🔊 • 🖓 - 💕 | <b>∰</b>   <del>-</del> | Pet-sitting invoice1 [                       | [Compatil     | bility Mode] | - Microsoft B | xcel                    |               | x     |  |  |  |
|----------------------------------------------------------|-------------|-------------------------|----------------------------------------------|---------------|--------------|---------------|-------------------------|---------------|-------|--|--|--|
| Fi                                                       | le Home I   | nsert Paç               | ge Layout Formulas                           | Data          | Review       | View A        | crobat                  | ه 😮 ه         | - 🗗 🗙 |  |  |  |
| Save the file as M6L1_Invoice_FL.xlsx.<br>Paste<br>Paste |             |                         |                                              |               |              |               |                         |               |       |  |  |  |
|                                                          | A24         | - (=                    | fx Please make ch                            | hecks pa      | yable to: S  | it4U          |                         |               | ~     |  |  |  |
|                                                          | А           | В                       | С                                            |               | D            | E             | F                       | G             | HE    |  |  |  |
| 10                                                       | Day of Week | Date                    | Services Provided (f<br>scoop, play, walk, 7 | feed,<br>TLC) | Time In      | Time Out      | Total Time<br>(Minutes) | Extra Charges | Î     |  |  |  |
| 11<br>12                                                 | Monday      | 6/10/15                 | Cleaned Litter Box & Fe                      | eeding        | 12:00 PM     | 1:00 PM       | 60                      |               |       |  |  |  |
| 13<br>14                                                 | Tuesday     | 6/11/15                 | Cleaned Litter Box & Fe                      | eeding        | 12:00 PM     | 1:00 PM       | 60                      |               |       |  |  |  |
| 15<br>16                                                 | Wednesday   | 6/12/15                 | Cleaned Litter Box & Fe                      | eeding        | 12:00 PM     | 1:00 PM       | 60                      |               |       |  |  |  |
| 17                                                       | Notes:      |                         |                                              |               |              | Subtota       | l extra charges         |               |       |  |  |  |
| 18                                                       |             |                         |                                              |               |              |               | Total visits            | 3             |       |  |  |  |
| 19                                                       |             |                         |                                              |               |              | T-1           | Per-visit charge        | \$10.00       |       |  |  |  |
| 20                                                       |             |                         |                                              |               |              | lot           | al visit charges        | \$30.00       |       |  |  |  |
| 22                                                       |             |                         |                                              |               |              |               | Deposit paid            | \$30.00       | =     |  |  |  |
| 23                                                       |             |                         |                                              |               |              |               | Balance due             | \$30.00       |       |  |  |  |
| 24                                                       |             |                         | Please make                                  | checks p      | ayable to: S | Sit4U         |                         |               |       |  |  |  |
| 25 Payment requested within 7 days.<br>26<br>27          |             |                         |                                              |               |              |               |                         |               |       |  |  |  |
| Pet Sitting Invoice 2                                    |             |                         |                                              |               |              |               |                         |               |       |  |  |  |
| Rea                                                      | dy 🎦        |                         | Ready 🛅 🔲 100% — 🖓 🕂                         |               |              |               |                         |               |       |  |  |  |

## Save the file as **M6L1\_invoice\_FL.xIsx**.

Click Save.

## Module 6, Lesson 1 (SPSA) Using Templates

Save As.

File name: M6L1\_Pet-sitting invoice\_FLxlsx • Save as type: Excel Workbook (\*.xlsx) • Tags: Add a tag Authors: 1 V Save Thumbnail HE Tools -Save Cancel Browse Folders Click Save. day 12:00 PM 1:00 PM Cleaned Litter Box & Feeding 60 6/11/15 Tuesday 14 6/12/15 Cleaned Litter Box & Feeding 15 12:00 PM 1:00 PM 60 Wednesday 16 17 Notes: Subtotal extra charges Total visits 18 19 Per-visit charge \$10.00 20 Total visit charges \$30.00 21 Total charges \$30.00 22 Deposit paid 23 Balance due \$30.00 Please make checks payable to: Sit4U Payment requested within 7 days. 26 27 Pet Sitting Invoice 2 Ready 🛅 100% -(+)

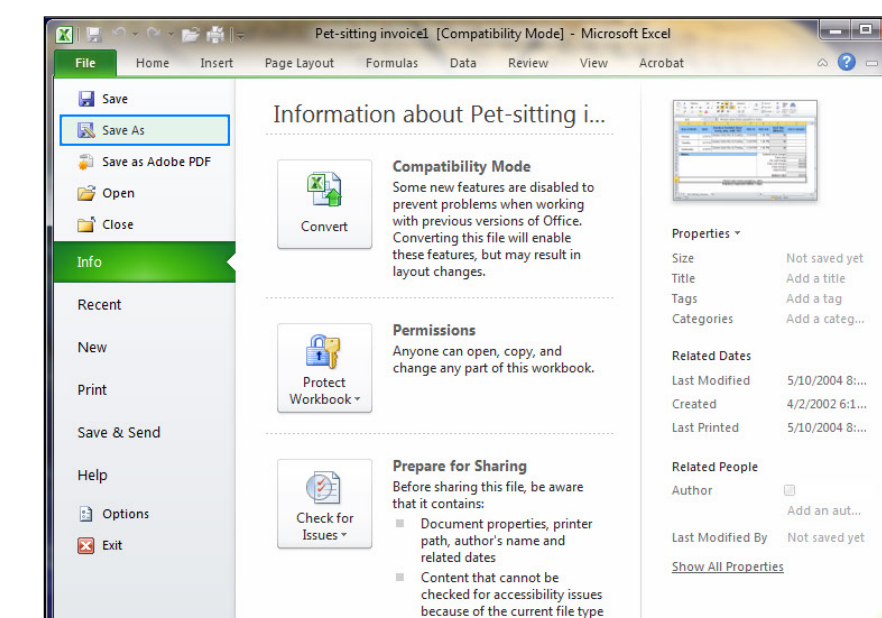

Versions

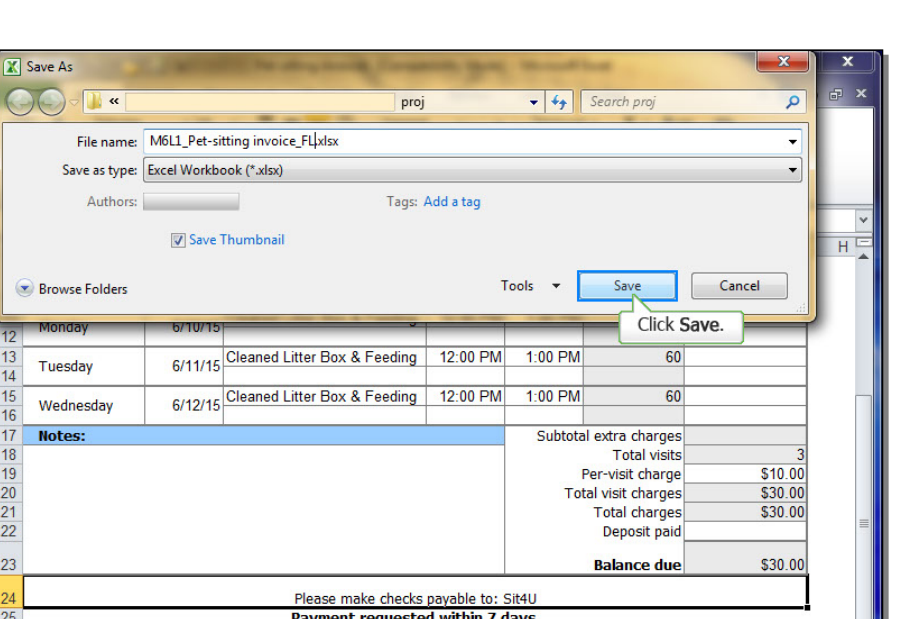

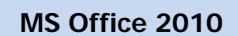

# Creating a New Template from an existing one:

You will create a standard MS Excel template for the company based on the one you used earlier. **Make the following changes** to the template and then save the worksheet as a template.

With the **Pet-sitting invoice** open, edit the template:

Clear the contents of cell **B7**.

Clear the contents of cell **B8**.

|                                                                   | 🚽 🤊 • 🖓 • 🚰 🛱                                                                                                    | ji ∓ N                                                                                                    | 16L1_Pet-sitting invoice_FL.xlsx                                                                                                    | [Compatibility                                                        | Mode] - Micr                                         | osoft Excel                                                  |                                   | x     |
|-------------------------------------------------------------------|----------------------------------------------------------------------------------------------------|----------------------------------------------------------------------------------------------------|----------------------------------------------------------------------------------------------------|-----------------------------------------------------------------------|------------------------------------------------------|--------------------------------------------------------------|-----------------------------------|-------|
| Fi                                                                | le Home Ins                                                                                                    | ert Pag                                                                                                    | e Layout Formulas Dat                                                                                                    | a Review                                                              | View A                                               | crobat                                                       | ه 🝞 ه                             | - F × |
| Pas<br>ClipI                                                      | te V Experience Construction Construction Co | - 10<br>I -   A A<br>≱ - A -<br>nt                                                                                                    | ▼ 〒 = = 部 Gene<br>↓ 目 = = ■ 部 S ·<br>非 部 ≫ * *:8 ·<br>↓ Alignment ⊊ Nur                                                                               | eral ▼<br>* % *<br>.00<br>mber ⊠                                      | Delete                                               | × Σ × A<br>× Z<br>at × Z<br>Sort<br>Edit                     | & Find &<br>* Select *            |       |
|                                                                   | B7                                                                                                    | <del>-</del> (e                                                                                                    | $f_x$                                                                                                    |                                                                       |                                                      |                                                              |                                   | *     |
|                                                                   | A                                                                                                    | В                                                                                                    | С                                                                                                    | D                                                                     | E                                                    | F                                                            | G                                 | HE    |
| 1<br>2<br>3<br>4<br>5<br>6                                        | Sit4U<br>444 Neverland Roa<br>Seattle, WA 98117<br>206-555-1111                                                                                                    | ad<br>,                                                                                                    |                                                                                                    |                                                                       |                                                      | -                                                            | 7                                 |       |
| 78                                                                | Owner Name:<br>Pet Name(s):                                                                                                    | oothless                                                                                                    | e                                                                                                    | Dep:                                                                  | arture Date:<br>acturn Date:                         |                                                              | 10-Jun<br>12-Jun                  |       |
| 7<br>8<br>9                                                       | Owner Name:<br>Pet Name(s):                                                                                                    | oothless                                                                                                    | e<br>Clear the contents of ce                                                                                                    | Depa<br>F                                                             | arture Date:<br>Jeturn Date:                         | Tabl                                                         | 10-Jun<br>12-Jun                  |       |
| 7<br>8<br>9<br>10                                                 | Owner Name:<br>Pet Name(s):                                                                                                    | oothless<br>Date                                                                                                    | e<br>Clear the contents of co<br>scoop, play, walk, TLC)                                                                                              | Depa<br>F                                                             | arture Date:<br>acturn Date:<br>Time Out             | Total Time<br>(Minutes)                                      | 10-Jun<br>12-Jun<br>Extra Charges |       |
| 7<br>8<br>9<br>10<br>11<br>12                                     | Owner Name: Pet Name(s): To<br>Day of Week<br>Monday                                                                                                    | Date<br>6/10/15                                                                                                    | Clear the contents of co<br>scoop, play, walk, TLC)<br>Cleaned Litter Box & Feedin                                                                    | Depa<br>F<br>ell <b>B8</b> .<br>g 12:00 PM                            | arture Date:<br>Leturn Date:<br>Time Out<br>1:00 PM  | Total Time<br>(Minutes)<br>60                                | 10-Jun<br>12-Jun<br>Extra Charges |       |
| 7<br>8<br>9<br>10<br>11<br>12<br>13<br>14                         | Owner Name:     Tree       Pet Name(s):     Tree       Day of Week     Monday       Tuesday     Tuesday                                                                                                    | Date<br>6/10/15<br>6/11/15                                                                                                    | Clear the contents of co<br>scoop, play, walk, TLC)<br>Cleaned Litter Box & Feedin<br>Cleaned Litter Box & Feedin                                     | Depi<br>F<br>ell <b>B8</b> .<br>g 12:00 PM<br>g 12:00 PM              | Time Out<br>1:00 PM<br>1:00 PM                       | Total Time<br>(Minutes)<br>60<br>60                          | 10-Jun<br>12-Jun<br>Extra Charges |       |
| 7<br>8<br>9<br>10<br>11<br>12<br>13<br>14<br>15<br>16             | Day of Week       Monday       Tuesday                                                                                                    | Date<br>6/10/15<br>6/11/15                                                                                                    | e<br>Clear the contents of co<br>scoop, play, walk, TLC)<br>Cleaned Litter Box & Feedin<br>Cleaned Litter Box & Feedin                                | Depi<br>F<br>ell <b>B8.</b><br>g 12:00 PM<br>g 12:00 PM<br>g 12:00 PM | Time Out<br>1:00 PM<br>1:00 PM<br>1:00 PM            | Total Time<br>(Minutes)<br>60<br>60<br>60                    | 10-Jun<br>12-Jun<br>Extra Charges |       |
| 7<br>8<br>9<br>10<br>11<br>12<br>13<br>14<br>15<br>16<br>17       | Day of Week       Monday       Tuesday       Wednesday                                                                                                    | Date<br>6/10/15<br>6/11/15<br>6/12/15                                                                                                    | e<br>Clear the contents of co<br>scoop, play, walk, TLC)<br>Cleaned Litter Box & Feedin<br>Cleaned Litter Box & Feedin<br>Cleaned Litter Box & Feedin | Dep<br>F<br>ell <b>B8</b> .<br>g 12:00 PM<br>g 12:00 PM<br>g 12:00 PM | Time Out<br>1:00 PM<br>1:00 PM<br>1:00 PM<br>Subtota | Total Time<br>(Minutes)<br>60<br>60<br>60<br>l extra charges | 10-Jun<br>12-Jun<br>Extra Charges |       |
| 7<br>8<br>9<br>10<br>11<br>12<br>13<br>14<br>15<br>16<br>17<br>14 | Day of Week       Monday       Tuesday       Wednesday       Notes:       H       Pet Sitting I                                                                                                    | Invoic         Invoice         Invoice <thinvoice< th="">         Invoice         Invoice         <thinvoice< th=""> <thinvoice< th=""> <thinv< td=""><td>e<br/>Clear the contents of co<br/>scoop, play, walk, TLC)<br/>Cleaned Litter Box &amp; Feedin<br/>Cleaned Litter Box &amp; Feedin<br/>Cleaned Litter Box &amp; Feedin</td><td>Depi<br/>F<br/>ell <b>B8.</b><br/>g 12:00 PM<br/>g 12:00 PM<br/>g 12:00 PM</td><td>Time Out<br/>1:00 PM<br/>1:00 PM<br/>1:00 PM<br/>0:00 PM</td><td>Total Time<br/>(Minutes)<br/>60<br/>60<br/>60<br/>1 extra charges</td><td>10-Jun<br/>12-Jun<br/>Extra Charges</td><td>■</td></thinv<></thinvoice<></thinvoice<></thinvoice<> | e<br>Clear the contents of co<br>scoop, play, walk, TLC)<br>Cleaned Litter Box & Feedin<br>Cleaned Litter Box & Feedin<br>Cleaned Litter Box & Feedin | Depi<br>F<br>ell <b>B8.</b><br>g 12:00 PM<br>g 12:00 PM<br>g 12:00 PM | Time Out<br>1:00 PM<br>1:00 PM<br>1:00 PM<br>0:00 PM | Total Time<br>(Minutes)<br>60<br>60<br>60<br>1 extra charges | 10-Jun<br>12-Jun<br>Extra Charges | ■     |

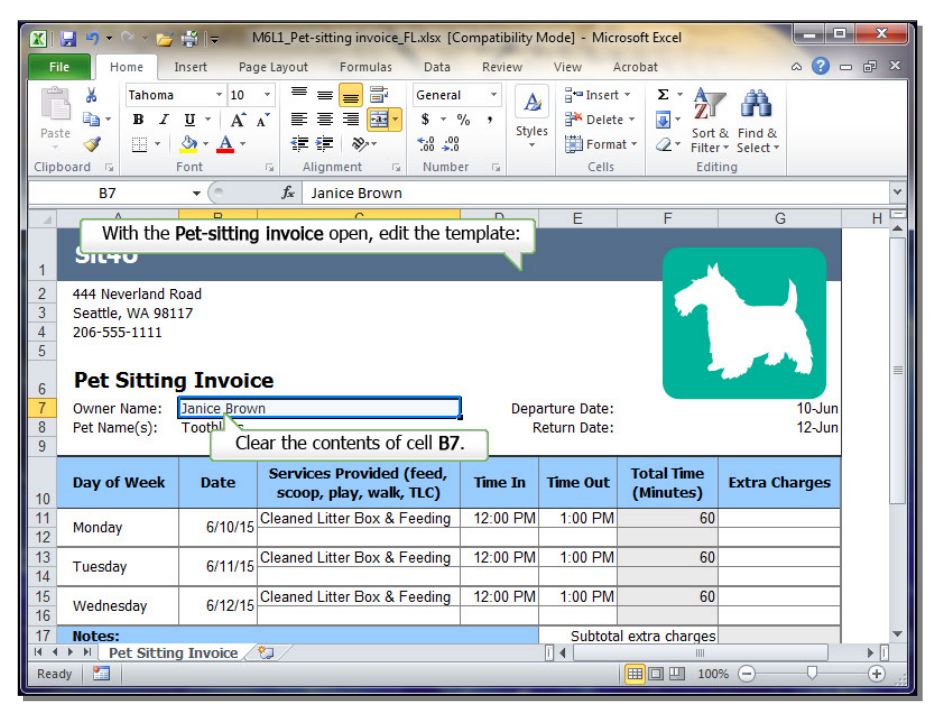

Clear the contents of cell **F7**.

Clear the contents of cell F8.

-= = = = Σ -\* Arial - 10 Custom + 📲 Insert 🔻 A 行 尚 B I U · A A ≣≣≣∎ \$ \* % , Pelete 🔹 -- 🗐 Styles Paste Sort & Find & 1 - <u>A</u> - <u>A</u> -∰ ∰ ®>~ €.0 .00 0.€ 00. Format 🔻 Number Cells Font Alignment 5 Editing Clipboard 5 5 F7 + 6  $f_x$ A В HЧ Sit4U 444 Neverland Road Seattle, WA 98117 206-555-1111 5 Pet Sitting Invoice Owner Name: Departure Date: Pet Name(s): Return Date: 12-Jur Clear the contents of cell F8. Services Provided Day of Week Date Extra Charges Time TU | Time Out (Minutes) scoop, play, walk, TLC) 10 6/10/15 Cleaned Litter Box & Feeding 12:00 PM 1:00 PM 60 Monday 12 Cleaned Litter Box & Feeding 12:00 PM 1:00 PM 60 13 Tuesday 6/11/15 14 Cleaned Litter Box & Feeding 12:00 PM 1:00 PM 60 Wednesday 6/12/15 16 Subtotal extra charges Notes: 🛚 4 🕨 🛛 Pet Sitting Invoice 🆉 

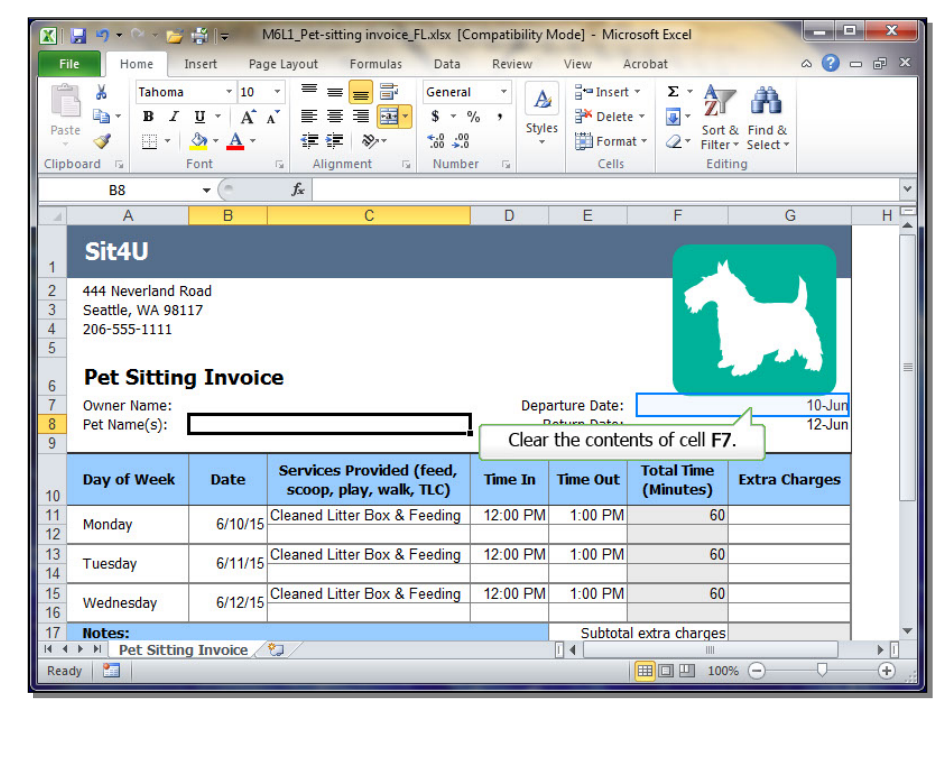

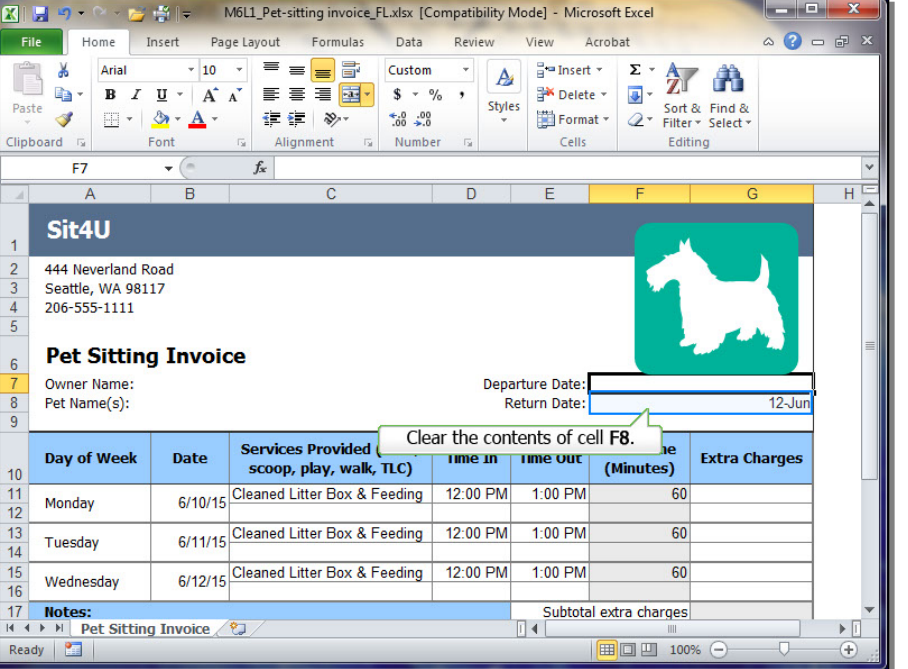

## MS Office 2010

Clear the contents (not the formulas) of cell range B11:E16.

## Select Clear.

|                                           | 🚽 🕒 • 🖓 • 🚰                                                                                               | ∰  <b>-</b> N                                                    | M6L1_Pet-sitting invoice_F | L.xlsx [Compat                                                                                                    | ibility Mo    | ode] - Micro                                           | soft Excel                                                      |                        |    |
|-------------------------------------------|----------------------------------------------------------------------------------------------------|------------------------------------------------------------------|----------------------------|----------------------------------------------------------------------------------------------------|---------------|--------------------------------------------------------|-----------------------------------------------------------------|------------------------|----|
| Pas                                       | te Arial<br>B Z<br>board G F                                                                              | v 10<br>v 10<br>v A <sup>^</sup> A<br>v A <sup>^</sup> A<br>Font | re Layout Formulas         | Data         Rev           Custom         *           \$ * %         *           .00         .00           Number | Styles        | View Ac<br>■ Insert •<br>■ Delete<br>■ Format<br>Cells | × ∑ × Z<br>× Z<br>× Z<br>× Z<br>× Sort &<br>Filter ×<br>Editing | Find &<br>Select *     |    |
|                                           | F8<br>A                                                                                                   | B                                                                | J <sub>x</sub><br>C        | [                                                                                                    | )             | E                                                      | F                                                               | G                      | НЕ |
| 1<br>2<br>3<br>4<br>5<br>6<br>7<br>8<br>9 | Sit4U<br>444 Neverland R<br>Seattle, WA 981<br>206-555-1111<br>Pet Sitting<br>Owner Name:<br>Pet Name(s): | <sup>oad</sup><br>17<br>g Invoic                                 | xe                         |                                                                                                    | Depart<br>Ret | ture Date:                                             | 1                                                               |                        | =  |
| 10                                        | Day of Week                                                                                               | Date                                                             | Clear the conten           | nts (not the                                                                                                    | formul        | as) of cel                                             | range B11:E                                                     | 16. <sub>Charges</sub> |    |
| 11<br>12                                  | Monday                                                                                                    | 6/10/15                                                          | Cleaned Litter Box & Fo    | eeding 12:0                                                                                                    | 0 PM          | 1:00 PM                                                | 60                                                              |                        |    |
| 13<br>14                                  | Tuesday                                                                                                   | 6/11/15                                                          | Cleaned Litter Box & Fo    | eeding 12:0                                                                                                    | 0 PM          | 1:00 PM                                                | 60                                                              |                        |    |
| 15<br>16                                  | Wednesday                                                                                                 | 6/12/15                                                          | Cleaned Litter Box & Fo    | eeding 12:0                                                                                                    | 0 PM          | 1:00 PM                                                | 60                                                              |                        |    |
| 17                                        | Notes:                                                                                                    |                                                                  | *                          |                                                                                                    |               | Subtotal                                               | extra charges                                                   |                        | -  |
| Rea                                       | dy 🔚                                                                                                    | j Invoice 🦯                                                      |                            |                                                                                                    | L             | <b>▲</b>                                               | III I 100%                                                      | Θ                      | +  |

|                                           | 🚽 🔊 • 🔍 - 💆                                                                                               | 🚔   🗢 🛛 N                                                            | M6L1_Pet-sitting invoice_F                                                   | L.xlsx [Compati                           | bility Mode]            | Microsoft Exce                                  | el 🛛               |                    |     |   |
|-------------------------------------------|----------------------------------------------------------------------------------------------------|----------------------------------------------------------------------|------------------------------------------------------------------------------|-------------------------------------------|-------------------------|-------------------------------------------------|--------------------|--------------------|-----|---|
| Fi                                        | e Home I                                                                                                  | nsert Pag                                                            | ge Layout Formulas                                                           | Data Rev                                  | ew View                 | Acrobat                                         |                    | ۵ (?               | - 6 |   |
| Pas<br>Clipt                              | Arial<br>Arial<br>B I<br>vote                                                                             | - 10<br><u>U</u> - A <sup>^</sup> .<br><u>③</u> - <u>A</u> -<br>Font | ▲<br>本<br>正<br>章<br>章<br>章<br>章<br>章<br>章<br>章<br>章<br>章<br>章<br>章<br>章<br>章 | Date ▼<br>\$ ▼ % ,<br>•.0 .00<br>Number G | Styles                  | Insert ▼ Σ<br>Delete ▼ 3<br>Format ▼ 2<br>Cells | Sort &<br>Filter * | Find &<br>Select * |     |   |
|                                           | B11                                                                                                    | <b>+</b> (**                                                         | fx 6/10/2015                                                                 |                                           |                         |                                                 | Select             | t Clear.           |     | ~ |
|                                           | A                                                                                                    | В                                                                    | С                                                                            | D                                         | E                       | F                                               |                    | G                  | Н   | E |
| 1<br>2<br>3<br>4<br>5<br>6<br>7<br>8<br>9 | Sit4U<br>444 Neverland R<br>Seattle, WA 981<br>206-555-1111<br>Pet Sitting<br>Owner Name:<br>Pet Name(s): | <sup>oad</sup><br>17<br>g Invoic                                     | ce                                                                           |                                           | Departure I<br>Return I | Date:<br>Date:                                  | 1                  |                    |     |   |
| 10                                        | Day of Week                                                                                               | Date                                                                 | Services Provided (<br>scoop, play, walk, 1                                  | feed,<br>TLC) Time                        | In Time                 | Out Total 1<br>(Minut                           | fime<br>tes)       | Extra Charge       |     |   |
| 11<br>12                                  | Monday                                                                                                    | 6/10/15                                                              | Cleaned Litter Box & Fe                                                      | eeding 12:0                               | PM 1:00                 | PM                                              | 60                 |                    | -   |   |
| 13<br>14                                  | Tuesday                                                                                                   | 6/11/15                                                              | Cleaned Litter Box & Fe                                                      | eeding 12:0                               | PM 1:00                 | PM                                              | 60                 |                    |     |   |
| 15<br>16                                  | Wednesday                                                                                                 | 6/12/15                                                              | Cleaned Litter Box & Fe                                                      | eeding 12:0                               | PM 1:00                 | PM                                              | 60                 |                    |     |   |
| 17                                        | Notes:                                                                                                    |                                                                      |                                                                              |                                           | Su                      | ubtotal extra ch                                | narges             |                    |     | • |
| 14 4                                      | Pet Sitting                                                                                               | J Invoice                                                            | Varage: 6/24/29 Count: 1                                                     | 2 May 6/12/1                              | 1 4                     |                                                 | 100%               | 0                  |     |   |
|                                           |                                                                                                    | 4                                                                    | Veldue: DCCACSS (OUDT)                                                       | Z D/Let C D/L //L                         | 3UUN' 5//5//            |                                                 | 111170             |                    |     |   |

Select Clear Contents.

Change the Color of the Dog.

#### 🔁 🚔 📼 M6L1\_Pet-sitting invoice\_FL.xlsx [Compatibility Mode] - Microsoft Excel X 🚽 27-Insert Page Layout Formulas Data Review Acrobat ∾ 🕜 🗆 🗗 🗙 File Home View -= = = Σ -X Arial - 10 Date + 🗄 🖿 Insert 🔻 A 行 尚 $\mathbf{B} \cdot \mathbf{B} \mathbf{I} \mathbf{U} \cdot \mathbf{A} \mathbf{A}$ ≣≣≣∎ • \* \* \* \* 🊰 Delete 👻 💽 👻 Styles Paste Format \* Sort & Find & 1 💷 - | 🕭 - A -∰ ∰ ®>~ €.0 .00 0.€ 00. 5 Number Cells Font Alignment Editing Clipboard 5 5 + 6 $f_x$ B11 A B HE Sit4U 1 444 Neverland Road Seattle, WA 98117 206-555-1111 4 5 Change the Color of the Dog. Pet Sitting Invoice 6 Owner Name: Departure Date: Pet Name(s): Return Date: Services Provided (feed, Total Time Time Out Day of Week Date Time In Extra Charges scoop, play, walk, TLC) (Minutes) 10 Monday Tuesday Wednesday Subtotal extra charges Notes: 🕴 🔸 🕨 Pet Sitting Invoice 🆯 😏 Ready 2 100% -(+)

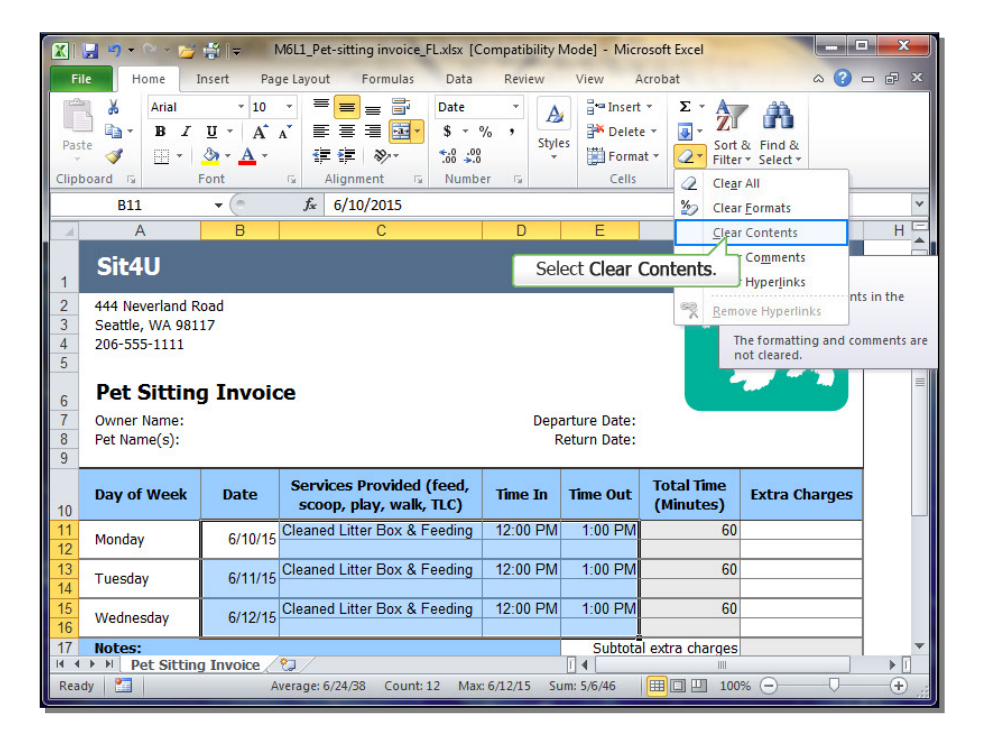

Select the Picture Tools: Format tab.

> Image: Second second second 🔅 Corrections 🔹 1.42 ÷ -🖓 Color 🕶 Quick Selection Pane Crop 🚍 1.53\* ÷ Remove -Background 📓 Arti Artistid Select Color. Styles Arrange Size 5 + (e. Picture 48  $f_x$ A В D HE Sit4U 1 444 Neverland Road Seattle, WA 98117 206-555-1111 4 5 Pet Sitting Invoice 6 Owner Name: Pet Name(s): Departure Date: Return Date: Services Provided (feed, Total Time Day of Week Date Time In Time Out Extra Charges scoop, play, walk, TLC) (Minutes) 10 11 Monday 12 13 Tuesday 14 Wednesday 16 17 Notes: Subtotal extra charges 
>  17
>  Notes:
>
>
>  Id
>  I
>
>
>  Id
>  I
>
>
>  Pet Sitting Invoice
>  ♥
>
>
>  Ready
>  ♥
>  14 100% -(+)

View

Acrobat

Format

🔣 😓 🤊 🔹 🗁 🎽 🐩 🗢 M6L1\_Pet-sitting invoice\_FL.xlsx [Compatibility Mode] - Microsoft Excel

Page Layout Formulas Data Review

File

Home

Insert

Select Color.

| Fi                                           | le Home                                            | Insert Pa                                | ge Layout Formulas Data                                                             | Review      | View A       | Acrobat Fo              | rmat 🗠 🕜 i                       | ×  |
|----------------------------------------------|----------------------------------------------------|------------------------------------------|-------------------------------------------------------------------------------------|-------------|--------------|-------------------------|----------------------------------|----|
| Pas                                          | te 🖋 🔛 -                                           | ▼<br>Z <u>U</u> × A <sup>*</sup><br>Sont | → = = = Select<br>A <sup>×</sup> = = = = Select<br>菲律 参→ *.00 %<br>Alignment S Numb | the Picture | e Tools: F   | ormat tab.              | a Find &<br>r → Select →<br>ting |    |
|                                              | Picture 48                                         | <b>-</b> (e                              | $f_{x}$                                                                             |             |              |                         |                                  | *  |
| - 4                                          | А                                                  | В                                        | С                                                                                   | D           | E            | F                       | G                                | НĒ |
| 1                                            | Sit4U                                              |                                          |                                                                                     |             |              |                         |                                  |    |
| 2                                            | 444 Neverland<br>Seattle, WA 9                     | d Road<br>8117                           |                                                                                     |             |              |                         |                                  |    |
| 4                                            | 206-555-1111                                       | 0117                                     |                                                                                     |             |              |                         |                                  |    |
| 6                                            | Pet Sitti                                          | ng Invoi                                 | ce                                                                                  |             |              |                         |                                  | =  |
| 7                                            | Owner Name:                                        |                                          |                                                                                     | Dep         | arture Date: | 0                       | <b></b> 0                        |    |
| 8<br>9                                       | Pet Name(s):                                       |                                          |                                                                                     |             | eturn Date.  |                         |                                  |    |
|                                              |                                                    |                                          |                                                                                     |             | letarn bater |                         |                                  |    |
| 10                                           | Day of Weel                                        | a Date                                   | Services Provided (feed,<br>scoop, play, walk, TLC)                                 | Time In     | Time Out     | Total Time<br>(Minutes) | Extra Charges                    |    |
| 10<br>11<br>12                               | Day of Weel                                        | c Date                                   | Services Provided (feed,<br>scoop, play, walk, TLC)                                 | Time In     | Time Out     | Total Time<br>(Minutes) | Extra Charges                    |    |
| 10<br>11<br>12<br>13<br>14                   | Day of Week<br>Monday<br>Tuesday                   | x Date                                   | Services Provided (feed,<br>scoop, play, walk, TLC)                                 | Time In     | Time Out     | Total Time<br>(Minutes) | Extra Charges                    |    |
| 10<br>11<br>12<br>13<br>14<br>15<br>16       | Day of Week<br>Monday<br>Tuesday<br>Wednesday      | k Date                                   | Services Provided (feed,<br>scoop, play, walk, TLC)                                 | Time In     | Time Out     | Total Time<br>(Minutes) | Extra Charges                    |    |
| 10<br>11<br>12<br>13<br>14<br>15<br>16<br>17 | Day of Weel Monday Tuesday Wednesday Notes: Notes: | x Date                                   | Services Provided (feed,<br>scoop, play, walk, TLC)                                 | Time In     | Time Out     | Total Time<br>(Minutes) | Extra Charges                    |    |

# 🔣 🚽 🤊 🔹 🗁 🕌 🙀 🗢 M6L1\_Pet-sitting invoice\_FL.xlsx [Compatibility Mode] - Microsoft Excel 🛛 Picture Tools - - X

## MS Office 2010

a 🕜 🗆 🗗

Select a Red color.

Save as: a Template.

#### 🔣 😓 🤊 🗸 🗁 🚰 🚔 🗢 M6L1\_Pet-sitting invoice\_FL.xlsx [Compatibility Mode] - Microsoft Excel Home Insert Page Layout Formulas Data Review View Acrobat 6 3 - 7 Format 🗹 🔹 🖳 Bring Forward 🐑 📑 🔻 Save as: a Template. 1.42 ÷ 🥥 - 🛛 🗳 Send Backward - 🗗 -42 Quick Styles - Selection Pane Crop 📑 1.53\* ÷ Remove 📓 Artistic Effects 🔹 🐄 🕶 Picture Styles 🕞 Arrange Adjust Size 5 Picture 48 f<sub>x</sub> + ( A В HE Sit4U 1 444 Neverland Road Seattle, WA 98117 4 206-555-1111 5 Pet Sitting Invoice 6 Owner Name: Departure Date: Pet Name(s): Return Date: Services Provided (feed, Total Time Day of Week Date Time Out Extra Charges Time In scoop, play, walk, TLC) (Minutes) 10 11 Monday 12 13 Tuesday 14 Wednesday 16 17 Subtotal extra charges Notes: 14 🛚 🔸 🕨 Pet Sitting Invoice 🧷 🕲 Ready 2 100% -(+)

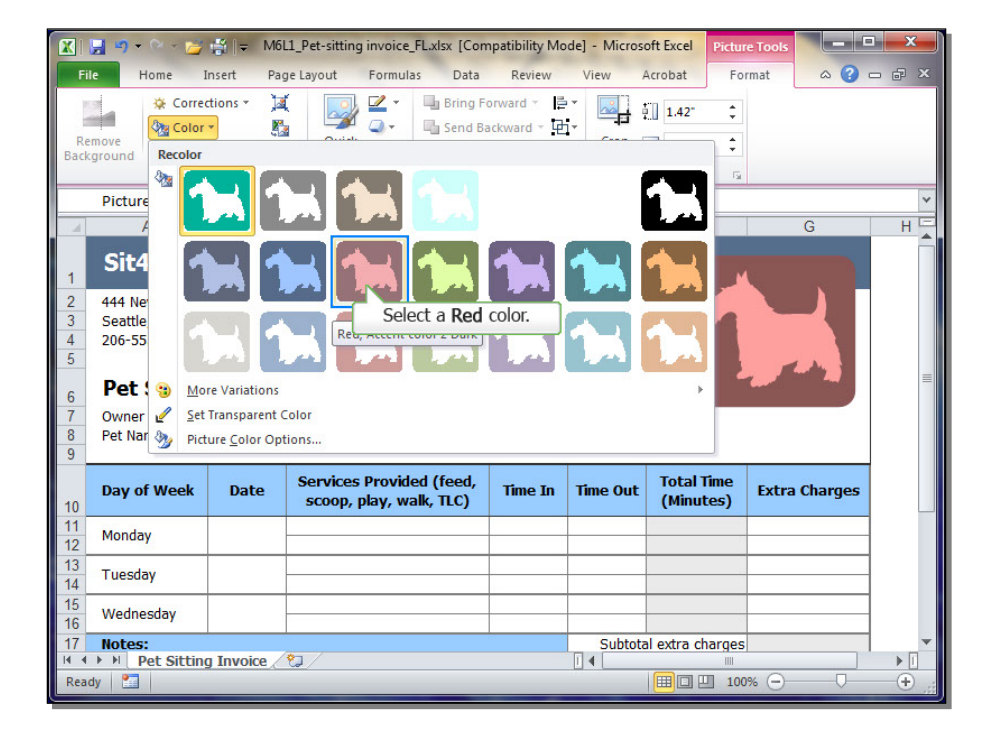

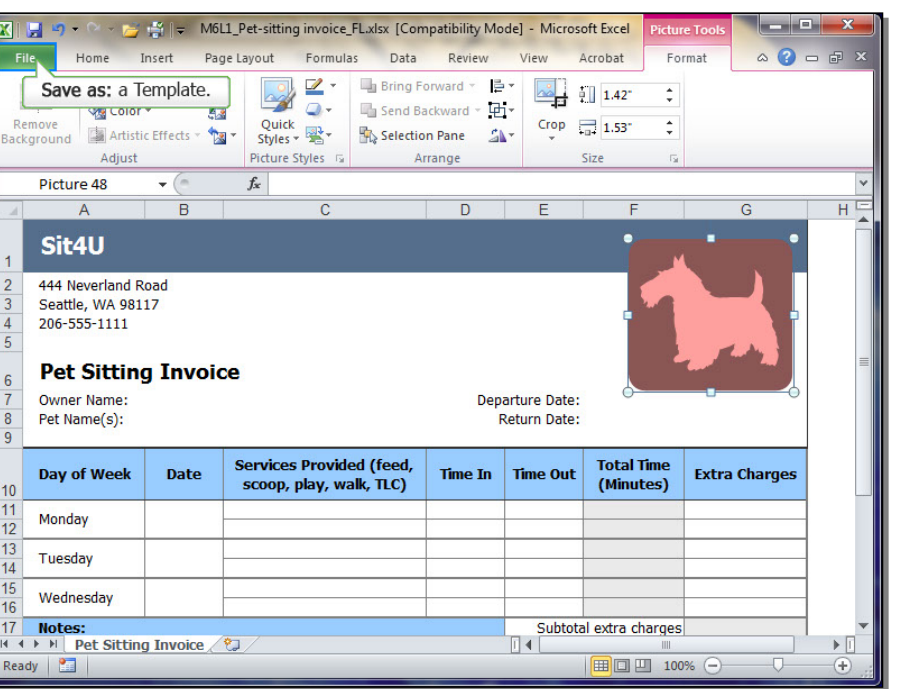

Click to view the Save as options.

X Save As x **.** « proj - + Search proj P File name: M6L1\_Pet-sitting invoice\_FL.xlsx • -Save as type: Excel Workbook (\*.xlsx) Excel Workbook (\*.xlsx) Excel Macro-Enabled Workbook (\*.xlsm) Authors: Excel Binary Workbook (\*.xlsb) Excel 97-2003 Workbook (\*.xls) HE XML Data (\*xml) The file extension .xltx means template. Single File Web P. The file extension .xltx means template. Web Page (\*.htm;\*.l, ml) Browse Folders Excel M cro-Enabled Template (\*.xltm) Seattle, WA 981 Excel 206-555-1111 Text Select the Excel Template item. 206-555-1111 Pet Sittin (Microsoft Excel 5.0/95 Workbook (\*.xls) CSV (Comma delimited) (\*.csv) Owner Name: Formatted Text (Space delimited) (\*.prn) Text (Macintosh) (\*.bt) Text (MS-DOS) (\*.bt) Pet Name(s): CSV (Macintosh) (\*.csv) CSV (MS-DOS) (\*.csv) DIF (Data Interchange Format) (\*.dif) SYLK (Symbolic Link) (\*.slk) Excel Add-In (\*.xlam) Day of Week 10 Monday 12 Excel 97-2003 Add-In (\*.xla) 13 Tuesday PDF (\*.pdf) 14 XPS Document (\*.xps) OpenDocument Spreadsheet (\*.ods) Wednesday 16 17 Subtotal extra charges Notes: 14 🛚 🔹 🕨 Pet Sitting Invoice 🤇 🕲 Ready 🛅 Ⅲ□□ 100% -(+)

X Save As 👻 🍫 Search proj proj Q File name: M6L1 Pe Save as type: Excel Workbook (\*.xlsx) Authors: Tags: Add a tag Click to view the Save as options. 🔽 Save Thumbnail Н Browse Folders Tools 👻 Save Cancel Seattle, WA 98117 206-555-1111 Pet Sitting Invoice Owner Name: Departure Date: Pet Name(s): Return Date: Services Provided (feed, scoop, play, walk, TLC) Total Time Day of Week Date Time In Time Out Extra Charges (Minutes) 10 Monday 12 13 Tuesday 14 15 Wednesday 16 17 Notes: Subtotal extra charges 🛚 💶 🕨 Pet Sitting Invoice 🏾 💱 Ready 2 100% -(+)

The file extension .xltx means

Select the Excel Template item.

template.

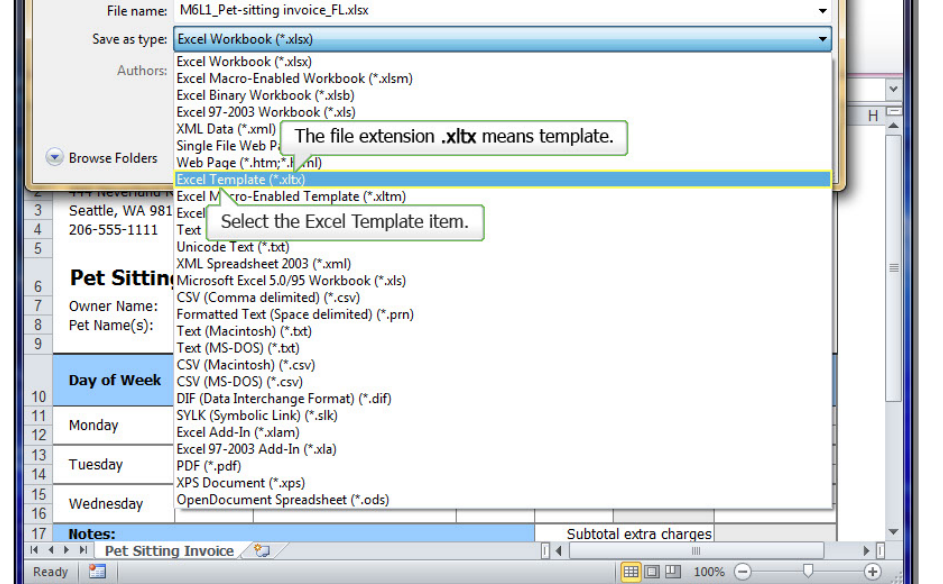

Page 37 of 41

## Module 6, Lesson 1 (SPSA) Using Templates

Click Save.

Close the Template.

| 🖹 Save As 📃 🗶 🗶                  |                                            |              |                                                     |           |                              |                                       |               |         |  |
|----------------------------------|--------------------------------------------|--------------|-----------------------------------------------------|-----------|------------------------------|---------------------------------------|---------------|---------|--|
|                                  | 🗸 🗸 🗸                                      | pData ▶ Ro   | aming 🕨 Microsoft 🕨 Template                        | 5 🕨       | • 4 <sub>7</sub>             | Search Templat                        | es 🔎          | ₽ ×     |  |
|                                  | File name:                                 | M6L1_Pet-si  | tting invoice_FL.xltx                               |           |                              |                                       |               |         |  |
|                                  | Save as type:                              | Excel Templa | ate (*.xltx)                                        |           |                              |                                       | •             |         |  |
|                                  | Authors:                                   |              | Tags:                                               | Add a tag |                              |                                       |               |         |  |
| 1<br>2<br>3<br>4<br>5            | Seattle, WA 98117<br>206-555-111           |              |                                                     |           |                              |                                       |               |         |  |
| 6<br>7<br>8<br>9                 | Pet Sitting<br>Owner Name:<br>Pet Name(s): | g Invoid     | ce                                                  | Dep<br>F  | arture Date:<br>Return Date: | <u> </u>                              |               |         |  |
| 10                               | Day of Week                                | Date         | Services Provided (feed,<br>scoop, play, walk, TLC) | Time In   | Time Out                     | Total Time<br>(Minutes)               | Extra Charges |         |  |
| 11<br>12                         | Monday                                     |              |                                                     |           |                              | i i i i i i i i i i i i i i i i i i i |               |         |  |
| 13<br>14                         | Tuesday                                    |              |                                                     |           |                              |                                       |               |         |  |
| 15<br>16                         | Wednesday                                  |              |                                                     |           |                              |                                       |               |         |  |
| 17 Notes: Subtotal extra charges |                                            |              |                                                     |           |                              |                                       |               |         |  |
| Rea                              | ady                                        |              |                                                     |           |                              |                                       | 1% —          | - + .:: |  |

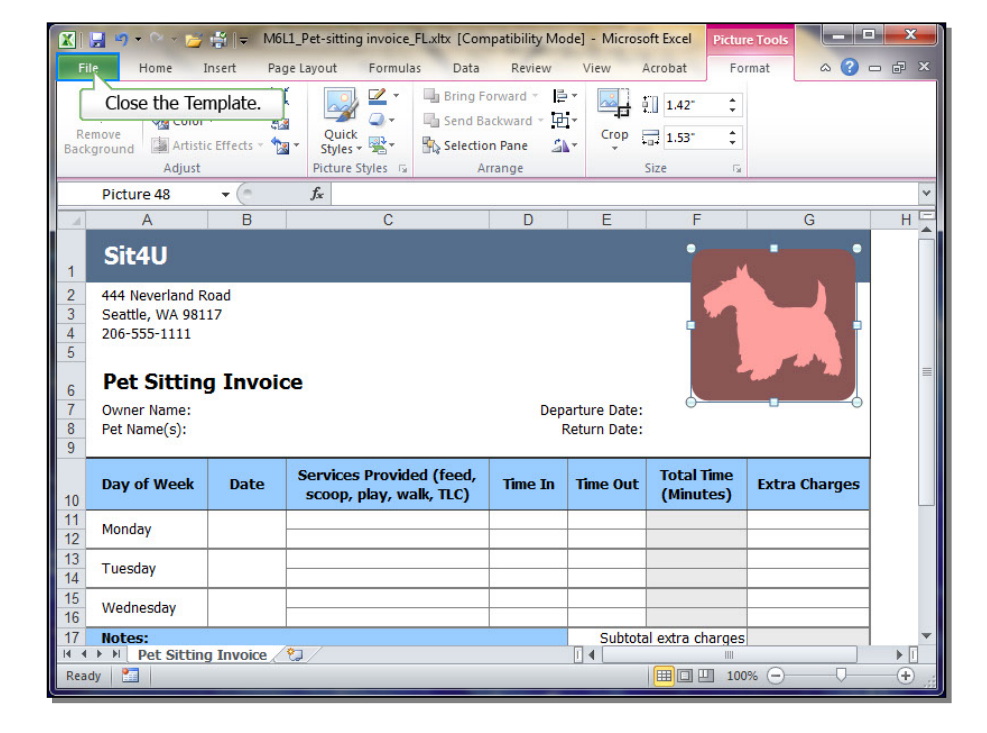

Create a workbook from a Template you created.

Open your template.

Select My templates.

| 🗶   🖳 🔍 - 🔍 - 😭 🕌 🗐 🗐                                                                                                    | A list of the second       | Boo                                                                                      | k1 - Microsoft Exce | :    |                        |              |
|----------------------------------------------------------------------------------------------------|----------------------------|------------------------------------------------------------------------------------------|---------------------|------|------------------------|--------------|
| File Home Insert                                                                                                    | Page Layout                | Formulas                                                                                 | Data Review         | View | Acrobat                |              |
| Home     Insert       Save     Save       Save     Save       Save as Adobe PDF       Open       Close       Info       Recent       New       Print       Save & Send       Help | Page Layout  Available Tem | Formulas<br>plates<br>Home<br>Recent<br>templates<br>New from<br>existing<br>My template | Data Review         | View | Acrobat Blank workbook | . <b>?</b> × |
| <ul> <li>Options</li> <li>Exit</li> </ul>                                                                                                    | Analysis                   | Annual                                                                                   | Any Year            |      | Create                 |              |
|                                                                                                    |                            |                                                                                          |                     |      |                        |              |

## 13 14 15 16 17 18 H + > > Sheet1 / Sheet2 / Sheet3 / 😏 Ready 🛅

#### G D E F н T. J A В C 2 3 4 5 6 7 8 9 10 11 12

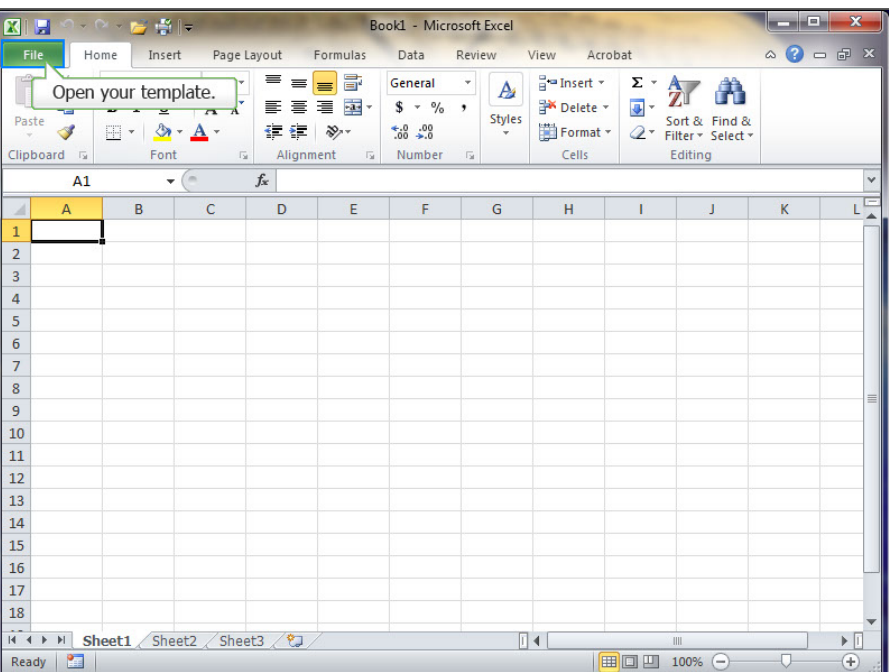

## MS Office 2010

The **New** dialog box opens.

Select the M6L1\_Pet-sitting invoice\_FL.xltx.

| XII 9 - C   | - 📂 🎼 📼                       |                      | Bo                       | ok1 - Microsoft Excel      |                           | ×         |
|-------------|-------------------------------|----------------------|--------------------------|----------------------------|---------------------------|-----------|
| File Hom    | e Insert I                    | Page Layout          | Formulas                 | Data Review                | View Acrobat              | a 😮 🗆 🗗 🗙 |
| Save        | The New                       | dialog box           | opens.                   |                            |                           |           |
| 📮 Save as 🗸 | New                           | 1. 1. 1.             | -                        |                            |                           |           |
| 💕 Open      | Personal Templa               | tes                  |                          |                            |                           |           |
| 📄 Close     |                               | ×                    | ×.                       | <b>X</b> .                 |                           |           |
| Info        | College<br>comparison         | Education<br>credits | M6L1_Pet-s<br>invoice_FL | Pet-sitting<br>invoice.xlt | Preview                   |           |
| Recent      | worksheet.xit                 |                      | Selec                    | t the M6L1_Pet-            | sitting invoice_FL.xltx.  |           |
| New         | Vehicle service<br>record.XLT |                      |                          |                            | Desidence and a stability |           |
| Print       |                               |                      |                          |                            | Preview not available.    |           |
| Save & Ser  |                               |                      |                          |                            |                           |           |
| Help        |                               |                      |                          |                            |                           |           |
| Doptions    |                               |                      |                          |                            |                           |           |
| 🔀 Exit      |                               |                      |                          |                            | OK Cancel                 |           |
|             |                               |                      |                          |                            |                           |           |
|             |                               |                      |                          |                            |                           |           |
| 4           |                               |                      |                          |                            |                           |           |
|             |                               |                      |                          |                            |                           |           |

| XI 5 7 -  | (~ > )∰ ∰   =                | -                    | Во                                     | ok1 - Mic               | rosoft Excel |                                 | 0.00                  | ×         |
|-----------|------------------------------|----------------------|----------------------------------------|-------------------------|--------------|---------------------------------|-----------------------|-----------|
| File H    | lome Insert                  | Page Layout          | Formulas                               | Data                    | Review       | View                            | Acrobat               | a 😮 🗆 🗗 🗙 |
| 🛃 Save    | 5                            | Available To         | emplates                               |                         |              |                                 |                       |           |
| Save as   | A New                        |                      |                                        |                         |              |                                 |                       |           |
| 💕 Open    | Personal Temp                | lates                |                                        |                         |              |                                 |                       |           |
| 📑 Close   |                              |                      |                                        |                         |              |                                 |                       |           |
| Into      | College<br>comparison        | Education<br>credits | M6L1_Pet-sitti<br>ng<br>invoice FL.xlt | Pet-sittin<br>invoice.x | g<br>It      | Previe                          | w                     |           |
| Recent    |                              |                      | x                                      |                         |              | 194                             | A 8 C                 |           |
| New       | Vehicle servic<br>record.XLT | e                    |                                        |                         |              | 1 Sit4                          | 4U<br>evoland Read    |           |
| Print     |                              |                      |                                        |                         |              | 2 5000<br>4 200-5<br>5<br>6 Pet | Sitting Invoice       |           |
| Save & Se | in                           |                      |                                        |                         |              | 7 Owno<br>5 Pd Na               | r Nama :<br>am d(a) : |           |
| Help      |                              |                      |                                        |                         |              |                                 | Click OK.             |           |
| 📄 Option  | 15                           |                      |                                        |                         |              | <b>_</b>                        | OK Car                | ncel      |
| 🔀 Exit    |                              |                      |                                        |                         |              |                                 |                       |           |
|           |                              |                      |                                        | -                       | -            | -                               |                       |           |
|           |                              |                      |                                        |                         |              |                                 |                       |           |
| •         |                              |                      |                                        |                         |              | •                               |                       |           |

Click OK.

The file does not open as a template file, it opens as a standard .xlsx file.

Enter Owner Name, Pet name, Departure Date, Return Date information.

Fill in cell range B11:E16

Save the file as M6L1\_myinvoice\_FL.xlsx.

#### Departure Date: Owner Name: Pet Name(s): Return Date: Services Provided (feed, Total Time Day of Week Date Time In Time Out Extra Charges scoop, play, walk, TLC) (Minutes) 10 Monday Tuesday Wednesday Notes: Subtotal extra charges Pet Sitting Invoice 🏾 🖏 | | | | 100% (-) (+ M6L1\_Pet-sitting invoice\_FL1 - Microsoft Excel - F 👘 Home Insert Page Layout Formulas Data Review View Acrobat 🚽 Save Information about M6L1\_Pet-sitti...

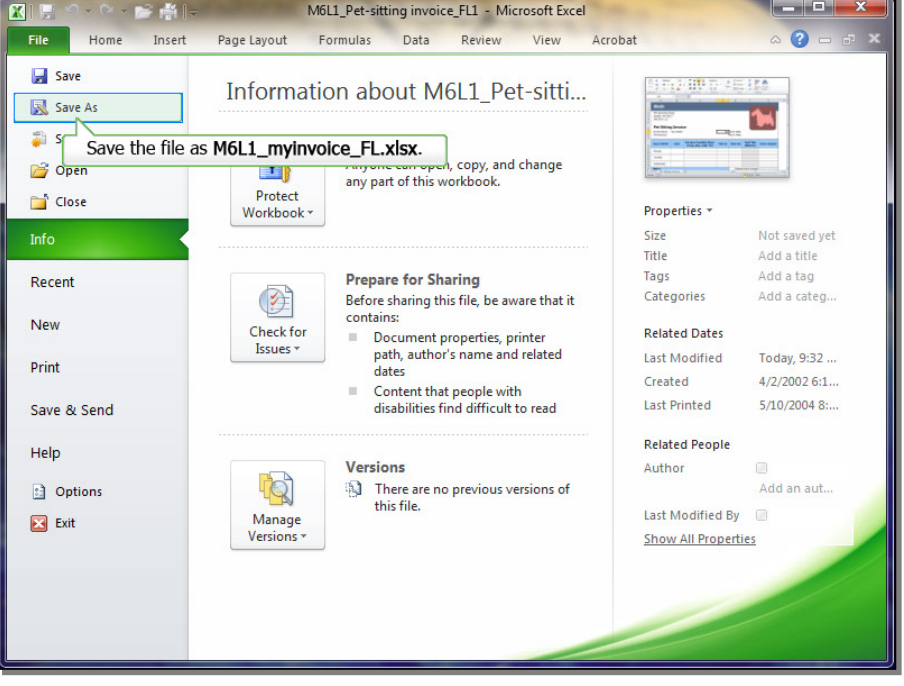

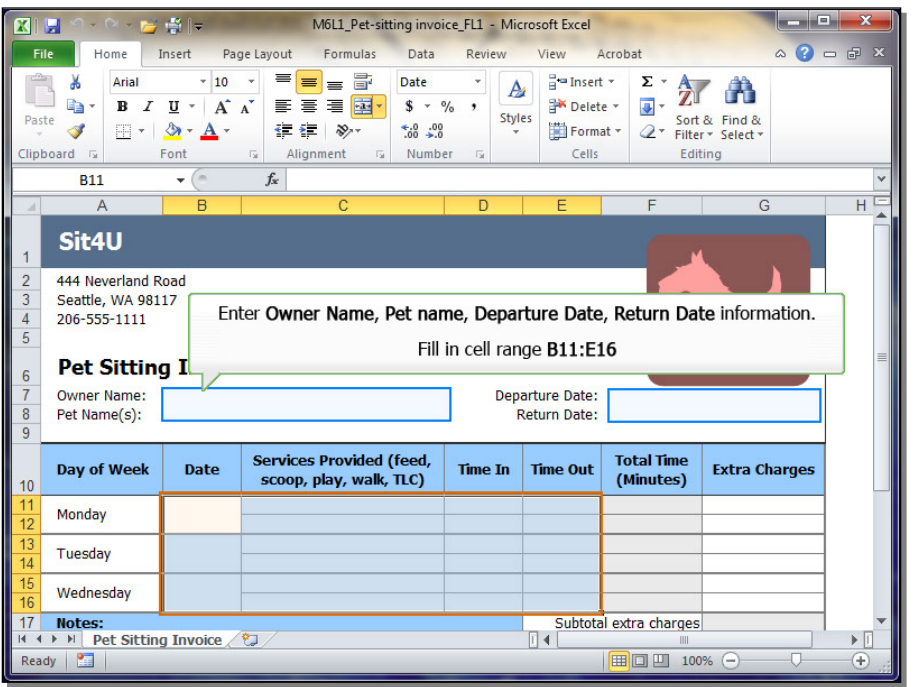

🖹 Save As

X

x

Click Save.

|                                       |                                 |                                           | proj                                                |         | • 4 <sub>2</sub> | Search proj             | ٩             | ₽ × |  |  |
|---------------------------------------|---------------------------------|-------------------------------------------|-----------------------------------------------------|---------|------------------|-------------------------|---------------|-----|--|--|
| File name: M6L1_mythvoice_FL.xlsx     |                                 |                                           |                                                     |         |                  |                         |               |     |  |  |
| Save as type: Excel Workbook (*.xlsx) |                                 |                                           |                                                     |         |                  |                         |               |     |  |  |
| Authors: Tags: Add a tag              |                                 |                                           |                                                     |         |                  |                         |               |     |  |  |
|                                       |                                 |                                           |                                                     |         |                  |                         |               |     |  |  |
| Browse Folders     Tools ▼ Save Cance |                                 |                                           |                                                     |         |                  | Cancel                  |               |     |  |  |
| -2-1                                  | Click Save.                     |                                           |                                                     |         |                  |                         |               |     |  |  |
| 3<br>4<br>5                           | Seattle, WA 981<br>206-555-1111 | 17                                        |                                                     |         |                  |                         |               |     |  |  |
| 6                                     | Pet Sitting Invoice             |                                           |                                                     |         |                  |                         |               |     |  |  |
| 7                                     | Owner Name:                     | Your Name Departure Date:<br>Return Date: |                                                     |         |                  |                         |               |     |  |  |
| 8                                     | Pet Name(s):                    |                                           |                                                     |         |                  |                         |               |     |  |  |
| 9                                     | 2                               |                                           |                                                     |         |                  |                         |               |     |  |  |
| 10                                    | Day of Week                     | Date                                      | Services Provided (feed,<br>scoop, play, walk, TLC) | Time In | Time Out         | Total Time<br>(Minutes) | Extra Charges |     |  |  |
| 11<br>12                              | Monday                          |                                           |                                                     |         |                  |                         |               |     |  |  |
| 13<br>14                              | Tuesday                         |                                           |                                                     |         |                  |                         |               |     |  |  |
| 15<br>16                              | Wednesday                       |                                           |                                                     |         |                  |                         |               |     |  |  |
| 17 Notes: Subtotal extra charges      |                                 |                                           |                                                     |         |                  |                         |               |     |  |  |
| Pet Sitting Invoice                   |                                 |                                           |                                                     |         |                  |                         |               |     |  |  |
| Ready 🔛 🔲 100% 😑 🗸 🖓                  |                                 |                                           |                                                     |         |                  |                         |               |     |  |  |

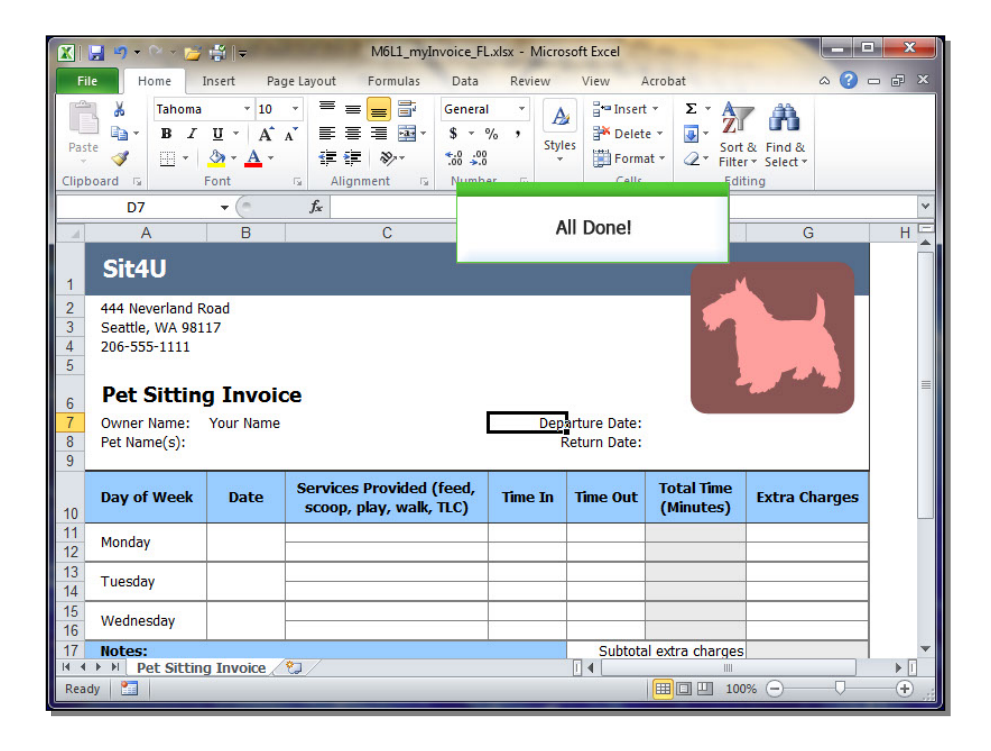

All Done!